2004 BRAKES Vehicle Stability Assist System - TSX

## **2004 BRAKES**

## Vehicle Stability Assist System - TSX

# **COMPONENT LOCATION INDEX**

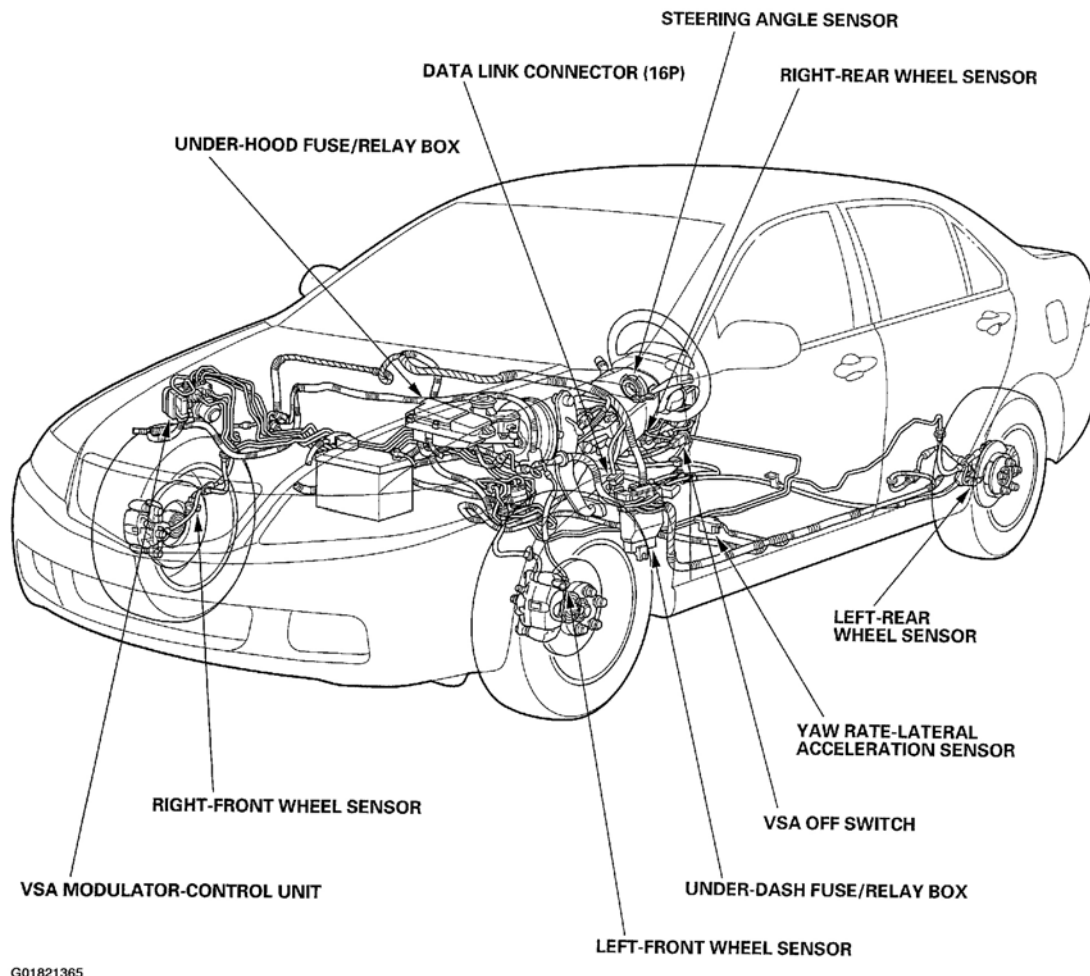

## Fig. 1: Locating Vehicle Stability Assist System Components

# **GENERAL TROUBLESHOOTING INFORMATION**

## SYSTEM INDICATOR

This system has four indicators: ABS indicator (A), VSA indicator (B), VSA activation indicator (C) and brake system indicator (D). When the system detects a problem, it illuminates the appropriate indicators. Depending on the failure, the control unit determines which indicators are turned on.

## When ABS Function Is Lost:

| /, March 11, 2008 11:44:09 PM Page |
|------------------------------------|

2004 BRAKES Vehicle Stability Assist System - TSX

• ABS indicator, VSA indicator and VSA activation indicator turn on.

#### When VSA Function Is Lost:

• VSA indicator and VSA activation indicator turn on.

#### When All Functions Are Lost:

• All four indicators turn on.

#### When The Gauge Assembly Detects F-CAN Circuit Problem:

• ABS indicator, VSA indicator and brake system indicator turn on.

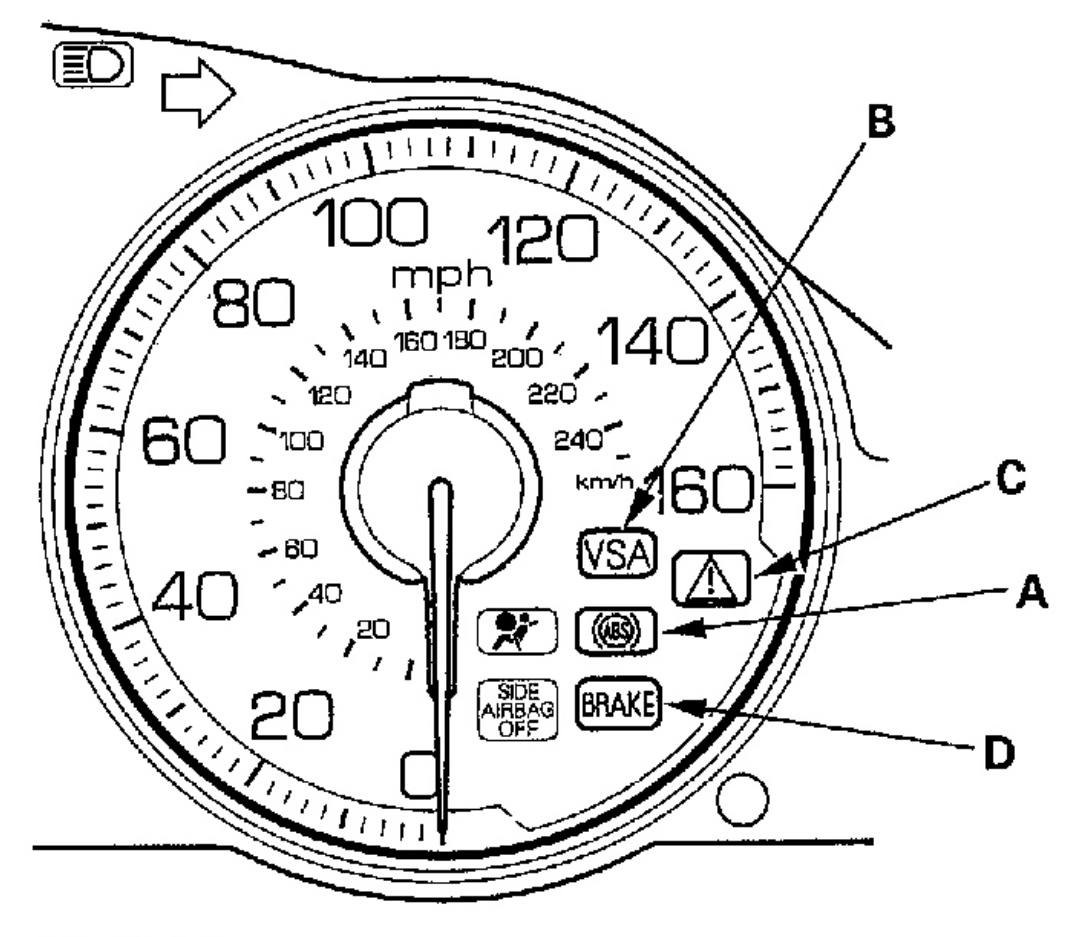

G01821366

## Fig. 2: Identifying Vehicle Stability Assist System Indicators

## **ABS/VSA INDICATOR**

If the system is OK, the ABS and VSA indicators go off 2 seconds after turning the ignition switch ON (II).

Tuesday, March 11, 2008 11:43:58 PM

#### 2004 BRAKES Vehicle Stability Assist System - TSX

The ABS and VSA indicators come on when the control unit detects a problem in the system. However, even though the system is operating properly, the indicator may come on under these conditions:

- Only the drive wheel rotates
- One drive wheel is stuck
- The vehicle goes into a spin
- The ABS or VSA continues to operate for a long time
- The vehicle is subjected to an electrical signal disturbance

To determine the actual cause of the problem, question the customer about the problem, taking the above conditions into consideration.

When a problem is detected and the ABS indicator comes on, but not the VSA indicator, there are cases when the indicator stays on until the ignition switch is turned OFF, and cases when the indicator goes off automatically when the system returns to normal:

## DTC 61 Or 62:

• The ABS and VSA indicators go off automatically when the system returns to normal.

## DTC 11, 13, 15, 17, 31, 32, 33, 34, 35, 36, 37, 38, 53, 54, 71, 81, 112, 121, 122, 123 Or 124:

• The ABS and VSA indicators stay on until the ignition switch is turned OFF whether or not the system returns to normal.

## DTC 12, 14, 16, 18, 21, 22, 23, 24, 41, 42, 43, 44, 51 Or 52:

• The ABS and VSA indicators stay on until the system returns to normal after the vehicle is driven.

## DTC 64, 65, 66, 68, 83, 84 Or 86:

• The VSA indicator stays on until the ignition switch is turned OFF whether or not the system returns to normal.

## **DIAGNOSTIC TROUBLE CODE (DTC)**

The memory can hold any number of DTCs. However, when the same DTC is detected more than once, the more recent DTC is written over the earlier one. Therefore, when the same problem is detected repeatedly, it is memorized as a single DTC.

The DTCs are indicated in ascending number order, not in the order they occur.

The DTCs are memorized in the EEPROM (non-volatile memory). Therefore, the memorized DTCs cannot be canceled by disconnecting the battery. Do the specified procedures to clear the DTCs (see **HOW TO CLEAR DTCS**).

#### **SELF-DIAGNOSIS**

Self-diagnosis can be classified into two categories:

• Initial Diagnosis: Done right after the ignition switch turned ON (II) and until the ABS or VSA

#### 2004 BRAKES Vehicle Stability Assist System - TSX

indicators go off.

• **Regular Diagnosis:** Done right after the initial diagnosis until the ignition switch is turned OFF.

When the system detects a problem, the VSA control unit shifts to fail-safe mode.

## KICKBACK

The pump motor operates when the ABS or VSA is functioning, and the fluid in the reservoir is forced out to the master cylinder, causing kickback at the brake pedal.

## PUMP MOTOR

The pump motor operates when the ABS or VSA is functioning.

The VSA control unit checks the pump motor operating during initial diagnosis when the vehicle is driven over 10 mph (15 km/h) the first time after the ignition switch is turned ON (II). You may hear the motor operate at this time, but it is normal.

#### BRAKE FLUID REPLACEMENT/AIR BLEEDING

Brake fluid replacement and air bleeding procedures are identical to the procedures used on vehicles not equipped with VSA. To ease bleeding, start with the front wheels.

## HOW TO TROUBLESHOOT DTCS

The troubleshooting flowchart procedures assume that the cause of the problem is still present and the ABS and/or VSA indicator is still on. Following the flowchart when the ABS and/or VSA indicator does not come on can result in incorrect diagnosis.

The connector illustrations show the female terminal connectors with a single outline and the male terminal connectors with a double outline.

- 1. Question the customer about the conditions when the problem occurred, and try to reproduce the same conditions for troubleshooting. Find out when the ABS and/or VSA indicator came on, such as during ABS control, after ABS control, when the vehicle was travelling at a certain speed, etc.
- 2. When the ABS or VSA indicator does not come on during the test drive, but troubleshooting is done based on the DTC, check for loose connectors, poor contact of the terminals, etc. before you start troubleshooting.
- 3. After troubleshooting, or repairs are done, clear the DTCs, and test-drive the vehicle. Make sure the ABS and VSA indicators do not come on.

#### HOW TO RETRIEVE DTCS

1. With the ignition switch OFF, connect the HDS to the 16P Data Link Connector (DLC) (A) under the left side of the dashboard.

2004 BRAKES Vehicle Stability Assist System - TSX

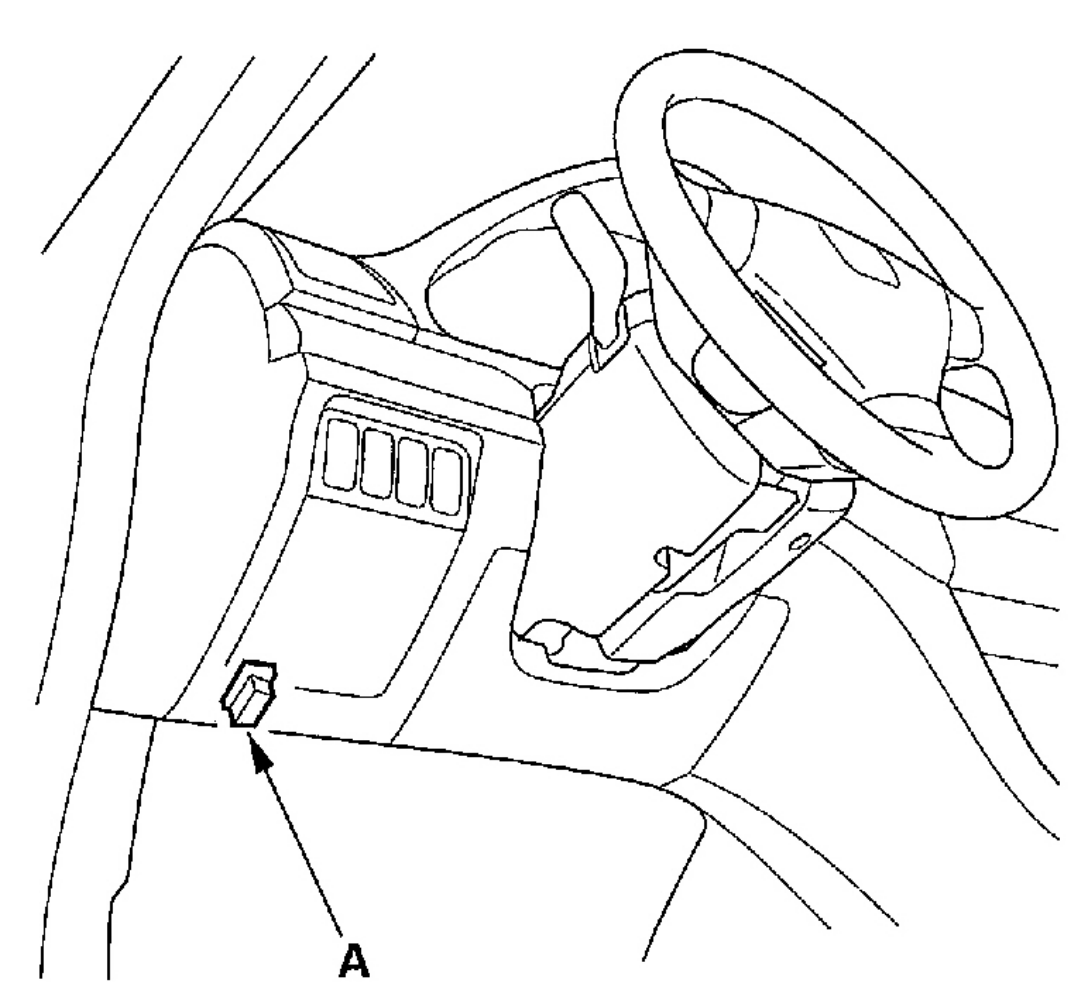

G01821367

# Fig. 3: Connecting The HDS To The 16P Data Link Connector (DLC) Under The Left Side Of The Dashboard

2. Turn the ignition switch ON (II), and follow the prompts on the HDS to display the DTC(s) on the screen. After determining the DTC, refer to the DTC Troubleshooting Index.

## NOTE: See the HDS help menu for specific instructions.

## HOW TO CLEAR DTCS

## **NOTE:** You cannot clear the DTCs manually.

1. With the ignition switch OFF, connect the HDS to the 16P Data Link Connector (DLC) (A) under the left

Tuesday, March 11, 2008 11:43:58 PM

2004 BRAKES Vehicle Stability Assist System - TSX

side of the dashboard.

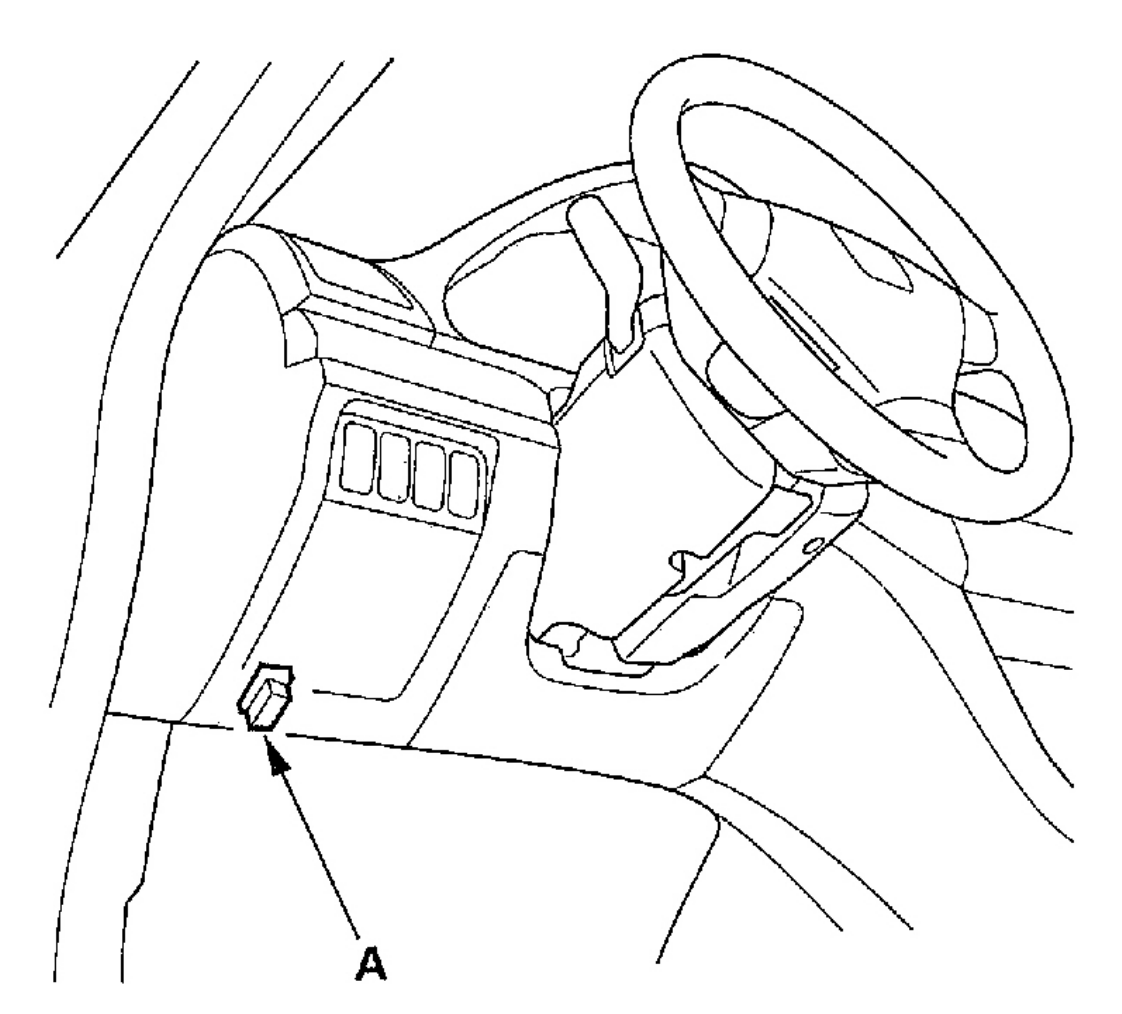

G01821368

# Fig. 4: Connecting The HDS To The 16P Data Link Connector (DLC) Under The Left Side Of The Dashboard

2. Turn the ignition switch ON (II), and clear the DTC(s) by following the screen prompts on the HDS.

## NOTE: See the HDS help menu for specific instructions.

3. Do the VSA sensor neutral position memorization (see <u>VSA SENSOR NEUTRAL POSITION</u> <u>MEMORIZATION</u> ).

# DTC TROUBLESHOOTING INDEX

| Tuesday, March 11, 2008 11:43:58 PM | Page 6  |  |
|-------------------------------------|---------|--|
| 140344y, March 11, 2000 11.43.301 M | i age o |  |

## 2004 BRAKES Vehicle Stability Assist System - TSX

# DTC TROUBLESHOOTING INDEX

| DTC                            | Description                                                |
|--------------------------------|------------------------------------------------------------|
| <u>11, 13, 15, 17</u>          | Wheel Sensor (Open/Short To Body Ground/Short To Power)    |
| <u>12, 14, 16, 18</u>          | Wheel Sensor (Electrical Noise/Intermittent Interruption)  |
| 21, 22, 23, 24                 | Magnetic Encoder                                           |
| 25                             | Yaw Rate Sensor                                            |
| <u>26</u>                      | Lateral Acceleration Sensor                                |
| <u>27</u>                      | Steering Angle Sensor                                      |
| 31, 32, 33, 34, 35, 36, 37, 38 | ABS Solenoid                                               |
| 41, 42, 43, 44                 | Wheel Lock                                                 |
| <u>51</u>                      | Motor Lock                                                 |
| <u>52</u>                      | Motor Stuck OFF                                            |
| <u>53</u>                      | Motor Stuck ON                                             |
| <u>54</u>                      | Fail-Safe Relay                                            |
| <u>61, 62</u>                  | High/Low Voltage                                           |
| <u>64</u>                      | Sensor Power Voltage                                       |
| <u>65</u>                      | Brake Fluid Level                                          |
| <u>66</u>                      | VSA Pressure Sensor (Inside Of VSA Modulator-Control Unit) |
| <u>68</u>                      | Brake Pedal Position Switch                                |
| <u>71</u>                      | Different Diameter Tire                                    |
| <u>81</u>                      | Central Processing Unit (CPU)                              |
| <u>83</u>                      | ECM/PCM                                                    |
| <u>84</u>                      | VSA Sensor Neutral Position                                |
| <u>86</u>                      | F-CAN Communication                                        |
| <u>107</u>                     | TCS Operation                                              |
| 108                            | VSA Operation                                              |
| 112                            | Internal Power Source Stuck OFF                            |
| 121, 122, 123, 124             | VSA Solenoid                                               |

# SYMPTOM TROUBLESHOOTING INDEX

#### 2004 BRAKES Vehicle Stability Assist System - TSX

| Symptom                                   | Diagnostic procedure                             |
|-------------------------------------------|--------------------------------------------------|
| ABS indicator does not come on            | ABS Indicator Circuit Troubleshooting            |
| ABS indicator does not go off, and no     | ABS Indicator Circuit Troubleshooting            |
| DTCs are stored                           |                                                  |
| Brake system indicator does not come on   | Brake System Indicator Circuit Troubleshooting   |
| (check bulb operation with parking brake) |                                                  |
| Brake system indicator does not go off    | Brake System Indicator Circuit Troubleshooting   |
| VSA indicator does not come on            | VSA Indicator Circuit Troubleshooting            |
| VSA indicator does not go off, and no     | VSA Indicator Circuit Troubleshooting            |
| DTCs are stored                           |                                                  |
| VSA activation indicator does not come on | VSA Activation Indicator Circuit Troubleshooting |
| VSA activation indicator does not go off, | VSA Activation Indicator Circuit Troubleshooting |
| and no DTCs are stored                    |                                                  |

G01821370

## Fig. 5: Symptom Troubleshooting Index

# SYSTEM DESCRIPTION

## VSA CONTROL UNIT INPUTS & OUTPUTS FOR 47P CONNECTOR

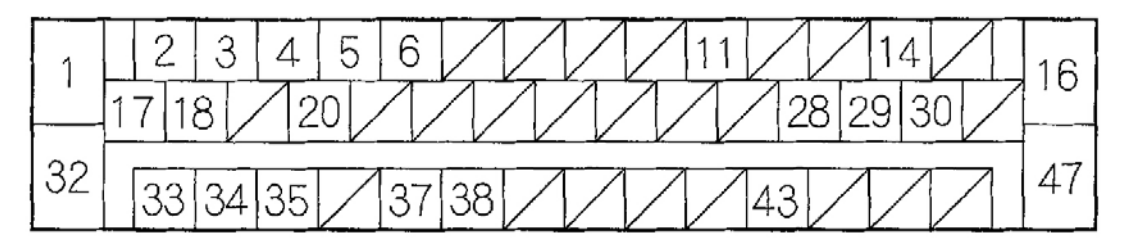

Wire side of female terminals

G01821371

## Fig. 6: Identifying VSA Control Unit 47P Connector Terminals

#### 2004 BRAKES Vehicle Stability Assist System - TSX

| Terminal<br>number | Wire<br>color | Terminal sign | Description Measurement (VSA control unit 47P con<br>connected) |          | Description Measurement (VSA control unit 4<br>connected) |                    | Description Measurement (VSA control unit 47P connect connected) | 17P connector |
|--------------------|---------------|---------------|-----------------------------------------------------------------|----------|-----------------------------------------------------------|--------------------|------------------------------------------------------------------|---------------|
|                    |               |               |                                                                 | Terminal | Conditions                                                | Voltage            |                                                                  |               |
| 1                  | WHT           | +B-FSR        | Power source for the<br>fail-safe relay                         | 1-GND    | At all times                                              | Battery<br>voltage |                                                                  |               |
| 2                  | YEL/<br>RED   | RL+B          | Detects left-rear<br>wheel sensor signal                        | 2-3      | Ignition switch ON (II)                                   | About 12 V         |                                                                  |               |
| 3                  | RED           | RL-GND        |                                                                 |          |                                                           |                    |                                                                  |               |
| 4                  | BLU/<br>WHT   | FL+B          | Detects left-front<br>wheel sensor signal                       | 4-20     |                                                           |                    |                                                                  |               |
| 5                  | GRN/<br>YEL   | RR+B          | Detects right-rear<br>wheel sensor signal                       | 5-6      |                                                           |                    |                                                                  |               |
| 6                  | BLU/<br>YEL   | RR-GND        |                                                                 |          |                                                           |                    |                                                                  |               |
| 11                 | BLU           | DIAG-K        | Communications<br>with HDS                                      | 11-GND   | Ignition switch ON (II)                                   | Battery<br>voltage |                                                                  |               |
| 14                 | WHT           | CAN-H         | F-CAN<br>communication<br>circuit                               | 14-GND   | Ignition switch ON (II)                                   | About 2.5 V        |                                                                  |               |
| 16                 | WHT/<br>RED   | +B-MR         | Power souce for the<br>motor relay                              | 16-GND   | At all times                                              | Battery votage     |                                                                  |               |

G01821372

## Fig. 7: VSA Control Unit Pin Voltage Chart (1 Of 3)

| Terminal<br>number | Wire<br>color | Terminal sign | Description                               | Measu    | rement (VSA control unit 47<br>connected)                                                             | P connector                     |
|--------------------|---------------|---------------|-------------------------------------------|----------|----------------------------------------------------------------------------------------------------|---------------------------------|
|                    |               |               |                                           | Terminal | Conditions                                                                                            | Voltage                         |
| 17                 | PNK           | FR-GND        | Detects right-front                       | 17-18    | Ignition switch ON (II)                                                                               | About 12 V                      |
| 18                 | GRN/<br>BLK   | FR+B          | wheel sensor signal                       |          |                                                                                                    |                                 |
| 20                 | BRN/<br>WHT   | FL-GND        | Detects left-front<br>wheel sensor signal | 4-20     |                                                                                                    |                                 |
| 28                 | BLU           | STR-A         | Detects steering<br>angle sensor signal   | 28-GND   | Ignition switch ON (II)                                                                               | 1 V-5 V<br>alternately          |
| 29                 | BLU/<br>GRN   | STR-D         | Detects steering<br>angle sensor signal   | 29-GND   | Ignition switch ON (II)<br>Steering wheel in straight<br>ahead position, then<br>turned off of center | 1 V on center<br>4 V off center |
| 30                 | RED           | CAN-L         | F-CAN<br>communication<br>circuit         | 30-GND   | Ignition switch ON (II)                                                                               | 2.3 V                           |

G01821373

# Fig. 8: VSA Control Unit Pin Voltage Chart (2 Of 3)

#### 2004 BRAKES Vehicle Stability Assist System - TSX

| Terminal Wire Terminal sign Description | Measurement (VSA control unit 47P connector<br>connected) |        |                                                  |          |                                                               |                    |
|-----------------------------------------|-----------------------------------------------------------|--------|--------------------------------------------------|----------|---------------------------------------------------------------|--------------------|
|                                         |                                                           |        |                                                  | Terminal | Conditions                                                    | Voltage            |
| 32                                      | BLK                                                       | GND    | Ground for the VSA<br>modulator-control<br>unit  | 32-GND   | Under all conditions                                          | 0 V                |
| 33                                      | BRN                                                       | SGND   | Ground for the sensors                           | 33-GND   | Ignition switch ON (II)                                       | 0 V                |
| 34                                      | LT<br>GRN                                                 | YAW    | Detects YAW rate<br>sensor signal                | 34-GND   | Ignition switch ON (II)                                       | 2.5 V              |
| 35                                      | ORN                                                       | SVCC   | Power source for the<br>sensors                  | 35-GND   | Ignition switch ON (II)                                       | 5 V                |
| 37                                      | GRN                                                       | GLAT   | Detects lateral<br>acceleration sensor<br>signal | 37 – GND | Ignition switch ON (II)                                       | 2.5 V              |
| 38                                      | BLK/<br>RED                                               | IG1    | Power source for activating the system           | 38-GND   | Ignition switch ON (II)                                       | Battery<br>voltage |
| 43                                      | BUL/<br>YEL                                               | STR-B  | Detects steering<br>angle sensor signal          | 43-GND   | Ignition switch ON (II)<br>Turn steering wheel very<br>slowly | 1-4 V              |
| 47                                      | BLK                                                       | MR-GND | Ground for the pump<br>motor                     | 47-GND   | Under all conditions                                          | 0 V                |

G01821374

#### Fig. 9: VSA Control Unit Pin Voltage Chart (3 Of 3)

#### **ABS FEATURES**

When the brake pedal is pressed while driving, the wheels can lock before the vehicle comes to a stop. In such an event, the maneuverability of the vehicle is reduced if the front wheels are locked, and the stability of the vehicle is reduced if the rear wheels are locked, creating an extremely unstable condition. The ABS precisely controls the slip rate of the wheels to ensure maximum grip force from the tires, and it thereby ensures maneuverability and stability of the vehicle.

The ABS calculates the slip rate of the wheels based on the vehicle speed and the wheel speed, then it controls the brake fluid pressure to reach the target slip rate.

| Tuesday, March 11, 2008 11:43:58 PM | Page 10 |  |
|-------------------------------------|---------|--|

# 2004 Acura TSX 2004 BRAKES Vehicle Stability Assist System - TSX

Grip Force of Tire and Road Surface

## COEFFICIENT OF FRICTION

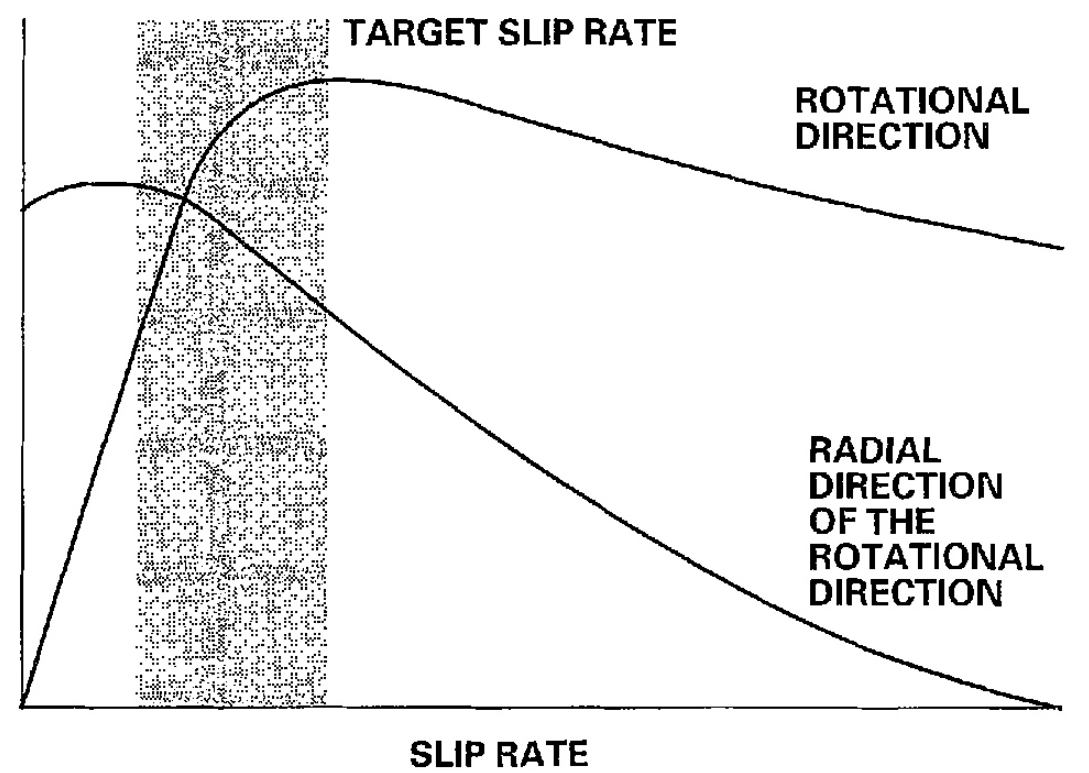

G01821375

## Fig. 10: Grip Force Of Tire & Road Surface

## TCS FEATURES

The TCS provides low-speed traction. When a drive wheel loses traction on a slippery road surface and starts to spin, the VSA modulator-control unit applies brake pressure to slow the spinning wheel. At that time, the VSA control unit sends a traction control signal to the ECM/PCM to reduce engine power.

| uesday, March 11, 2008 11:43:58 PM |
|------------------------------------|

#### 2004 BRAKES Vehicle Stability Assist System - TSX

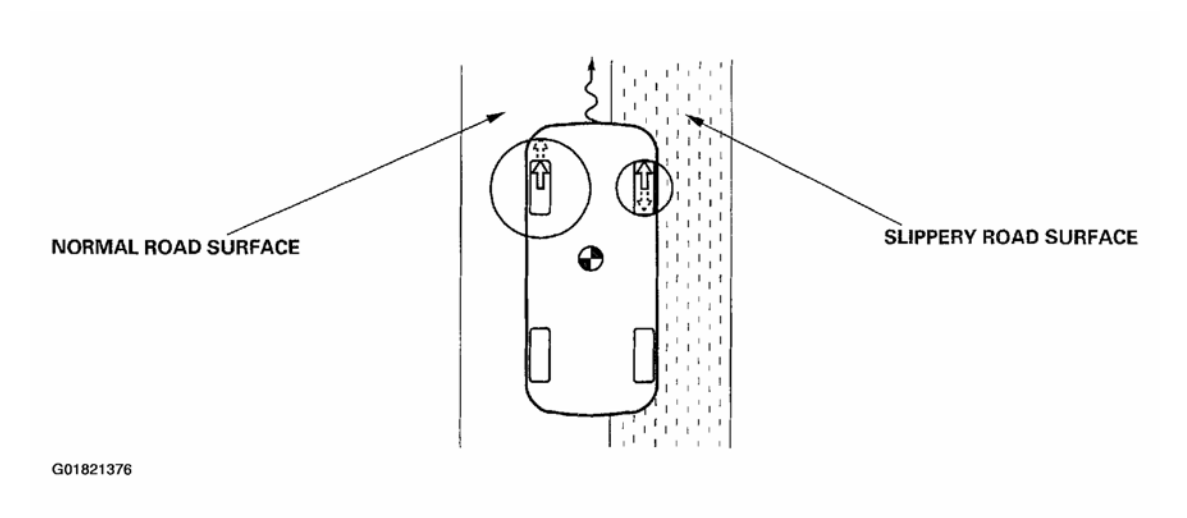

## Fig. 11: TCS Operation

#### VSA SYSTEM FEATURES

#### **Oversteer Control**

• Applies the brake to the front and rear outside wheels

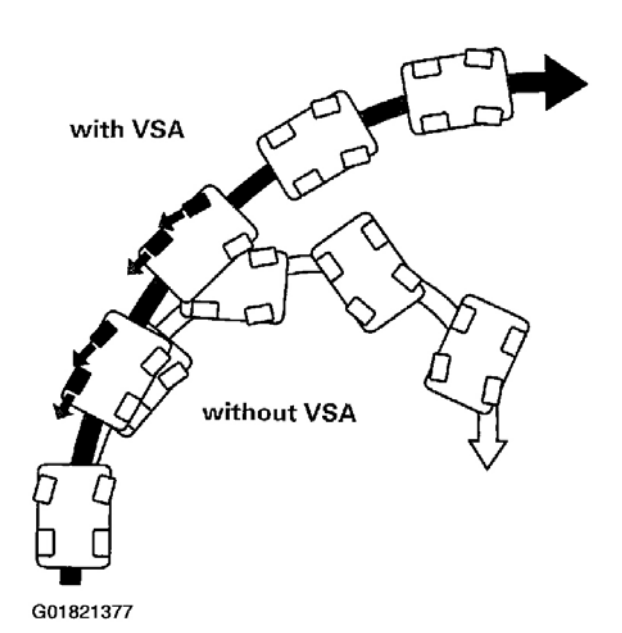

The brake makes the yaw rate opposite to the turning direction

#### Fig. 12: VSA Oversteer Control

#### **Understeer Control (In Acceleration)**

- Applies the brake to the front and rear inside wheels
- Cuts the engine torque by controlling the sub throttle

| Tuesday, March 11, 2008 11:43:58 PM |
|-------------------------------------|

#### 2004 BRAKES Vehicle Stability Assist System - TSX

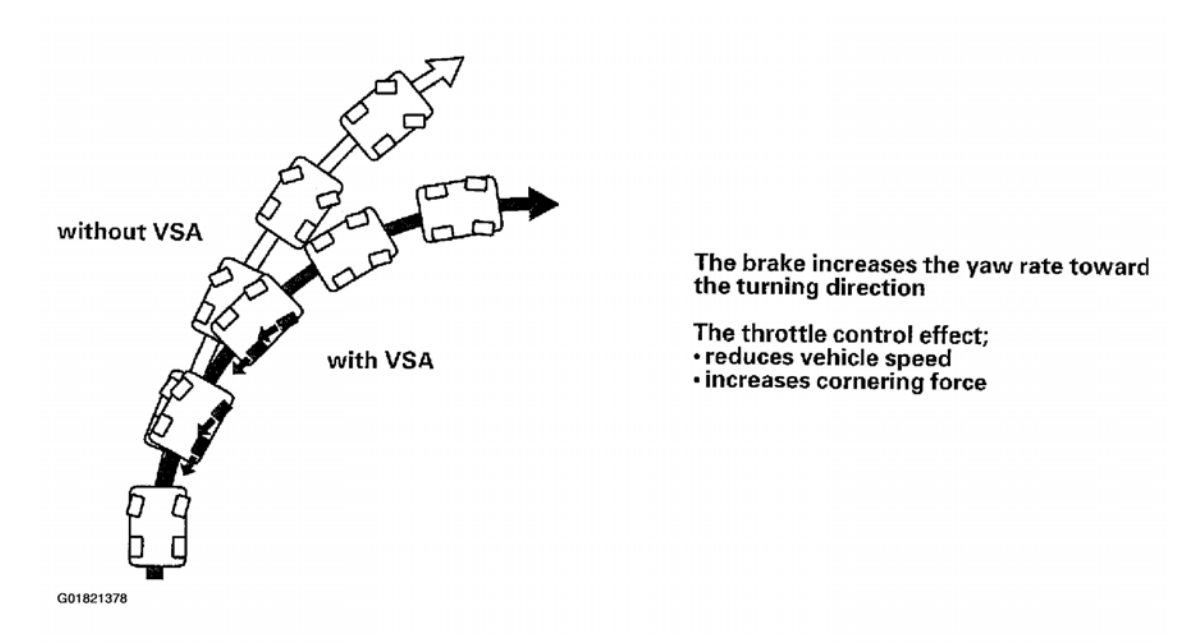

#### Fig. 13: VSA Understeer Control (In Acceleration)

#### MODULATOR UNIT

The modulator unit consists of the inlet solenoid valve, outlet solenoid valve, VSA normally open (NO) solenoid valve, VSA normally closed (NC) solenoid valve, reservoir, pump, pump motor, and the damping chamber.

The modulator controls the caliper fluid pressure directly. It is a circulating-type modulator because the brake fluid circulates through the caliper, the reservoir, and the master cylinder.

The hydraulic control has three modes: pressure intensifying, pressure retaining, and pressure reducing.

The hydraulic circuit is an independent four channel type, one channel for each wheel.

#### ABS Control

#### **Pressure Intensifying Mode**

VSA NO valve open, VSA NC valve closed, inlet valve open, outlet valve closed. Master cylinder fluid is pumped out to the caliper.

#### Pump Motor

When starting the pressure reducing mode, the pump motor is ON. When stopping ABS operation, the pump motor is OFF. The reservoir fluid is pumped out by the pump, through the damping chamber, to the master cylinder.

| Tuesday, March 11, 2008 11:43:58 PM | Page 13 |  |
|-------------------------------------|---------|--|

#### 2004 BRAKES Vehicle Stability Assist System - TSX

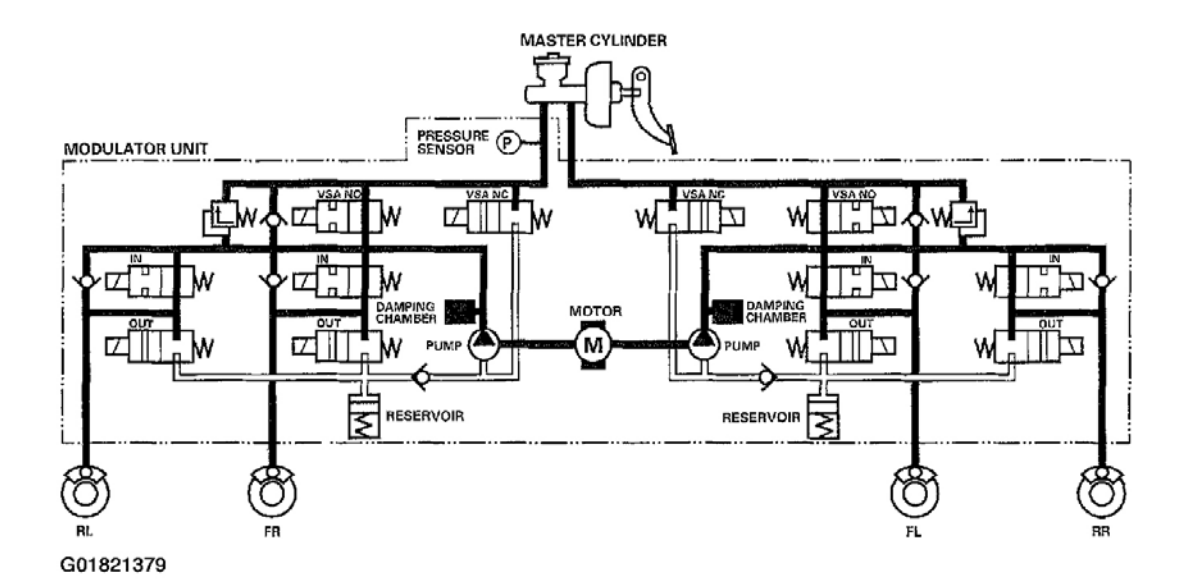

#### Fig. 14: ABS Control Pump Motor Schematic

#### Pressure Retaining Mode

VSA NO valve open, VSA NC valve closed, inlet valve closed, outlet valve closed. Caliper fluid is retained by the inlet valve and outlet valve.

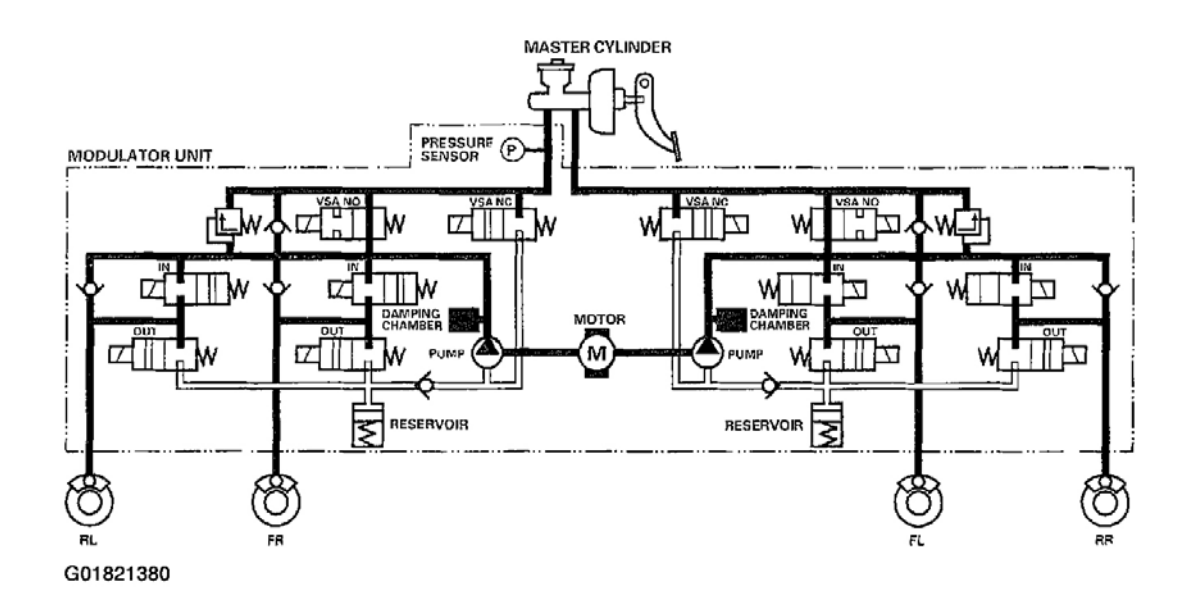

#### Fig. 15: ABS Control Pressure Retaining Mode Schematic

#### **Pressure Reducing Mode**

| Tuesday, March 11, 2008 11:43:58 PM | Page 14 |  |
|-------------------------------------|---------|--|

#### 2004 BRAKES Vehicle Stability Assist System - TSX

VSA NO valve open, VSA NC valve closed, inlet valve closed, outlet valve open. Caliper fluid flows through the outlet valve to the reservoir.

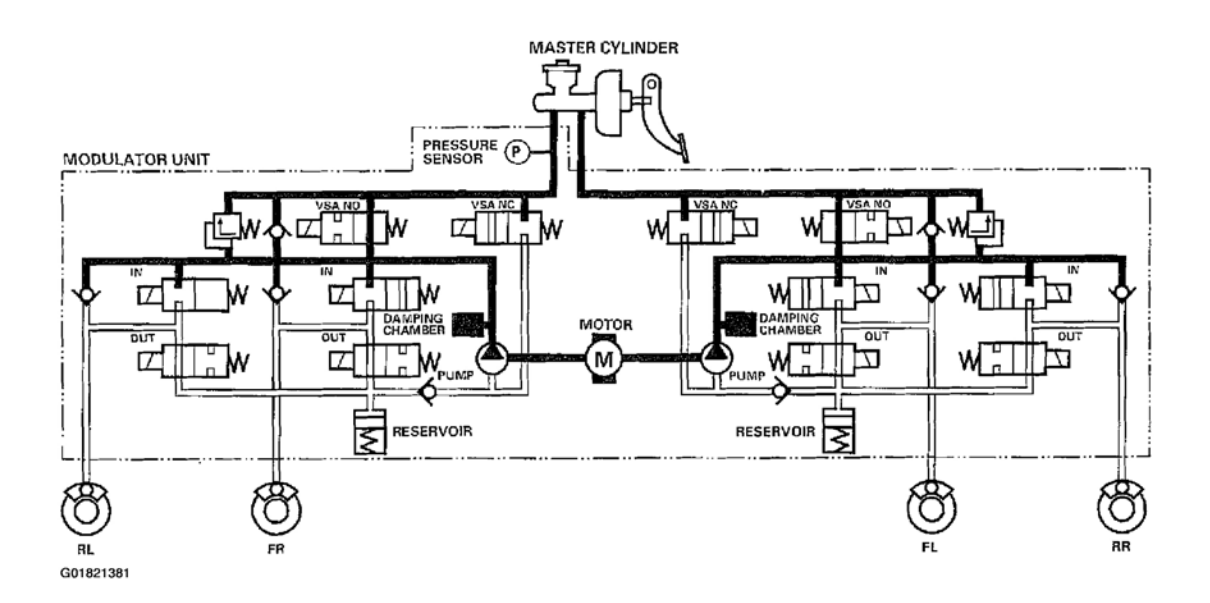

#### Fig. 16: ABS Control Pressure Reducing Mode Schematic

#### **TCS Control**

#### **Pressure Intensifying Mode**

VSA NO valve closed, VSA NC valve open, inlet valve open, outlet valve closed, pump motor ON. The reservoir and master cylinder fluid is pumped out by the pump, through the damping chamber, to the front caliper.

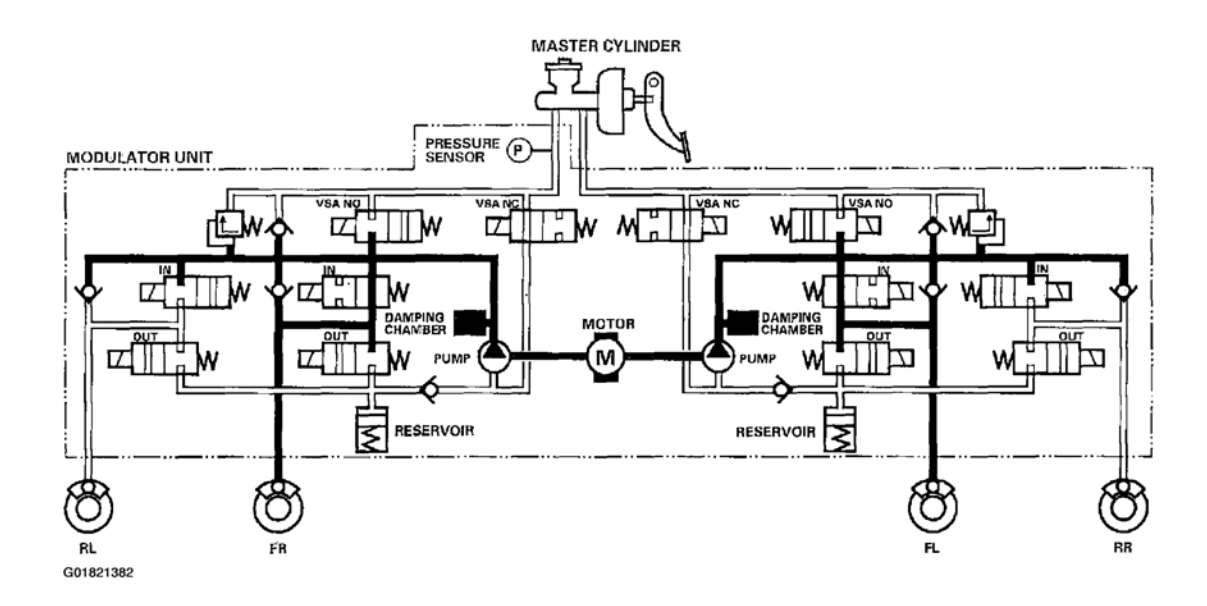

#### 2004 BRAKES Vehicle Stability Assist System - TSX

#### Fig. 17: TCS Control Pressure Intensifying Mode Schematic

#### Pressure Retaining Mode

VSA NO valve closed, VSA NC valve open, inlet valve closed, outlet valve closed, pump motor ON. Front caliper fluid is retained by the inlet valve and outlet valve.

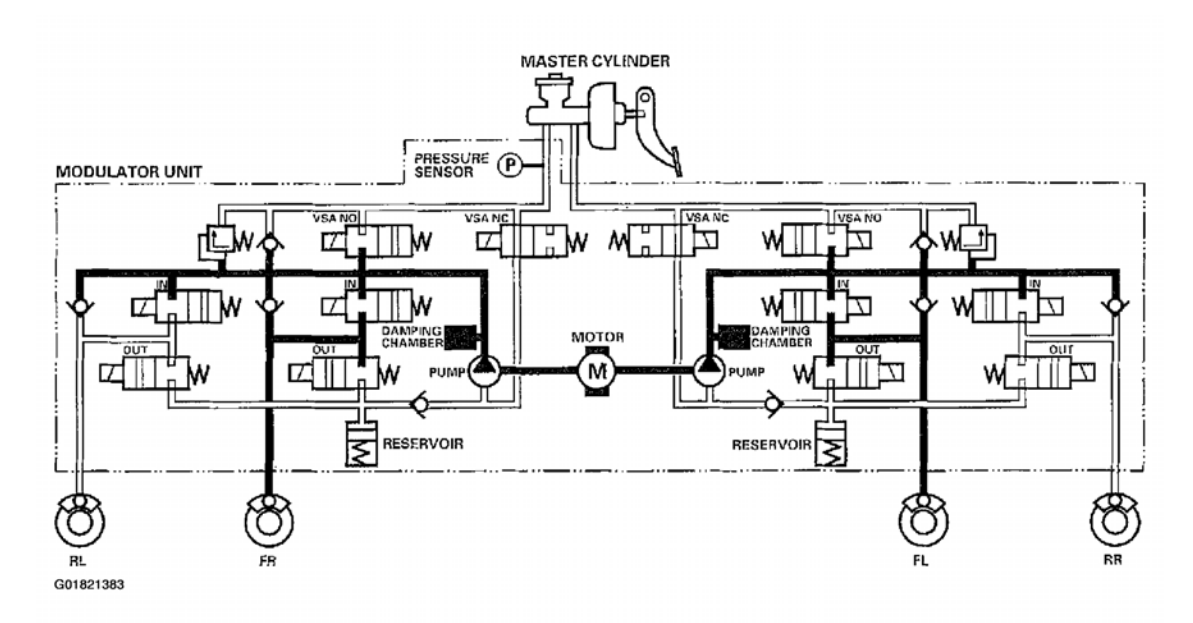

## Fig. 18: TCS Control Pressure Retaining Mode Schematic

#### Pressure Reducing Mode

VSA NO valve closed, VSA NC valve open, inlet valve closed, front outlet valve open, pump motor ON. Caliper fluid flows through the outlet valve to the reservoir.

| uesday, March 11, 2008 11:43:58 PM | Page 16 |
|------------------------------------|---------|

2004 BRAKES Vehicle Stability Assist System - TSX

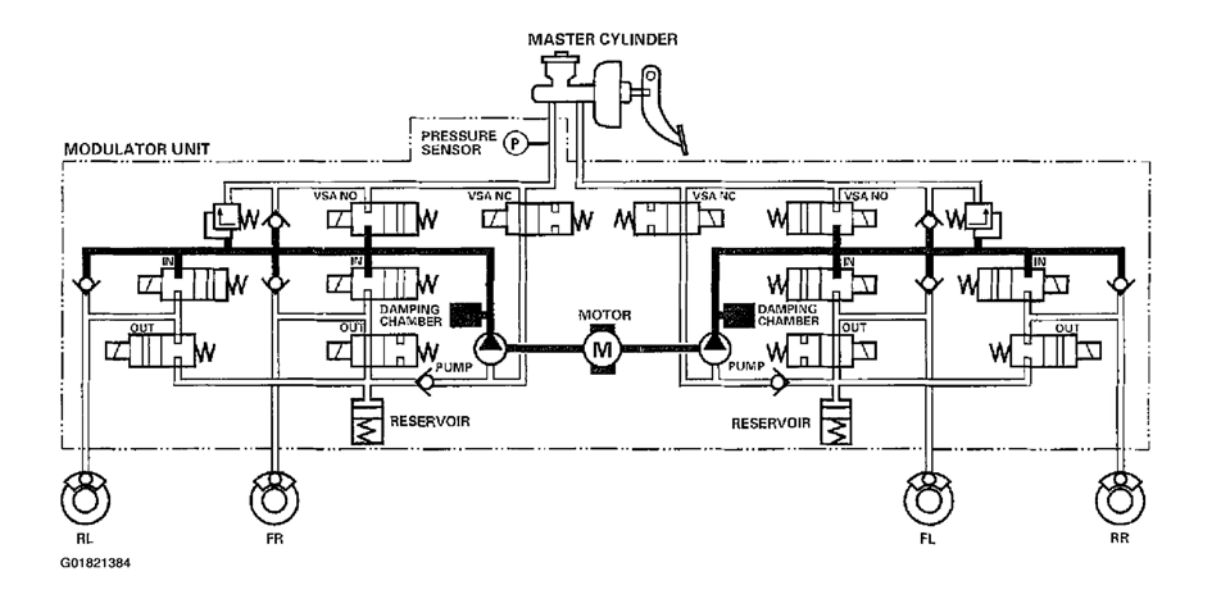

#### Fig. 19: TCS Control Pressure Reducing Mode Schematic

#### VSA Control

#### **Pressure Intensifying Mode**

VSA NO valve closed, VSA NC valve open, inlet valve open, outlet valve closed, pump motor ON. The reservoir and master cylinder fluid is pumped out by the pump, through the damping chamber, to the front and rear calipers.

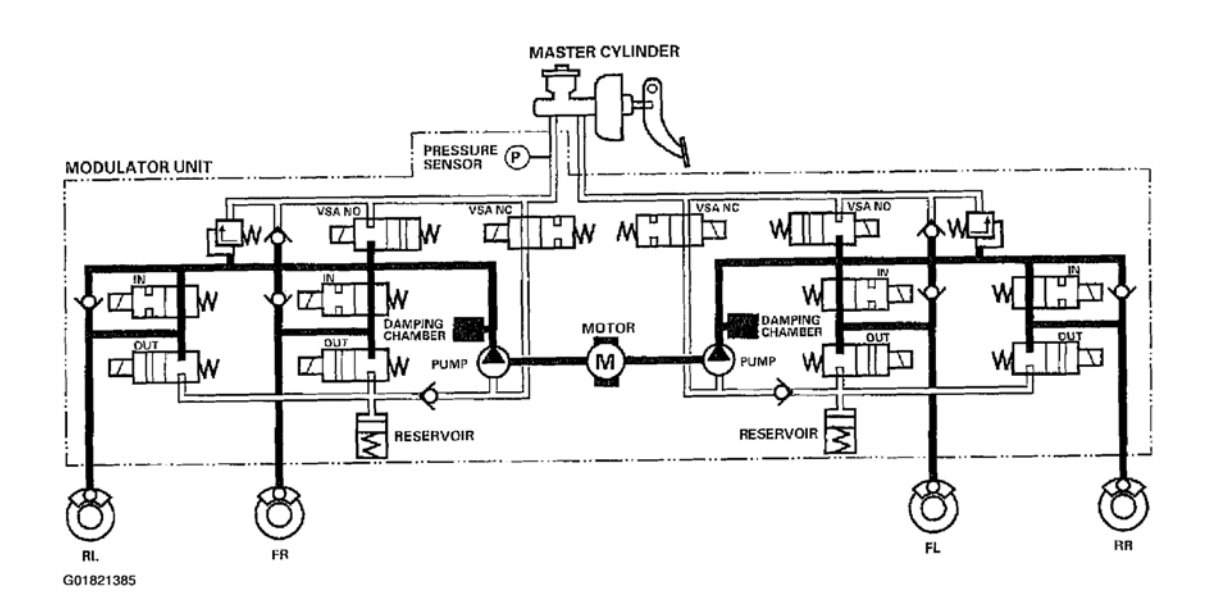

#### Fig. 20: VSA Control Pressure Intensifying Mode Schematic

#### **Pressure Retaining Mode**

| Tuesday, March 11, 2008 11:43:58 PM | Page 17 |  |
|-------------------------------------|---------|--|

#### 2004 BRAKES Vehicle Stability Assist System - TSX

VSA NO valve closed, VSA NC valve open, inlet valve closed, outlet valve closed, pump motor ON. Front and rear caliper fluid is retained by the inlet valve and outlet valve.

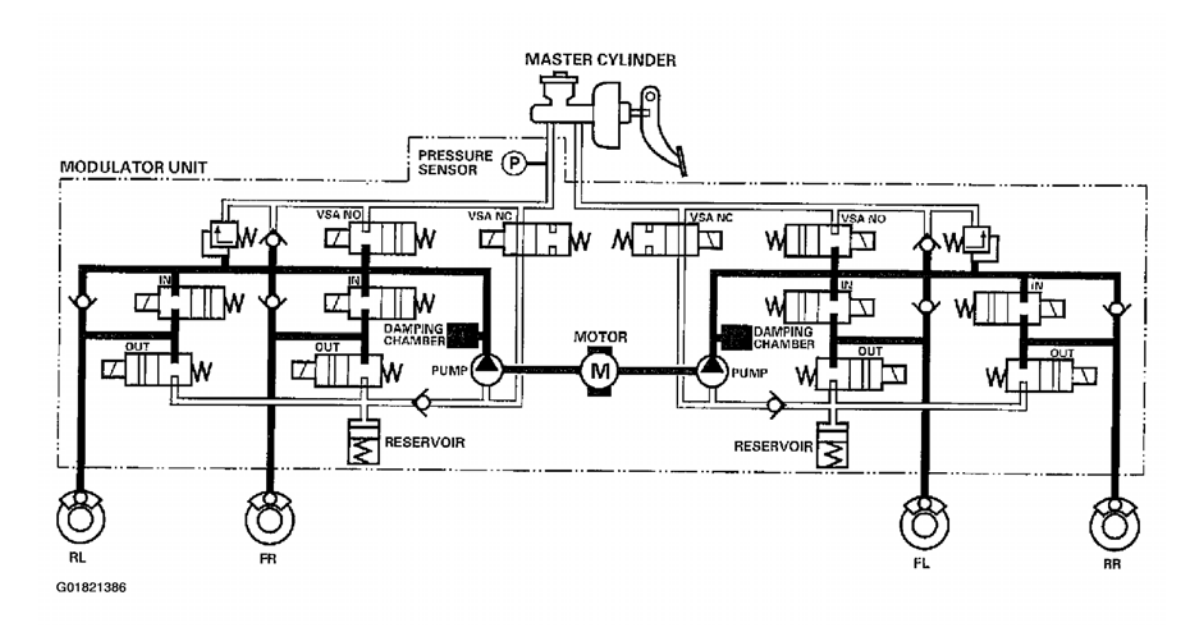

#### Fig. 21: VSA Control Pressure Retaining Mode Schematic

#### Pressure Reducing Mode

VSA NO valve closed, VSA NC valve open, inlet valve closed, outlet valve open, pump motor ON. Caliper fluid flows through the outlet valve to the reservoir.

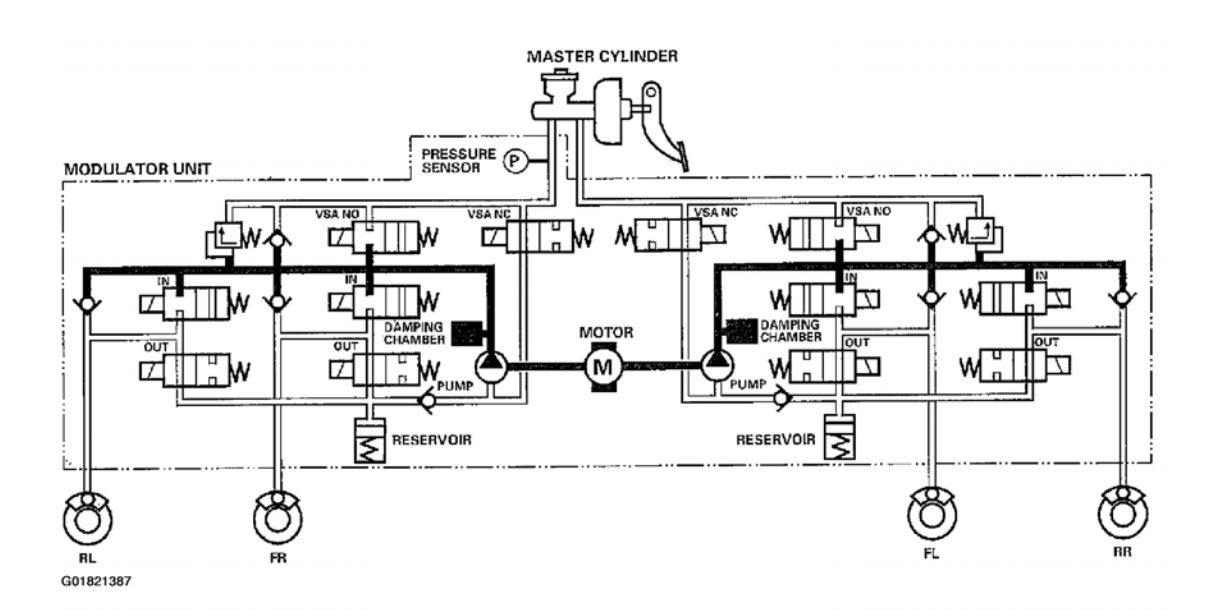

## Fig. 22: VSA Control Pressure Reducing Mode Schematic

# CIRCUIT DIAGRAM

Tuesday, March 11, 2008 11:43:58 PM

#### 2004 BRAKES Vehicle Stability Assist System - TSX

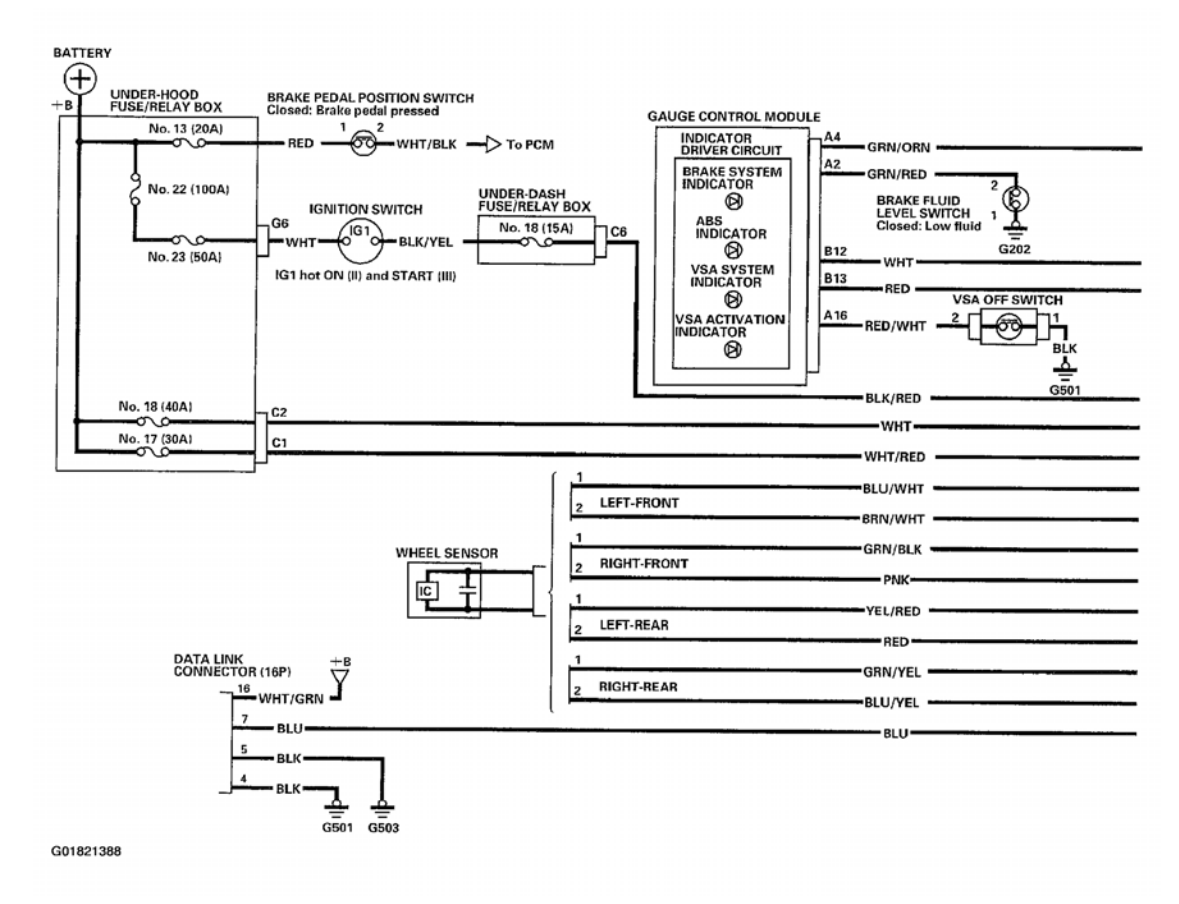

Fig. 23: Vehicle Stability Assist System Wiring Diagram (1 Of 2)

| Tuesday, March 11, 2008 11:43:58 PM | Page 19 |  |
|-------------------------------------|---------|--|

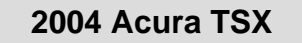

2004 BRAKES Vehicle Stability Assist System - TSX

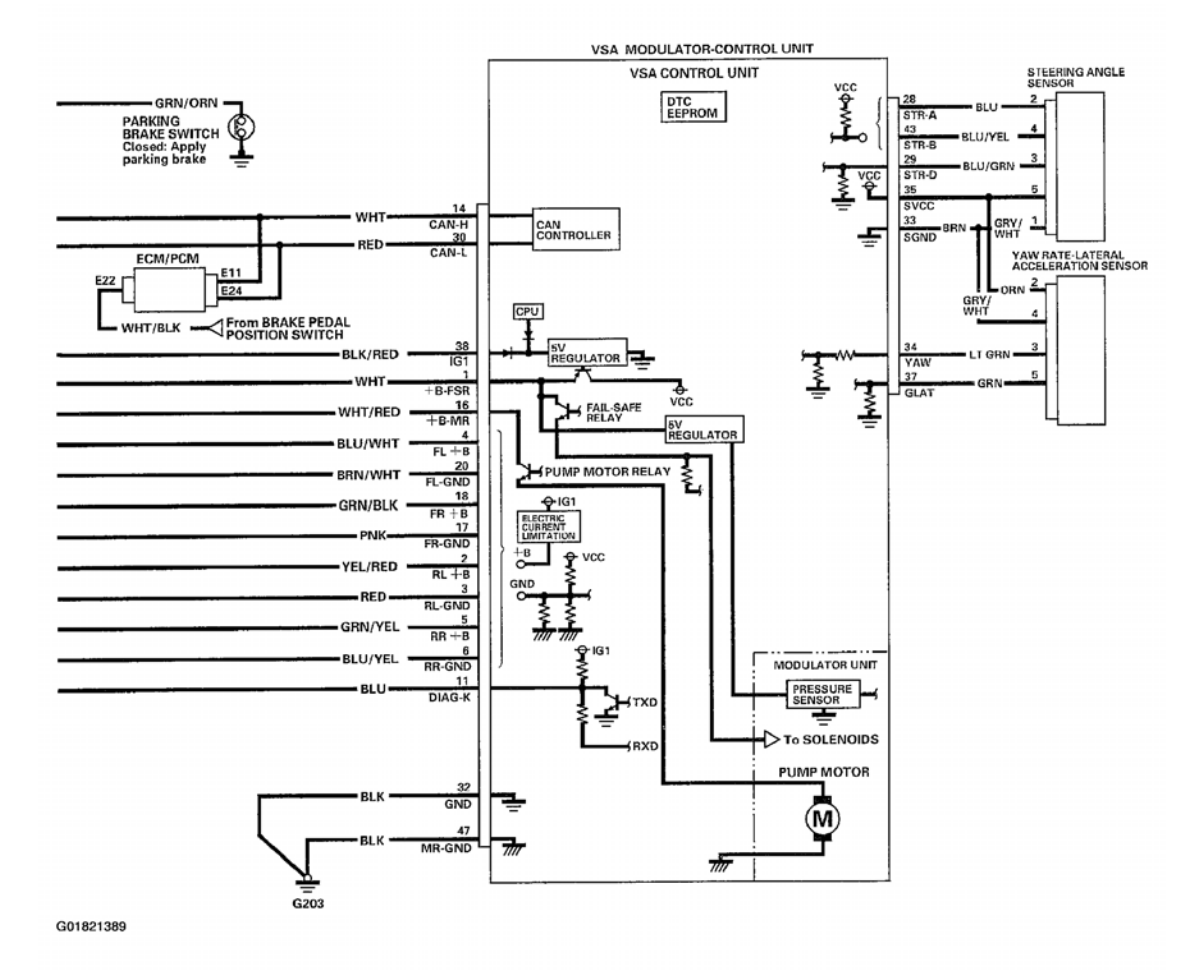

Fig. 24: Vehicle Stability Assist System Wiring Diagram (2 Of 2)

| Tuesday, March 11, 2008 11:43:58 PM | Page 20 |  |
|-------------------------------------|---------|--|

#### 2004 BRAKES Vehicle Stability Assist System - TSX

UNDER-HOOD FUSE/RELAY BOX CONNECTOR C (2P)

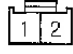

UNDER-DASH FUSE/RELAY BOX CONNECTOR C (12P)

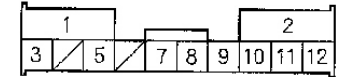

UNDER-HOOD FUSE/RELAY BOX CONNECTOR G (6P)

| 1 | 7 | ٦٢ | 2 |  |
|---|---|----|---|--|
| 3 | 4 | 5  | 6 |  |
|   |   |    | _ |  |

YAW RATE/LATERAL ACCELERATION SENSOR 5P CONNECTOR

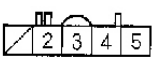

#### VSA CONTROL UNIT 47P CONNECTOR

| 1  |                   | 16 |
|----|-------------------|----|
| 32 | 33 34 35 37 38 43 | 47 |

BRAKE FLUID LEVEL SWITCH 2P CONNECTOR

GAUGE CONTROL MODULE CONNECTOR A (22P)

|   |    |    | _  |    | _  |    |    |    |    |    |            |
|---|----|----|----|----|----|----|----|----|----|----|------------|
|   | 1  | 2  | 3  | 4  | 5  | 6  | 7  | 8  | 9  | 10 | 1 <b>1</b> |
| Ì | 12 | 13 | 14 | 15 | 16 | 17 | 18 | 19 | 20 | 21 | 22         |

VSA OFF SWITCH 5P CONNECTOR

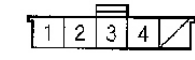

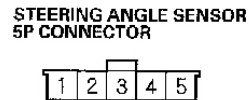

BRAKE PEDAL POSITION SWITCH 4P CONNECTOR

1 2

4

2 3 4

GAUGE CONTROL MODULE CONNECTOR B (18P)

56

10 11 12 13 14 15 16 17 18

7 8 9

ECM/PCM CONNECTOR E (31P)

| ₋∟ |    |           |    |    |    |    |    |    |    |           | П         |
|----|----|-----------|----|----|----|----|----|----|----|-----------|-----------|
| /  | 2  |           | 3  | 4  | 5  | 6  | 7  | ΤL |    | 8         | 9         |
| 10 | 11 | $\square$ | 13 | 14 | 15 | 16 | 17 | 18 | Ż  |           | $\square$ |
| 22 | 23 | 24        |    | 25 | 26 | П  | 27 | 28 | 29 | $\square$ | 31        |

Wire side of female terminals

DATA LINK CONNECTOR (16P)

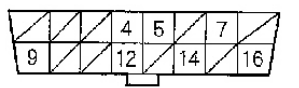

Terminal side of female terminals

G01821390

## Fig. 25: Identifying Vehicle Stability Assist System Connector Terminals

# DTC TROUBLESHOOTING

## DTC 11, 13, 15, 17: WHEEL SENSOR (OPEN/SHORT TO BODY GROUND/SHORT TO POWER)

WHEEL SENSOR 2P CONNECTOR

FRONT/REAR

Terminal side of male terminals

∖л

- 1. Disconnect the VSA control unit 47P connector.
- 2. Start the engine.
- 3. Measure the voltage between body ground and the appropriate wheel sensor + B and GND terminals of the VSA control unit 47P connector individually (see Fig. 26 and Fig. 27).

#### Is there 1 V or more?

**YES:** Repair short to power in the wire between the VSA modulator-control unit and the

| ſ |
|---|
|---|

2004 BRAKES Vehicle Stability Assist System - TSX

appropriate wheel sensor. **NO:** Go to step 4.

| DTC              | Appropriate Terminal |          |  |  |
|------------------|----------------------|----------|--|--|
|                  | + <b>B</b>           | GND      |  |  |
| 11 (Right-front) | FR +B:               | FR-GND:  |  |  |
|                  | No. 18               | No. 17   |  |  |
| 13 (Left-front)  | FL +B:               | FL-GND   |  |  |
|                  | <u>No. 4</u>         | _ No. 20 |  |  |
| 15 (Right-rear)  | RR + B:              | RR-GND:  |  |  |
|                  | No. 5                | No. 6    |  |  |
| 17 (Left-rear)   | RL +B:               | RL-GND:  |  |  |
|                  | No. 2                | No. 3    |  |  |

G01821391

# Fig. 26: Wheel Sensor DTC Table

| Ī |
|---|
|---|

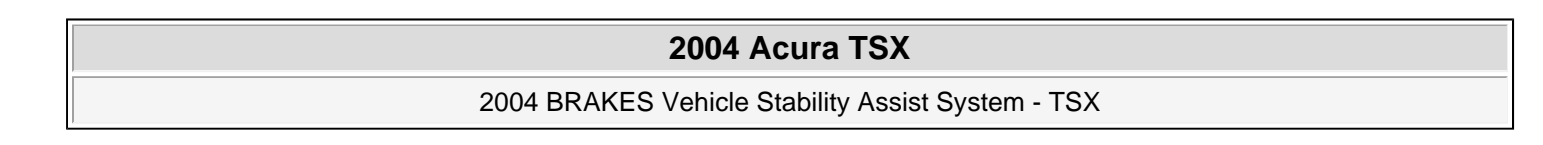

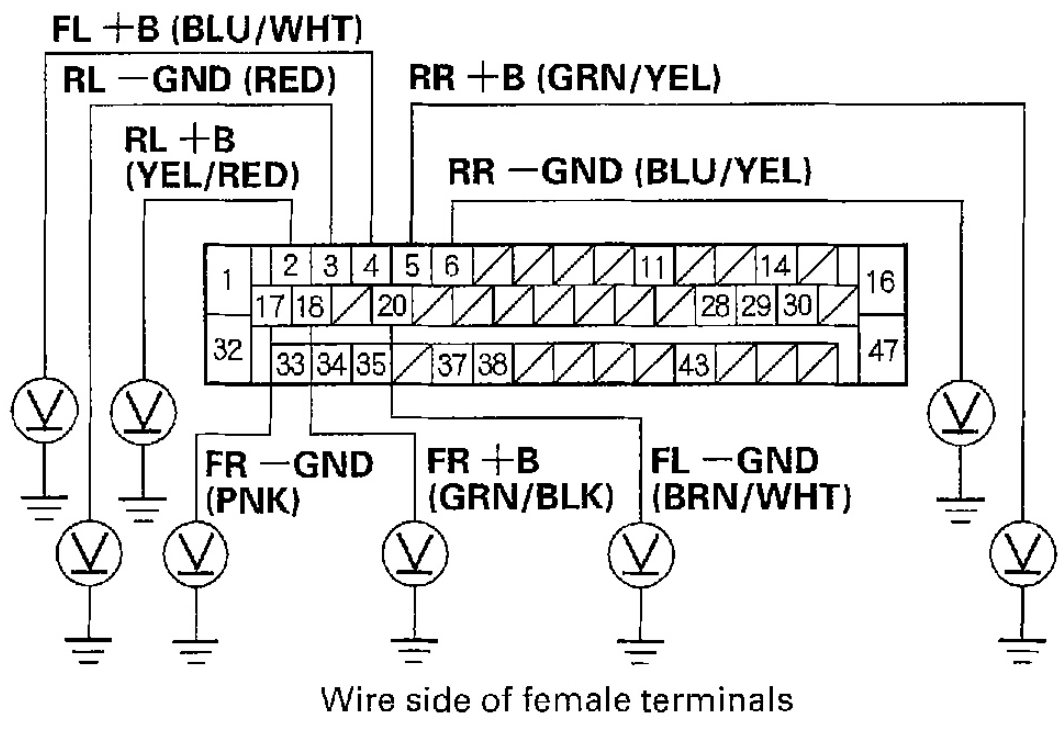

G01821392

#### Fig. 27: Measuring The Voltage Between Body Ground & The Appropriate Wheel Sensor + B & Gnd Terminals Of The VSA Control Unit 47P Connector

- 4. Turn the ignition switch OFF.
- 5. Check for continuity between body ground and the appropriate wheel sensor + B and GND terminals of the VSA control unit 47P connector individually (see Fig. 28 and Fig. 29).

#### Is there continuity?

YES: Go to step 6.

NO: Go to step 8.

2004 BRAKES Vehicle Stability Assist System - TSX

| DTC              | Appropriate Terminal  |         |  |  |  |  |
|------------------|-----------------------|---------|--|--|--|--|
|                  | + <b>B</b>            | GND     |  |  |  |  |
| 11 (Right-front) | FR + B:               | FR-GND: |  |  |  |  |
|                  | No. 18                | No. 17  |  |  |  |  |
| 13 (Left-front)  | FL + B:               | FL-GND: |  |  |  |  |
|                  | No. 4                 | No. 20  |  |  |  |  |
| 15 (Right-rear)  | $\overline{RR} + B$ : | RR-GND: |  |  |  |  |
|                  | No. 5                 | No. 6   |  |  |  |  |
| 17 (Left-rear)   | RL +B:                | RL-GND: |  |  |  |  |
|                  | No. 2                 | No. 3   |  |  |  |  |

G01821393

Fig. 28: Wheel Sensor DTC Table

| Tuesday, March 11, 2008 11:43:58 PM | Page 24 |  |
|-------------------------------------|---------|--|

2004 BRAKES Vehicle Stability Assist System - TSX

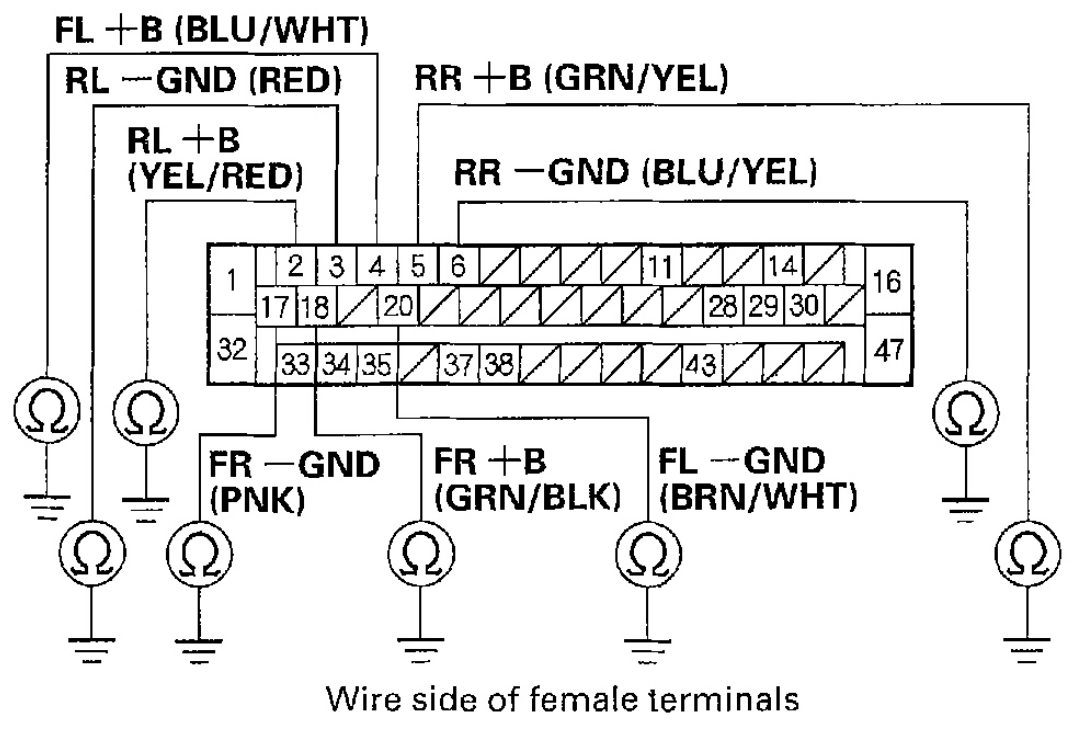

G01821394

#### Fig. 29: Checking For Continuity Between Body Ground & The Appropriate Wheel Sensor + B & Gnd Terminals Of The VSA Control Unit 47P Connector

- 6. Disconnect the appropriate wheel sensor 2P connector.
- 7. Check for continuity between body ground and the appropriate wheel sensor + B and GND terminals of the VSA control unit 47P connector individually (see Fig. 30 and Fig. 31).

#### Is there continuity?

**YES:** Repair short to body ground in the wire between the VSA modulator-control unit and the wheel sensor.

NO: Replace the appropriate wheel sensor (see <u>WHEEL SENSOR REPLACEMENT</u>).

| 1 uesuay, march 11, 2000 11.45.50 1 m | Tuesday, | March | 11, | 2008 | 11:43:58 PM |  |
|---------------------------------------|----------|-------|-----|------|-------------|--|
|---------------------------------------|----------|-------|-----|------|-------------|--|

2004 BRAKES Vehicle Stability Assist System - TSX

| DTC              | Appropriate Terminal |         |  |
|------------------|----------------------|---------|--|
|                  | + <b>B</b>           | GND     |  |
| 11 (Right-front) | FR +B:               | FR-GND: |  |
|                  | No. 18               | No. 17  |  |
| 13 (Left-front)  | FL + B:              | FL-GND: |  |
|                  | No. 4                | No. 20  |  |
| 15 (Right-rear)  | RR + B:              | RR-GND: |  |
|                  | No. 5                | No. 6   |  |
| 17 (Left-rear)   | RL + B:              | RL-GND: |  |
|                  | No. 2                | No. 3   |  |

G01821395

Fig. 30: Wheel Sensor DTC Table

| T I. M                              | <b>D</b> |  |
|-------------------------------------|----------|--|
| Tuesday, March 11, 2008 11:43:58 PM | Page 26  |  |

2004 BRAKES Vehicle Stability Assist System - TSX

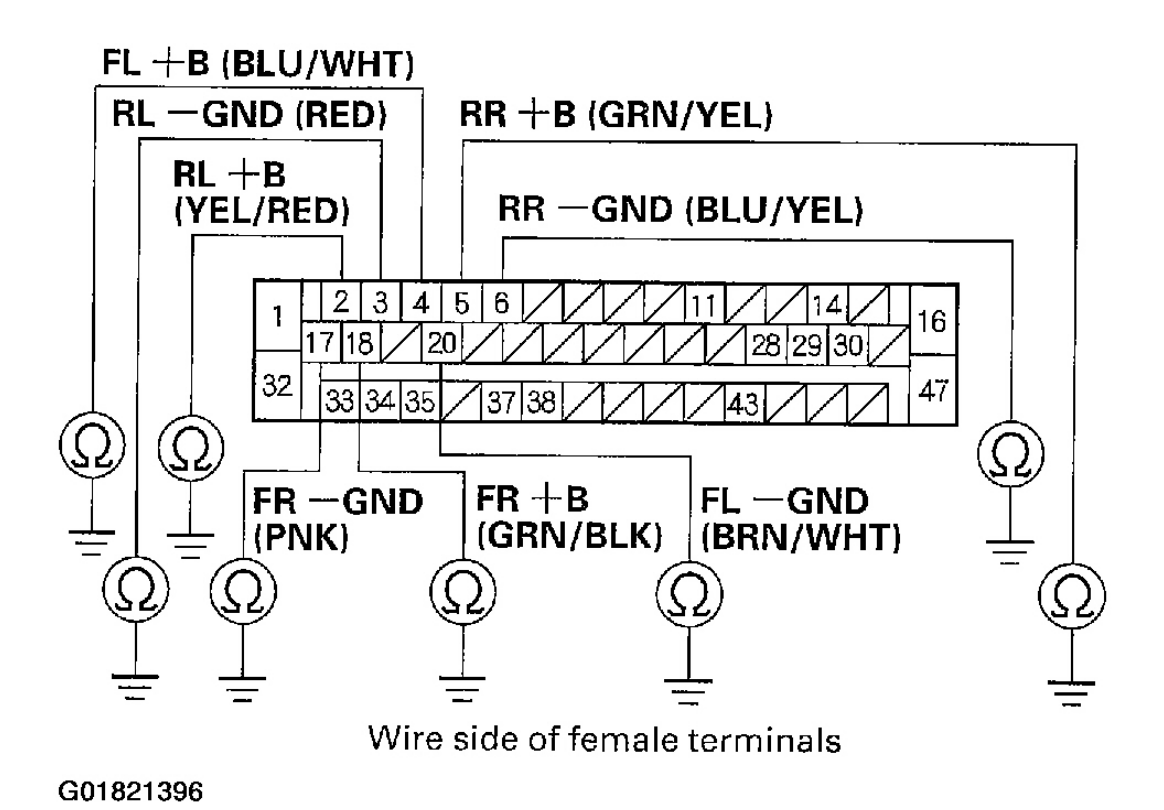

Fig. 31: Checking For Continuity Between Body Ground & The Appropriate Wheel Sensor + B & Gnd Terminals Of The VSA Control Unit 47P Connector

- 8. Disconnect the appropriate wheel sensor 2P connector.
- 9. Check for continuity between the appropriate wheel sensor + B and GND terminals of the VSA control unit 47P connector (see Fig. 32 and Fig. 33).

#### Is there continuity?

**YES:** Repair short in the wires between the VSA control unit and the wheel sensor. **NO:** Go to step 10.

2004 BRAKES Vehicle Stability Assist System - TSX

| DTC              | Appropriate Terminal   |         |  |
|------------------|------------------------|---------|--|
|                  | + <b>B</b>             | GND     |  |
| 11 (Right-front) | <b>FR</b> + <b>B</b> : | FR-GND: |  |
|                  | No. 18                 | No. 17  |  |
| 13 (Left-front)  | FL + B:                | FL-GND: |  |
|                  | No. 4                  | No. 20  |  |
| 15 (Right-rear)  | RR + B:                | RR-GND: |  |
|                  | No. 5                  | No. 6   |  |
| 17 (Left-rear)   | RL + B;                | RL-GND: |  |
|                  | No. 2                  | No. 3   |  |

G01821397

Fig. 32: Wheel Sensor DTC Table

2004 BRAKES Vehicle Stability Assist System - TSX

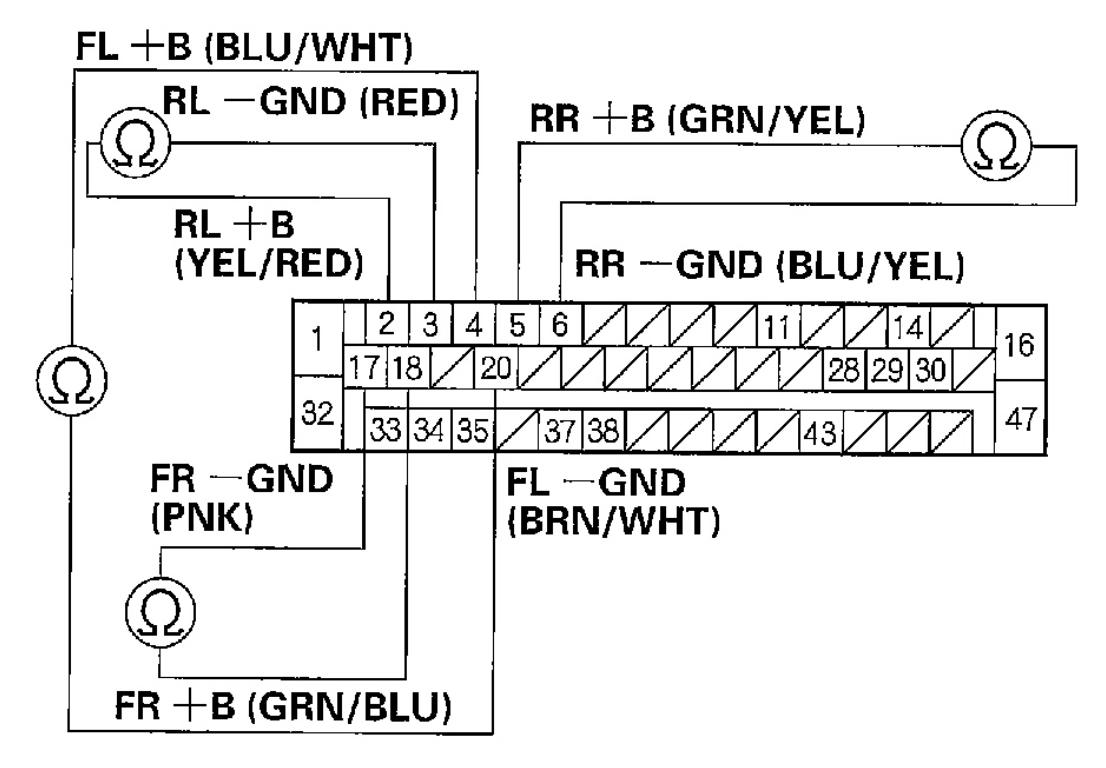

Wire side of female terminals

G01821398

## Fig. 33: Checking For Continuity Between The Appropriate Wheel Sensor + B & Gnd Terminals Of The VSA Control Unit 47P Connector

10. Substitute a known-good wheel sensor for the appropriate wheel sensor (see **<u>Fig. 34</u>**).

| DTC | Appropriate Wheel Sensor |  |
|-----|--------------------------|--|
| 11  | Right-front              |  |
| 13  | Left-front               |  |
| 15  | Right-rear               |  |
| 17  | Left-rear                |  |

#### G01821399

|                                     | <b>D</b> 00 |  |
|-------------------------------------|-------------|--|
| Tuesday, March 11, 2008 11:43:58 PM | Page 29     |  |

#### 2004 BRAKES Vehicle Stability Assist System - TSX

#### Fig. 34: Wheel Sensor DTC Table

- 11. Clear the DTCs using the HDS (see HOW TO CLEAR DTCS).
- 12. Disconnect the HDS from the 16P DLC.
- 13. Turn the ignition switch OFF, then turn it ON (II) again. Test-drive the vehicle at speeds above 19 mph (30 km/h).

#### Does the ABS indicator come on?

**YES:** Check for a loose VSA control unit 47P connector. If necessary, substitute a known-good VSA modulator-control unit, and recheck.

NO: Replace the original wheel sensor (see <u>WHEEL SENSOR REPLACEMENT</u>).

#### DTC 12, 14, 16, 18: WHEEL SENSOR (ELECTRICAL NOISE/INTERMITTENT INTERRUPTION)

# NOTE: If the ABS indicator comes on because of electrical noise, the indicator goes off when you test-drive the vehicle at 19 mph (30 km/h).

1. Check the appropriate wheel sensor and magnetic encoder (see <u>Fig. 35</u>) (see <u>WHEEL SENSOR</u> <u>INSPECTION</u>).

#### Are they OK?

**YES:** Go to step 2.

NO: Clean and reinstall or replace the appropriate wheel sensor or magnetic encoder.

| DTC | Appropriate Wheel Sensor |
|-----|--------------------------|
| 12  | Right-front              |
| 14  | Left-front               |
| 16  |                          |
| 18  | Left-rear                |

G01821400

#### Fig. 35: Wheel Sensor DTC Table

- 2. Disconnect the VSA control unit 47P connector.
- 3. Check for continuity between the appropriate wheel sensor + B terminal and other wheel sensor + B terminals (see <u>Fig. 36</u> and <u>Fig. 37</u>).

#### Is there continuity?

**YES:** Repair short in the wire between the appropriate wheel sensor and the other wheel sensor.

| l | Tuesday, | March 11 | , 2008 | 11:43:58 PM |  |
|---|----------|----------|--------|-------------|--|
|---|----------|----------|--------|-------------|--|

2004 BRAKES Vehicle Stability Assist System - TSX

**NO:** Clear the DTC using the HDS (see <u>HOW TO CLEAR DTCS</u>). Disconnect the HDS from the 16P DLC. Turn the ignition switch OFF, then turn it ON (II) again. Test-drive the vehicle. If the ABS indicator comes on and the same DTC is indicated, replace the appropriate wheel sensor. If after clearing the DTC and test driving the vehicle, the ABS indicator comes on and the same DTC is indicated, replace the VSA modulator-control unit (see <u>VSA MODULATOR-CONTROL UNIT REMOVAL & INSTALLATION</u>).

NOTE: Disconnect the HDS from the 16P DLC while driving.

| DTC | Appropriate<br>Terminal | Other Terminals |       |       |  |
|-----|-------------------------|-----------------|-------|-------|--|
| 12  | FR + B:<br>No. 18       | No. 4           | No. 5 | No. 2 |  |
| 14  | FL +B:<br>No. 4         | No. 18          | No. 5 | No. 2 |  |
| 16  | RR +B:<br>No. 5         | No. 18          | No. 4 | No. 2 |  |
| 18  | RL +B:<br>No. 2         | No. 18          | No. 4 | No. 5 |  |

G01821401

Fig. 36: Wheel Sensor DTC Table

| 1 |
|---|
|---|

2004 BRAKES Vehicle Stability Assist System - TSX

# **VSA CONTROL UNIT 47P CONNECTOR**

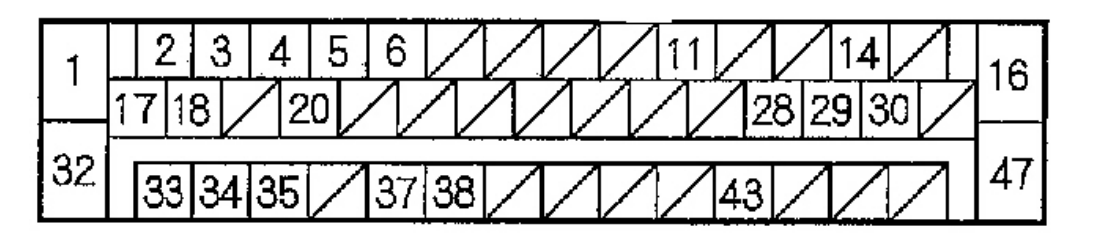

# Wire side of female terminals

G01821402

Fig. 37: Checking For Continuity Between The Appropriate Wheel Sensor + B Terminal & Other Wheel Sensor + B Terminals

## DTC 21, 22, 23, 24: MAGNETIC ENCODER

- 1. Clear the DTC using the HDS (see **<u>HOW TO CLEAR DTCS</u>**).
- 2. Disconnect the HDS from the 16P DLC.
- 3. Test-drive the vehicle at 19 mph (30 km/h) or more.

Does the ABS indicator come on, and are DTCs 21, 22, 23 and/or 24 indicated?

**YES:** Go to step 3.

NO: The system is OK at this time.

4. Check the appropriate wheel sensor/encoder (see <u>Fig. 38</u>) (see <u>WHEEL SENSOR INSPECTION</u>).

#### Are the sensor and encoder OK?

**YES:** Check for loose terminals in the VSA control unit 47P connector. If necessary, substitute a known-good VSA modulator-control unit, and recheck.

NO: Clean and reinstall or replace the magnetic encoder.

| DTC | Appropriate Wheel Sensor |
|-----|--------------------------|
| 21  | Right-front              |
| 22  | Left-front               |
| 23  | Right-rear               |
| 24  | Left-rear                |

G01821403

#### Fig. 38: Wheel Sensor DTC Table

#### DTC 25: YAW RATE SENSOR

- 1. Clear the DTC using the HDS (see **<u>HOW TO CLEAR DTCS</u>**).
- 2. Disconnect the HDS from the 16P DLC.
- 3. Turn the ignition switch OFF, then turn it ON (II) again.
- 4. Test-drive the vehicle around a number of corners.
- 5. Verify the DTC.

## Is DTC 27 or 64 indicated?

**YES:** Do the appropriate troubleshooting for the DTC.

NO: Go to step 6.

- 6. Turn the ignition switch OFF.
- 7. Disconnect the VSA control unit 47P connector, steering angle sensor 5P connector and yaw rate-lateral acceleration sensor 5P connector.
- 8. Turn the ignition switch ON (II).
- 9. Measure the voltage between body ground and the VSA control unit 47P connector terminals No. 33, No. 34 and No. 35 individually.

#### Is there 1 V or more?

**YES:** Repair short to power in the wire between the VSA control unit and the yaw ratelateral acceleration sensor.

NO: Go to step 10.

2004 BRAKES Vehicle Stability Assist System - TSX

# **VSA CONTROL UNIT 47P CONNECTOR**

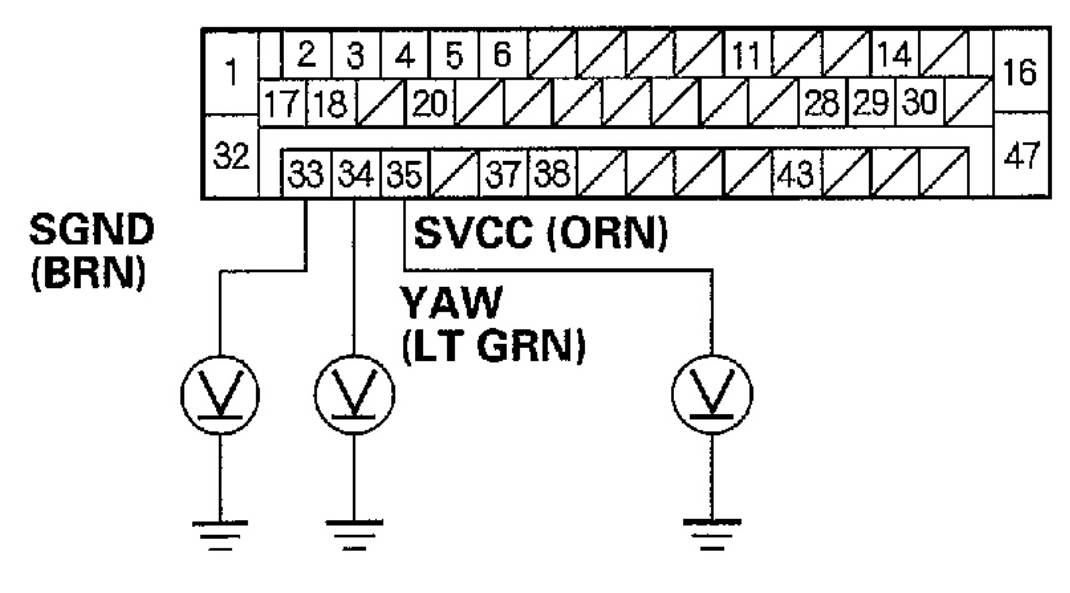

# Wire side of female terminals

G01821404

## Fig. 39: Measuring The Voltage Between Body Ground & The VSA Control Unit 47P Connector Terminals No. 33, No. 34 & No. 35

- 10. Turn the ignition switch OFF.
- 11. Check for continuity between body ground and the VSA control unit 47P connector terminals No. 33, No. 34 and No. 35 individually.

## Is there continuity?

**YES:** Repair short to body ground in the wire between the VSA control unit and the yaw rate-lateral acceleration sensor.

NO: Go to step 12.

2004 BRAKES Vehicle Stability Assist System - TSX

# **VSA CONTROL UNIT 47P CONNECTOR**

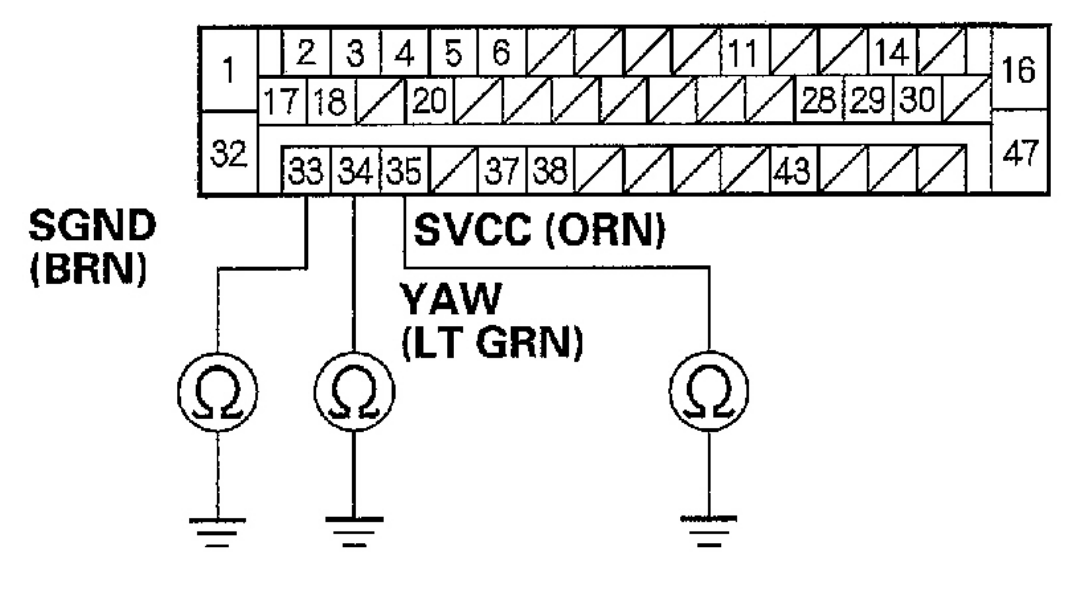

Wire side of female terminals

G01821405

#### Fig. 40: Checking For Continuity Between Body Ground & The VSA Control Unit 47P Connector Terminals No. 33, No. 34 & No. 35

12. Check for continuity between the VSA control unit 47P connector terminal No. 35 and yaw rate-lateral acceleration sensor 5P connector terminal No. 2.

#### Is there continuity?

**YES:** Go to step 13.

**NO:** Repair open in the wire between the VSA control unit and the yaw rate-lateral acceleration sensor.

| Tuesday, March 11, 2008 11:43:58 PM |
|-------------------------------------|
|-------------------------------------|

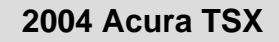

2004 BRAKES Vehicle Stability Assist System - TSX

# **VSA CONTROL UNIT 47P CONNECTOR**

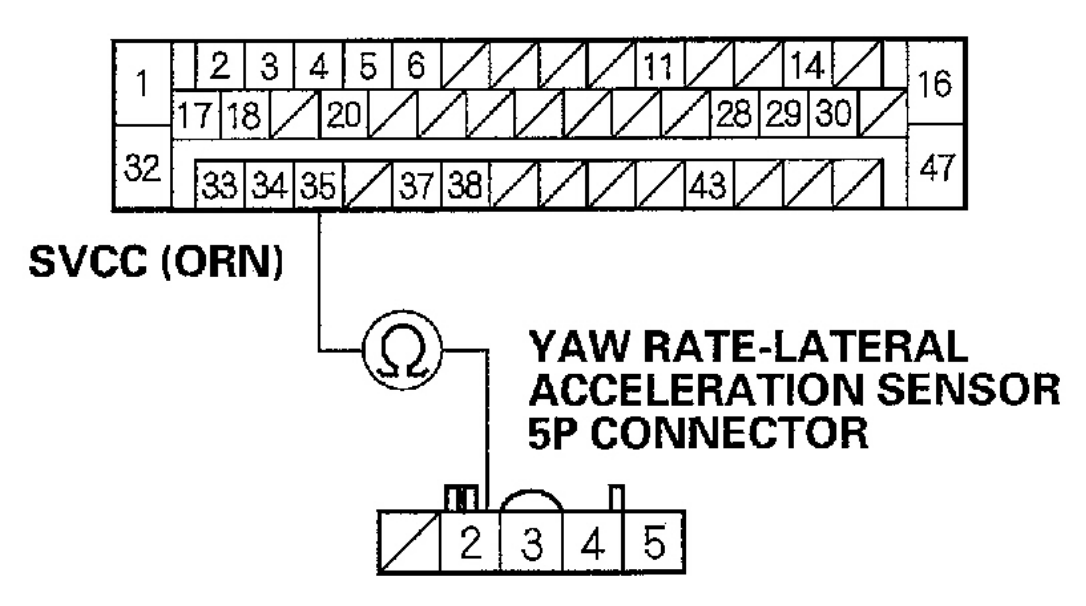

Wire side of female terminals

G01821406

Fig. 41: Checking For Continuity Between The VSA Control Unit 47P Connector & Yaw Rate-Lateral Acceleration Sensor 5P Connector

13. Check for continuity between the VSA control unit 47P connector terminal No. 33 and yaw rate-lateral acceleration sensor 5P connector terminal No. 4.

## Is there continuity?

YES: Go to step 14.

**NO:** Repair open in the wire between the VSA control unit and the yaw rate-lateral acceleration sensor.

|  | Tuesday, | March | 11, | 2008 | 11:43:58 PM |  |
|--|----------|-------|-----|------|-------------|--|
|--|----------|-------|-----|------|-------------|--|
2004 BRAKES Vehicle Stability Assist System - TSX

### **VSA CONTROL UNIT 47P CONNECTOR**

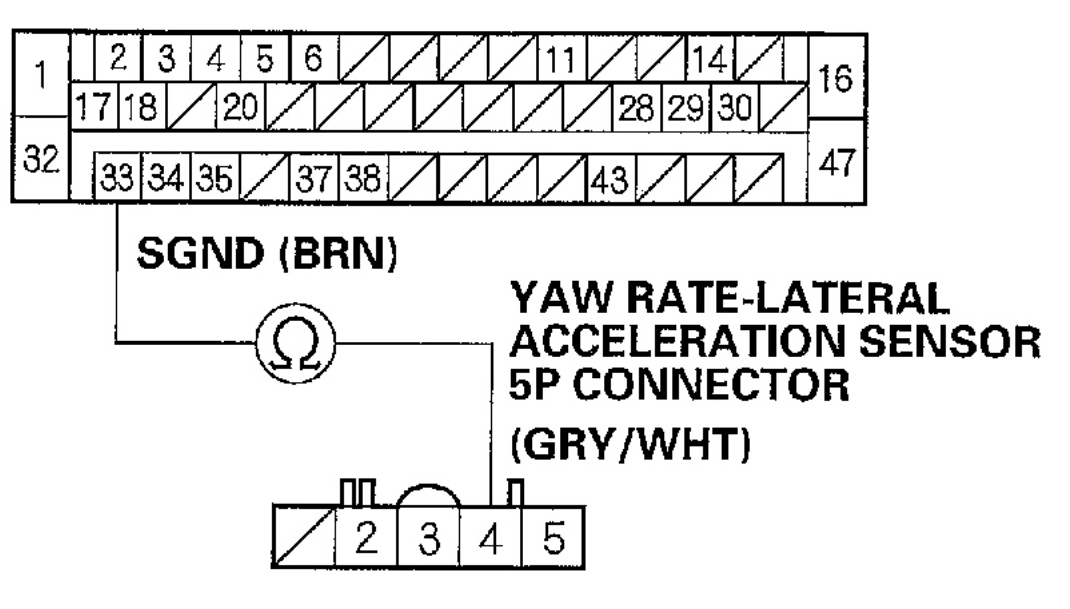

Wire side of female terminals

G01821407

### Fig. 42: Checking For Continuity Between The VSA Control Unit 47P Connector & Yaw Rate-Lateral Acceleration Sensor 5P Connector

14. Check for continuity between the VSA control unit 47P connector terminal No. 34 and yaw rate-lateral acceleration sensor 5P connector terminal No. 3.

### Is there continuity?

YES: Go to step 15.

| Tuesday, March 11, 2008 11:43:58 PM |
|-------------------------------------|
|-------------------------------------|

2004 BRAKES Vehicle Stability Assist System - TSX

### **VSA CONTROL UNIT 47P CONNECTOR**

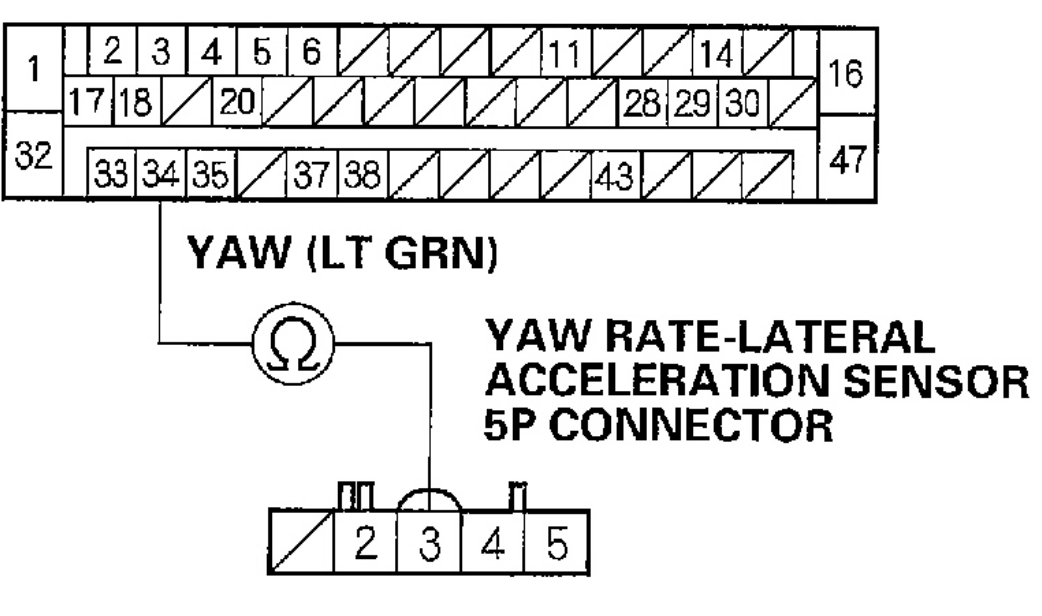

### Wire side of female terminals

### G01821408

# Fig. 43: Checking For Continuity Between The VSA Control Unit 47P Connector & Yaw Rate-Lateral Acceleration Sensor 5P Connector

- 15. Substitute a known-good yaw rate-lateral acceleration sensor.
- 16. Reconnect all of the disconnected connectors.
- 17. Clear the DTC using the HDS (see **<u>HOW TO CLEAR DTCS</u>**).
- 18. Disconnect the HDS from the 16P DLC.
- 19. Turn the ignition switch OFF, then turn it ON (II) again.
- 20. Test-drive the vehicle around a number of corners.
- 21. Verify the DTC.

### Is DTC 25 indicated?

### YES: Replace the VSA modulator-control unit (see <u>VSA MODULATOR-CONTROL</u> <u>UNIT REMOVAL & INSTALLATION</u>).

NO: Replace the original yaw rate-lateral acceleration sensor (see <u>YAW RATE-LATERAL</u> <u>ACCELERATION SENSOR REPLACEMENT</u> ).

### **DTC 26: LATERAL ACCELERATION SENSOR**

#### 2004 BRAKES Vehicle Stability Assist System - TSX

- 1. Clear the DTC using the HDS (see <u>HOW TO CLEAR DTCS</u>).
- 2. Disconnect the HDS from the 16P DLC.
- 3. Turn the ignition switch OFF, then turn it ON (II) again.
- 4. Test-drive the vehicle around a number of corners.
- 5. Verify the DTC.

### Is DTC 64 indicated?

**YES:** Do the appropriate troubleshooting for the DTC.

NO: Go to step 6.

- 6. Turn the ignition switch OFF.
- 7. Disconnect the VSA control unit 47P connector, steering angle sensor 5P connector and yaw rate-lateral acceleration sensor 5P connector.
- 8. Turn the ignition switch ON (II).
- 9. Measure the voltage between body ground and the VSA control unit 47P connector terminals No. 33, No. 35 and No. 37 individually.

### Is there 1 V or more?

**YES:** Repair short to power in the wire between the VSA control unit and the yaw ratelateral acceleration sensor.

NO: Go to step 10.

| Tuesday, March 11, 2008 11:43:58 PM | Page 39 |  |
|-------------------------------------|---------|--|

## **VSA CONTROL UNIT 47P CONNECTOR**

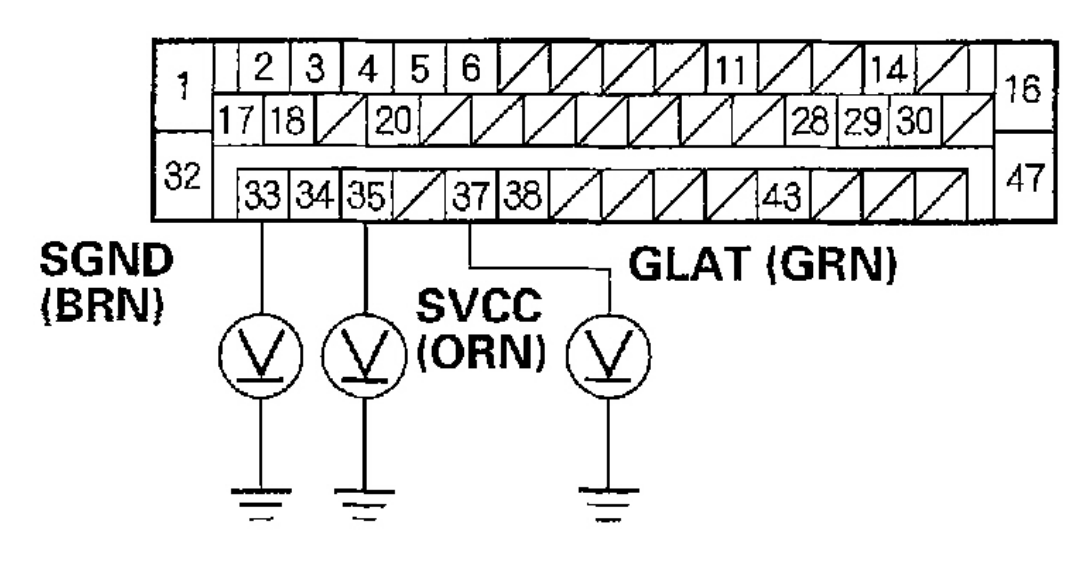

### Wire side of female terminals

### G01821409

### Fig. 44: Measuring The Voltage Between Body Ground & The VSA Control Unit 47P Connector Terminals No. 33, No. 35 & No. 37

- 10. Turn the ignition switch OFF.
- 11. Check for continuity between body ground and the VSA control unit 47P connector terminals No. 33, No. 35 and No. 37 individually.

### Is there continuity?

**YES:** Repair short to body ground in the wire between the VSA control unit and the yaw rate-lateral acceleration sensor.

NO: Go to step 12.

## **VSA CONTROL UNIT 47P CONNECTOR**

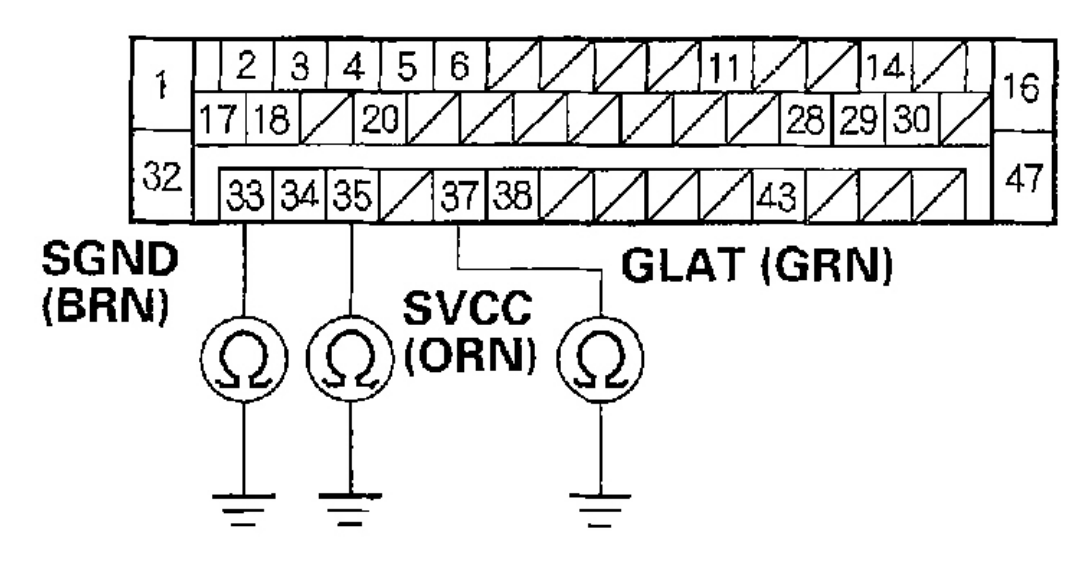

### Wire side of female terminals

### G01821410

### Fig. 45: Checking For Continuity Between Body Ground & The VSA Control Unit 47P Connector Terminals No. 33, No. 35 & No. 37

12. Check for continuity between the VSA control unit 47P connector terminal No. 35 and yaw rate-lateral acceleration sensor 5P connector terminal No. 2.

### Is there continuity?

YES: Go to step 13.

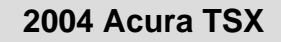

### **VSA CONTROL UNIT 47P CONNECTOR**

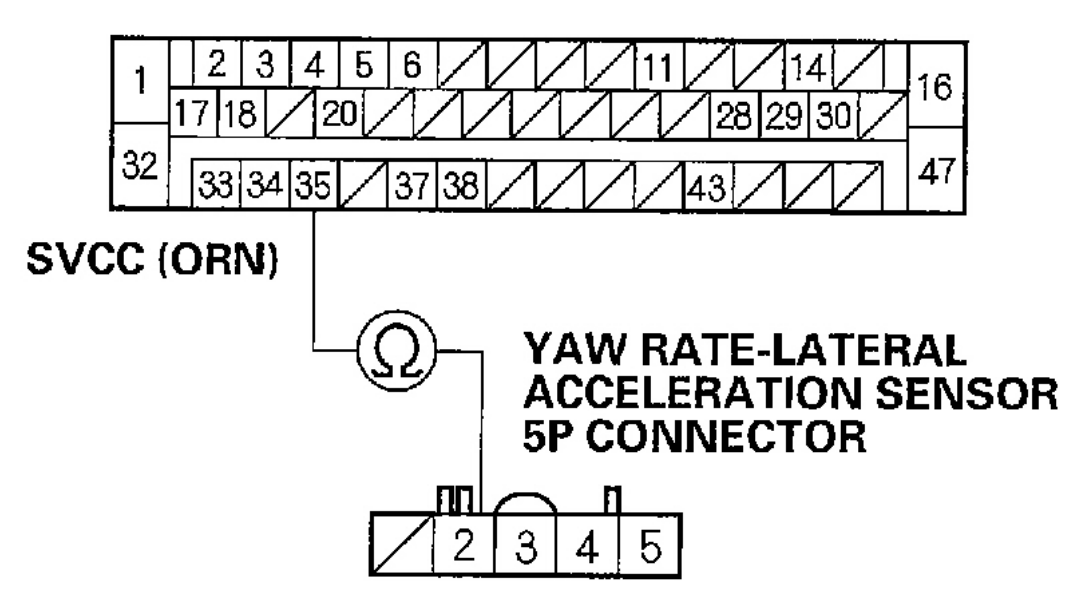

Wire side of female terminals

G01821411

Fig. 46: Checking For Continuity Between The VSA Control Unit 47P Connector & Yaw Rate-Lateral Acceleration Sensor 5P Connector

13. Check for continuity between the VSA control unit 47P connector terminal No. 33 and yaw rate-lateral acceleration sensor 5P connector terminal No. 4.

### Is there continuity?

YES: Go to step 14.

| Tuesuay, March 11, 2000 11.45.501 M | Tuesday, | March 11, | 2008 1 | 1:43:58 PM |
|-------------------------------------|----------|-----------|--------|------------|
|-------------------------------------|----------|-----------|--------|------------|

### **VSA CONTROL UNIT 47P CONNECTOR**

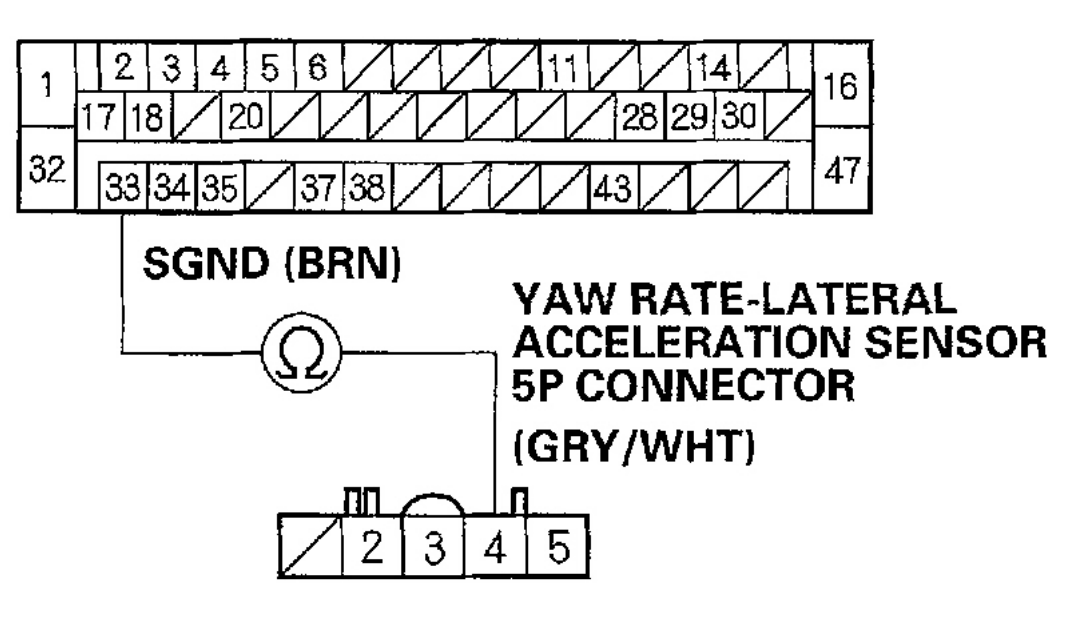

Wire side of female terminals

G01821412

# Fig. 47: Checking For Continuity Between The VSA Control Unit 47P Connector & Yaw Rate-Lateral Acceleration Sensor 5P Connector

14. Check for continuity between the VSA control unit 47P connector terminal No. 37 and yaw rate-lateral acceleration sensor 5P connector terminal No. 5.

### Is there continuity?

YES: Go to step 15.

| Luesday, March 11, 2008 11:43:58 PM | Tuesday, | March | 11, | 2008 | 11:43:58 PM |  |
|-------------------------------------|----------|-------|-----|------|-------------|--|
|-------------------------------------|----------|-------|-----|------|-------------|--|

2004 BRAKES Vehicle Stability Assist System - TSX

### VSA CONTROL UNIT 47P CONNECTOR

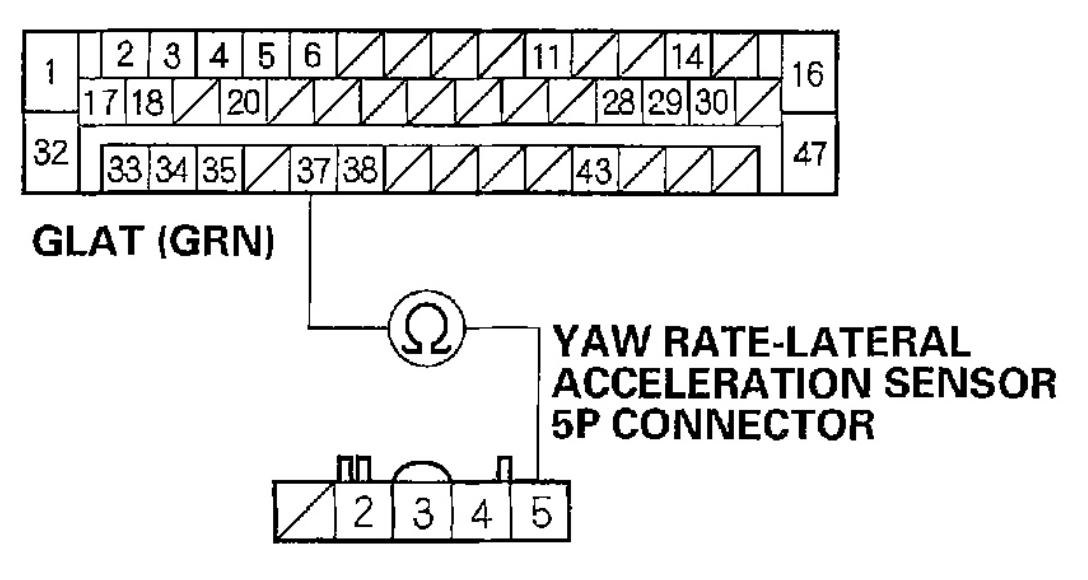

Wire side of female terminals

### G01821413

# Fig. 48: Checking For Continuity Between The VSA Control Unit 47P Connector & Yaw Rate-Lateral Acceleration Sensor 5P Connector

- 15. Substitute a known-good yaw rate-lateral acceleration sensor.
- 16. Reconnect all of the disconnected connectors.
- 17. Clear the DTC using the HDS (see <u>HOW TO CLEAR DTCS</u>).
- 18. Disconnect the HDS from the 16P DLC.
- 19. Turn the ignition switch OFF, then turn it ON (II) again.
- 20. Test-drive the vehicle around a number of corners.
- 21. Verify the DTC.

### Is DTC 25 indicated?

**YES:** Replace the VSA modulator-control unit (see <u>VSA MODULATOR-CONTROL</u> <u>UNIT REMOVAL & INSTALLATION</u>).

NO: Replace the original yaw rate-lateral acceleration sensor (see <u>YAW RATE-LATERAL</u> <u>ACCELERATION SENSOR REPLACEMENT</u>).

### **DTC 27: STEERING ANGLE SENSOR**

1. Clear the DTC using the HDS (see **<u>HOW TO CLEAR DTCS</u>**).

#### 2004 BRAKES Vehicle Stability Assist System - TSX

- 2. Disconnect the HDS from the 16P DLC.
- 3. Turn the ignition switch OFF, then turn it ON (II) again.
- 4. Test-drive the vehicle around a number of corners.
- 5. Verify the DTC.

#### Is DTC 64 indicated?

**YES:** Do the appropriate troubleshooting for the DTC.

NO: Go to step 6.

- 6. Turn the ignition switch OFF.
- 7. Disconnect the VSA control unit 47P connector, steering angle sensor 5P connector and yaw rate-lateral acceleration sensor 5P connector.
- 8. Turn the ignition switch ON (II).
- 9. Measure the voltage between body ground and the VSA control unit 47P connector terminals No. 33 and No. 35 individually.

### Is there 1 V or more?

**YES:** Repair short to power in the wire between the VSA control unit and the steering angle sensor.

NO: Go to step 10.

| sday, March 11, 2008 11:43:58 PM P |
|------------------------------------|

## **VSA CONTROL UNIT 47P CONNECTOR**

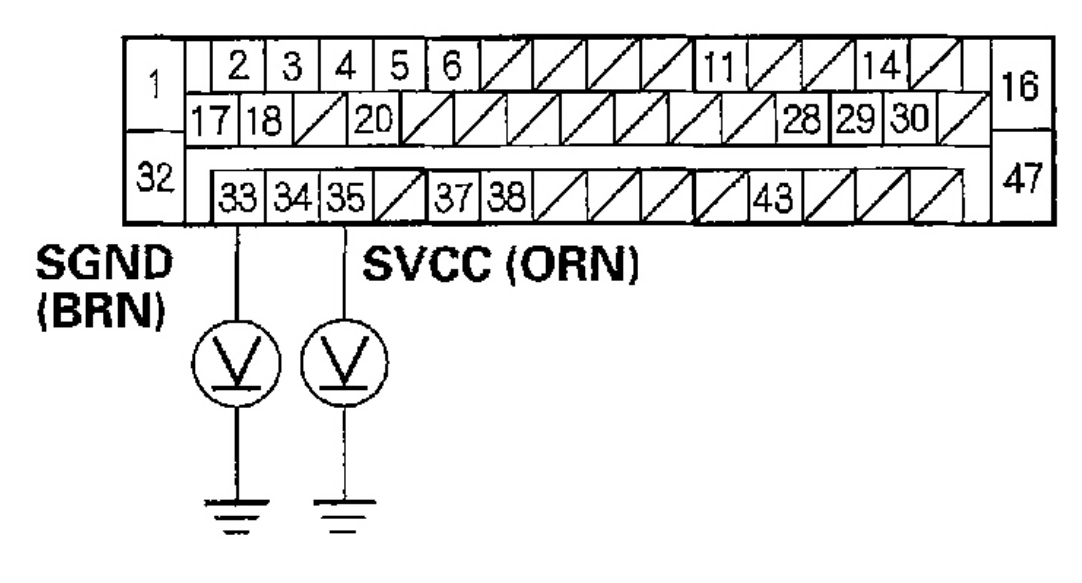

### Wire side of female terminals

### G01821414

### Fig. 49: Measuring The Voltage Between Body Ground & The VSA Control Unit 47P Connector Terminals No. 33 & No. 35

10. Measure the voltage between body ground and the VSA control unit 47P connector terminals No. 28, No. 29 and No. 43 individually.

### Is there 1 V or more?

**YES:** Repair short to power in the wire between the VSA control unit and the steering angle sensor.

NO: Go to step 11.

| Tuesday, March 11, 2008 11:43:58 PM |  |
|-------------------------------------|--|
|-------------------------------------|--|

2004 BRAKES Vehicle Stability Assist System - TSX

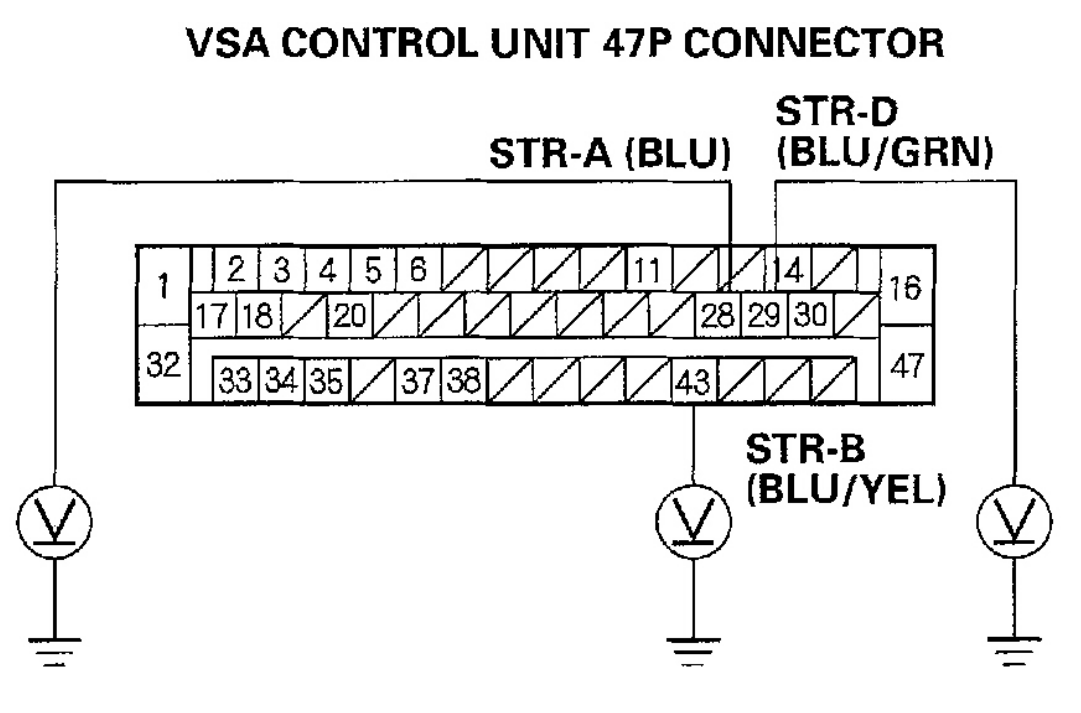

Wire side of female terminals

G01821415

### Fig. 50: Measuring The Voltage Between Body Ground & The VSA Control Unit 47P Connector Terminals No. 28, No. 29 & No. 43

- 11. Turn the ignition switch OFF.
- 12. Check for continuity between body ground and the VSA control unit 47P connector terminals No. 33 and No. 35 individually.

### Is there continuity?

**YES:** Repair short to body ground in the wire between the VSA control unit and the steering angle sensor.

NO: Go to step 13.

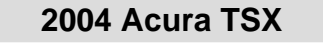

## **VSA CONTROL UNIT 47P CONNECTOR**

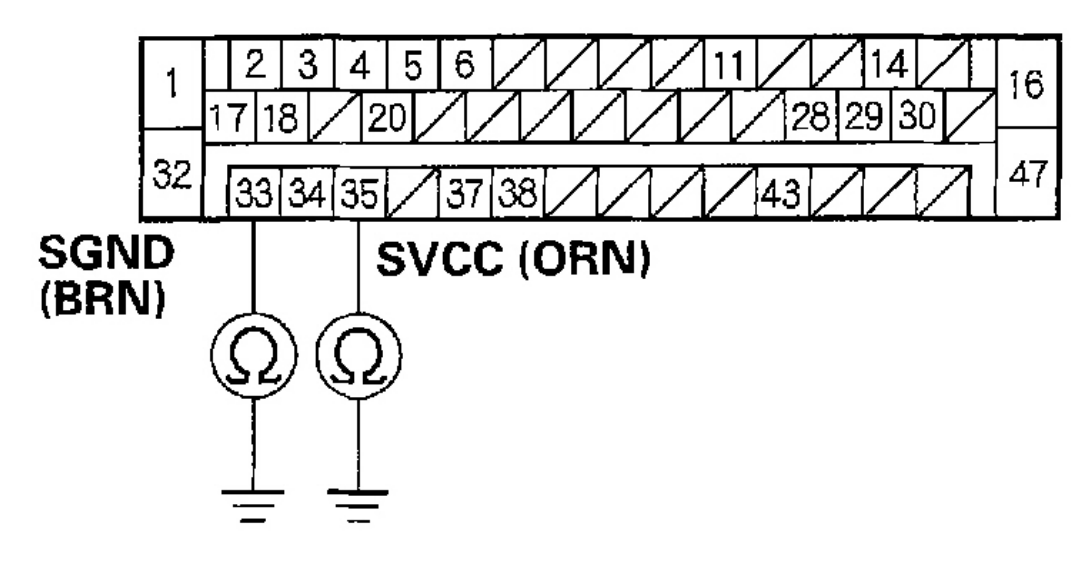

### Wire side of female terminals

G01821416

### Fig. 51: Checking For Continuity Between Body Ground & The VSA Control Unit 47P Connector Terminals No. 33 & No. 35

13. Check for continuity between body ground and the VSA control unit 47P connector terminals No. 28, No. 29 and No. 43 individually.

### Is there continuity?

**YES:** Repair short to body ground in the wire between the VSA control unit and the steering angle sensor.

NO: Go to step 14.

2004 BRAKES Vehicle Stability Assist System - TSX

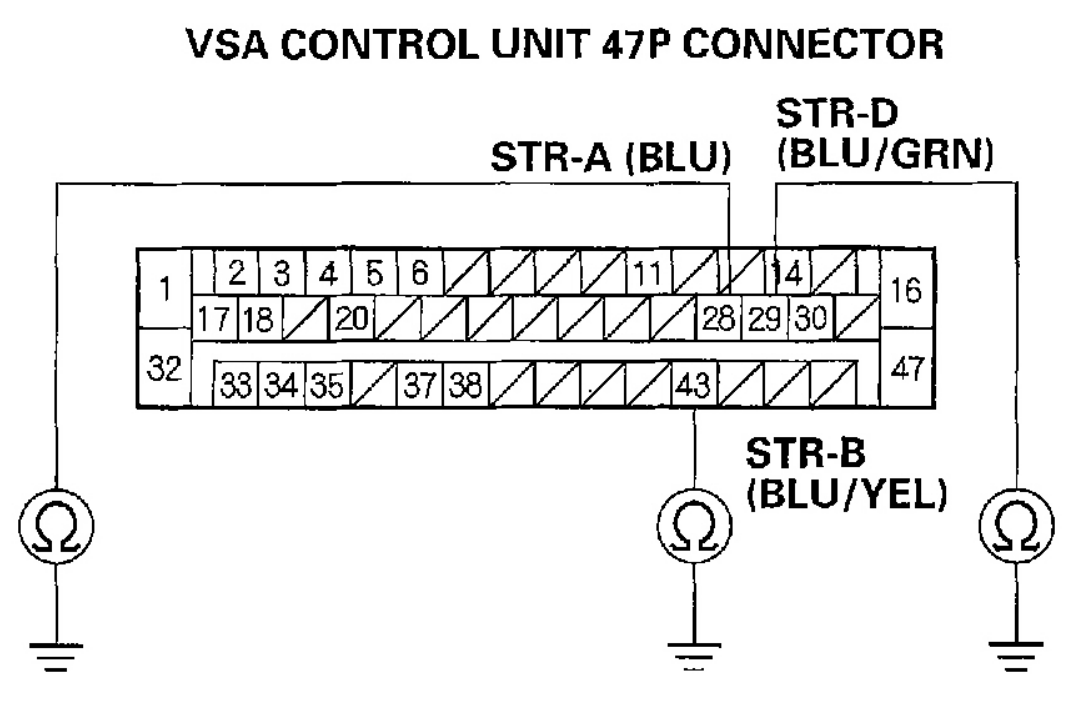

Wire side of female terminals

G01821417

### Fig. 52: Checking For Continuity Between Body Ground & The VSA Control Unit 47P Connector Terminals No. 28, No. 29 & No. 43

14. Check for continuity between the VSA control unit 47P connector terminals No. 33 and No. 35 and steering angle sensor 5P connector terminals No. 1 and No. 5 individually.

### Is there continuity?

YES: Go to step 15.

NO: Repair open in the wire between the VSA control unit and the steering angle sensor.

2004 BRAKES Vehicle Stability Assist System - TSX

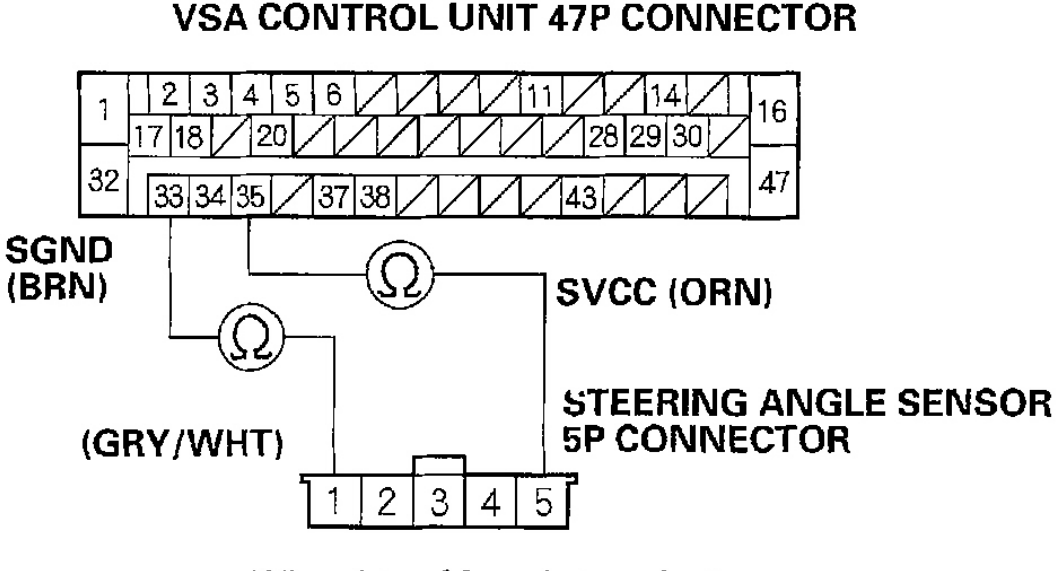

Wire side of female terminals

### G01821418

### Fig. 53: Checking For Continuity Between The VSA Control Unit 47P Connector & Steering Angle Sensor 5P Connector

15. Check for continuity between the VSA control unit 47P connector terminals No. 28, No. 29, No. 43 and steering angle sensor 5P connector terminals No. 2, No. 3 and No. 4 individually.

### Is there continuity?

YES: Go to step 16.

NO: Repair open in the wire between the VSA control unit and the steering angle sensor.

| sday, March 11, 2008 11:43:58 PM |
|----------------------------------|

2004 BRAKES Vehicle Stability Assist System - TSX

### VSA CONTROL UNIT 47P CONNECTOR

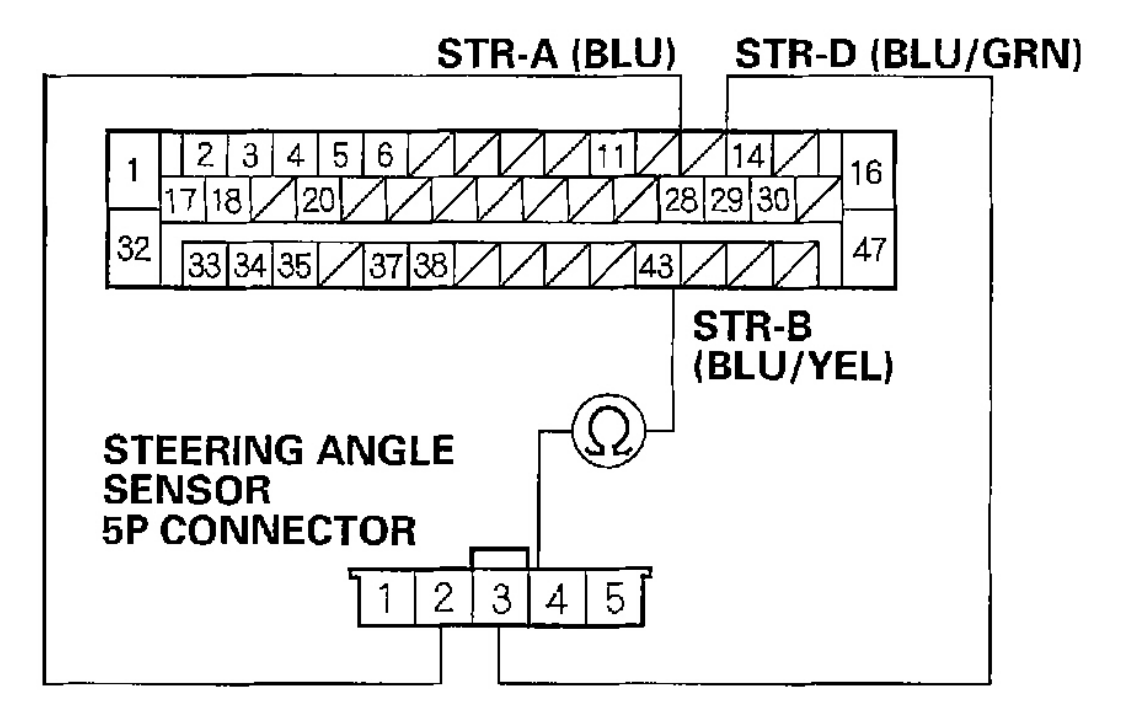

Wire side of female terminals

### G01821419

### Fig. 54: Checking For Continuity Between The VSA Control Unit 47P Connector & Steering Angle Sensor 5P Connector

- 16. Substitute a known-good steering angle sensor.
- 17. Reconnect all of the disconnected connectors.
- 18. Clear the DTC using the HDS (see **<u>HOW TO CLEAR DTCS</u>**).
- 19. Disconnect the HDS from the 16P DLC.
- 20. Turn the ignition switch OFF, then turn it ON (II) again.
- 21. Test-drive the vehicle around a number of corners.
- 22. Verify the DTC.

### Is DTC 27 indicated?

**YES:** Replace the VSA modulator-control unit (see <u>VSA MODULATOR-CONTROL</u> <u>UNIT REMOVAL & INSTALLATION</u>).

**NO:** Replace the original steering angle sensor (see **<u>STEERING ANGLE SENSOR</u> <u>REPLACEMENT</u>**).

|--|

#### 2004 BRAKES Vehicle Stability Assist System - TSX

### DTC 31, 32, 33, 34, 35, 36, 37, 38: ABS SOLENOID

- 1. Clear the DTC using the HDS (see <u>HOW TO CLEAR DTCS</u>).
- 2. Turn the ignition switch ON (II).
- 3. Verify the DTC.
  - Does the ABS indicator come on, and are DTCs 31, 32, 33, 34, 35, 36, 37, and/or 38 indicated?

**YES:** Check for loose terminals in the VSA control unit 47P connector. If necessary, substitute a known-good VSA modulator-control unit, and recheck. **NO:** The system is OK at this time.

### DTC 41, 42, 43, 44: WHEEL LOCK

1. Test-drive the vehicle, and check for brake drag by duplicating city driving at speeds over 30 mph (50 km/h). Use the brakes often.

### Do the brakes drag?

**YES:** Repair the brake drag.

NO: Go to step 2.

2. Check the installation of the appropriate wheel sensor (see <u>Fig. 55</u>) (see <u>WHEEL SENSOR</u> <u>INSPECTION</u>).

### Is it correct?

**YES:** If the DTC does not reappear, the most probable cause for the DTC is that the vehicle might have lost traction in poor weather and spun around.

NO: Reinstall or replace the wheel sensor (see <u>WHEEL SENSOR REPLACEMENT</u>).

| DTC | Appropriate Wheel Sensor |
|-----|--------------------------|
| 41  | Right-front              |
| 42  | Left-front               |
| 43  | Right-rear               |
| 44  | Left-rear                |

G01821420

### Fig. 55: Wheel Sensor DTC Table

### DTC 51: MOTOR LOCK; DTC 52: MOTOR STUCK OFF

1. Check the No. 17 (30A) fuse in the under-hood fuse/relay box.

### Is the fuse OK?

2004 BRAKES Vehicle Stability Assist System - TSX

**YES:** Reinstall the fuse, and go to step 2.

**NO:** Replace the fuse, and recheck.

- 2. Disconnect the VSA control unit 47P connector.
- 3. Measure the voltage between the VSA control unit 47P connector terminal No. 16 and body ground.

### Is there battery voltage?

**YES:** Go to step 4.

**NO:** Repair open in the wire between the No. 17 (30A) fuse and the VSA modulator-control unit.

### **VSA CONTROL UNIT 47P CONNECTOR**

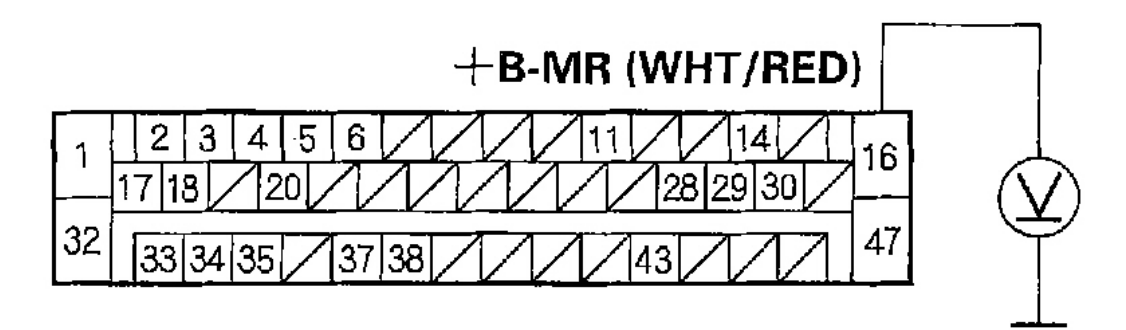

Wire side of female terminals

G01821421

### **Fig. 56: Measuring The Voltage Between The VSA Control Unit 47P Connector Terminal No. 16 & Body Ground**

4. Measure resistance between the VSA control unit 47P connector terminal No. 47 and body ground.

### Is there less than 1 ohm ?

**YES:** Go to step 5.

**NO:** Repair open or high resistance in the wire between the VSA modulator-control unit and body ground (G203).

2004 BRAKES Vehicle Stability Assist System - TSX

## **VSA CONTROL UNIT 47P CONNECTOR**

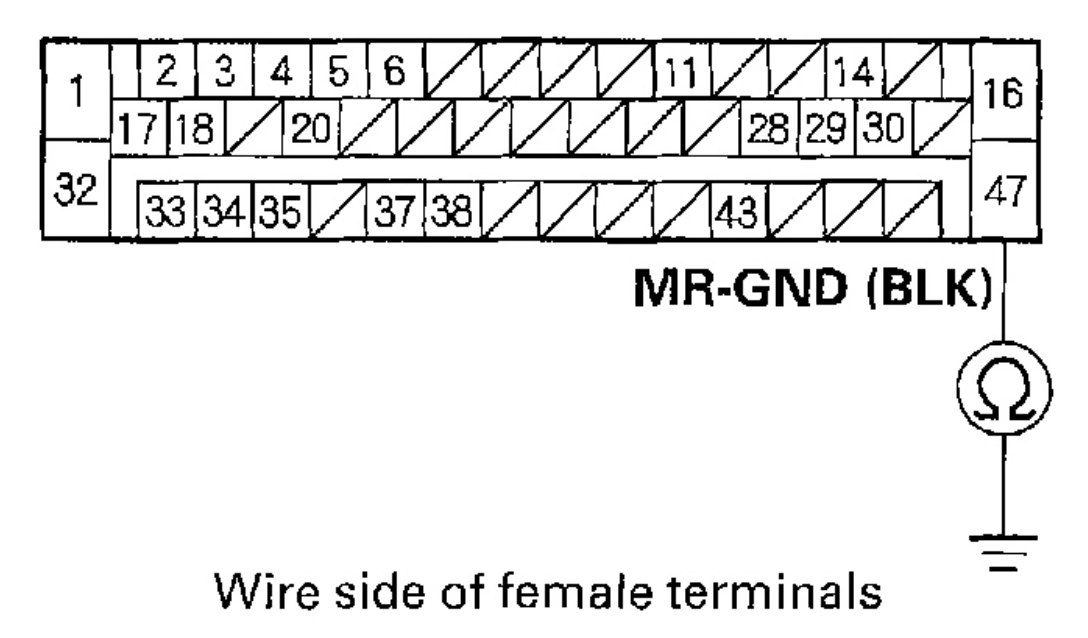

### G01821422

# Fig. 57: Measuring Resistance Between The VSA Control Unit 47P Connector Terminal No. 47 & Body Ground

- 5. Reconnect the VSA control unit 47P connector.
- 6. Clear the DTC using the DTC (see **<u>HOW TO CLEAR DTCS</u>**).
- 7. Disconnect the HDS from the 16P DLC.
- 8. Turn the ignition switch OFF, then turn it ON again.
- 9. Test-drive the vehicle at 10 mph (15 km/h) or more.

Does the ABS indicator come on, and is DTC 51 or 52 indicated?

**YES:** Replace the VSA modulator-control unit (see <u>VSA MODULATOR-CONTROL</u> <u>UNIT REMOVAL & INSTALLATION</u>).

**NO:** The system is OK at this time.

### **DTC 53: MOTOR STUCK ON**

- 1. Disconnect the VSA control unit 47P connector.
- 2. Measure resistance between the VSA control unit 47P connector terminal No. 47 and body ground. **Is there less than 1 ohm ?**

2004 BRAKES Vehicle Stability Assist System - TSX

YES: Go to step 3.

**NO:** Repair open or high resistance in the wire between the VSA modulator-control unit and body ground (G203).

## **VSA CONTROL UNIT 47P CONNECTOR**

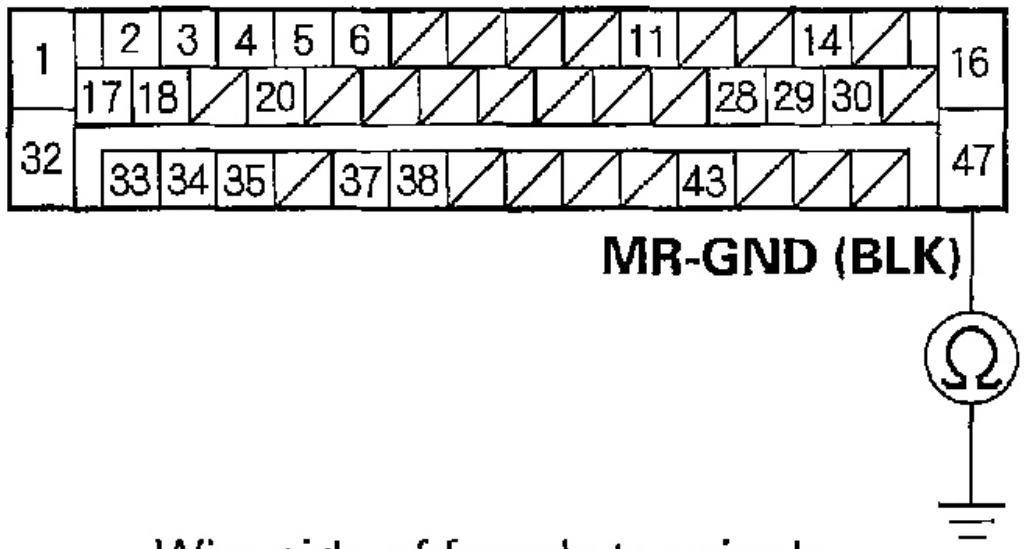

## Wire side of female terminals

### G01821423

# Fig. 58: Measuring Resistance Between The VSA Control Unit 47P Connector Terminal No. 47 & Body Ground

- 3. Reconnect the VSA control unit 47P connector.
- 4. Clear the DTC using the HDS (see **<u>HOW TO CLEAR DTCS</u>**).
- 5. Disconnect the HDS from the 16P DLC.
- 6. Turn the ignition switch OFF, then turn it ON again.
- 7. Test-drive the vehicle.

### Does the ABS indicator come on, and is DTC 53 indicated?

**YES:** Replace the VSA modulator-control unit (see <u>VSA MODULATOR-CONTROL</u> <u>UNIT REMOVAL & INSTALLATION</u> ).

**NO:** The system is OK at this time.

### DTC 54: FAIL-SAFE RELAY

2004 BRAKES Vehicle Stability Assist System - TSX

- 1. Disconnect the VSA control unit 47P connector.
- 2. Measure resistance between the VSA control unit 47P connector terminal No. 47 and body ground.

### Is there less than 1 ohm ?

YES: Go to step 3.

**NO:** Repair open or high resistance in the wire between the VSA modulator-control unit and body ground (G203).

## **VSA CONTROL UNIT 47P CONNECTOR**

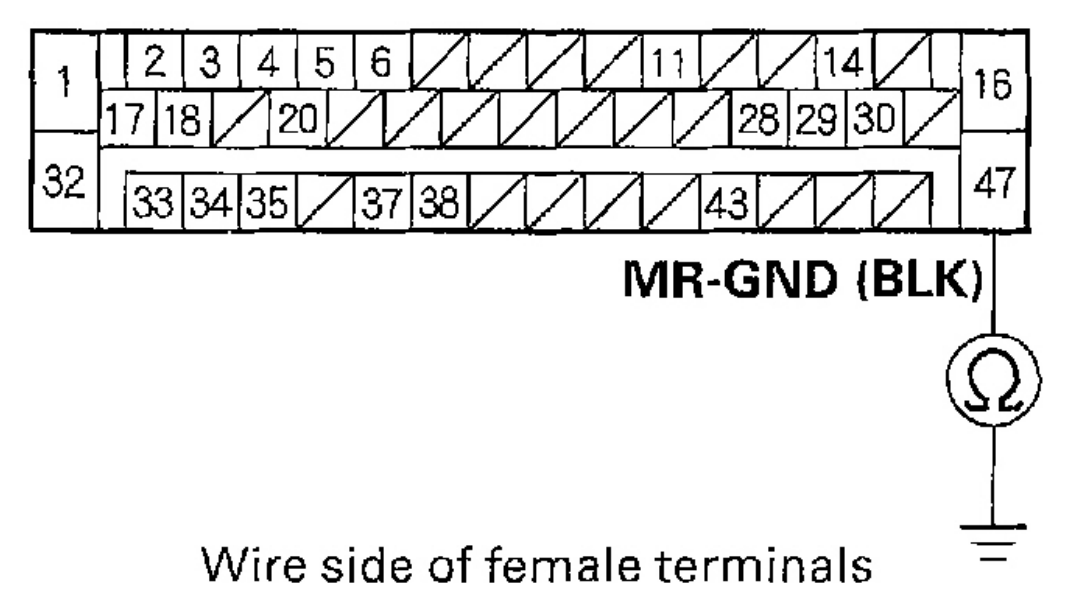

### G01821424

### **Fig. 59: Measuring Resistance Between The VSA Control Unit 47P Connector Terminal No. 47 & Body Ground**

- 3. Reconnect the VSA control unit 47P connector.
- 4. Clear the DTC using the HDS (see HOW TO CLEAR DTCS).
- 5. Disconnect the HDS from the 16P DLC.
- 6. Turn the ignition switch OFF, then turn it ON again.
- 7. Test-drive the vehicle.

### Does the ABS indicator come on, and is DTC 54 indicated?

YES: Replace the VSA modulator-control unit (see <u>VSA MODULATOR-CONTROL</u>

#### 2004 BRAKES Vehicle Stability Assist System - TSX

### UNIT REMOVAL & INSTALLATION ).

NO: The system is OK at this time.

### DTC 61, 62: HIGH/LOW VOLTAGE

- 1. Clear the DTC using the HDS (see **<u>HOW TO CLEAR DTCS</u>**).
- 2. Turn the ignition switch ON (II).

#### Does the ABS indicator come on?

**YES:** Go to step 3.

**NO:** The system is OK at this time.

3. Verify the DTC.

### Is DTC 61 or 62 indicated?

**YES:** Check the battery and the charging system. See  $\underline{\text{GENERATORS \&}}$  **REGULATORS**.

NO: Do the appropriate troubleshooting for the DTC indicated.

#### **DTC 64: SENSOR POWER VOLTAGE**

- 1. Disconnect the VSA control unit 47P connector.
- 2. Start the engine.
- 3. Measure the voltage between the VSA control unit 47P connector terminal No. 35 and body ground.

### Is there 1 V or more?

**YES:** Repair short to power in the wire between the VSA modulator-control unit and yaw rate-lateral acceleration sensor and steering angle sensor.

NO: Go to step 4.

| Tuesday, March 11, 2008 11:43:59 PM | Page 57 |  |
|-------------------------------------|---------|--|

## **VSA CONTROL UNIT 47P CONNECTOR**

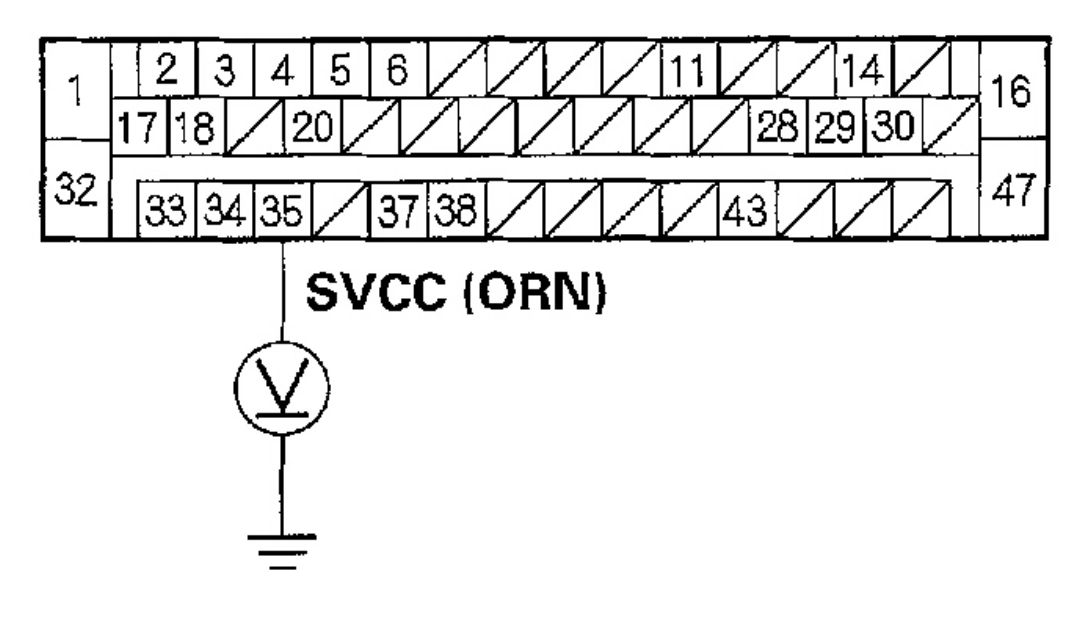

## Wire side of female terminals

### G01821425

### **Fig. 60: Measuring The Voltage Between The VSA Control Unit 47P Connector Terminal No. 35 & Body Ground**

4. Check for continuity between the VSA control unit 47P connector terminal No. 35 and body ground.

### Is there continuity?

**YES:** Repair short to ground in the wire between the VSA modulator-control unit and yaw rate-lateral acceleration sensor and steering angle sensor.

NO: Go to step 5.

2004 BRAKES Vehicle Stability Assist System - TSX

## **VSA CONTROL UNIT 47P CONNECTOR**

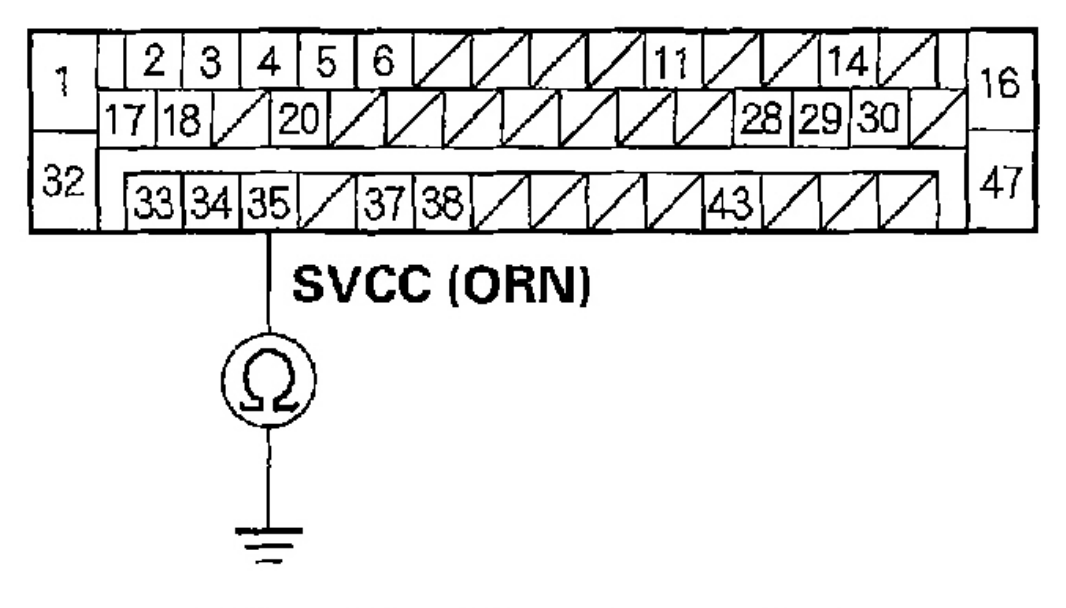

### Wire side of female terminals

### G01821426

### **Fig. 61: Checking For Continuity Between The VSA Control Unit 47P Connector Terminal No. 35 & Body Ground**

- 5. Clear the DTC using the HDS (see **<u>HOW TO CLEAR DTCS</u>**).
- 6. Disconnect the HDS from the 16P DLC.
- 7. Turn the ignition switch OFF, then turn it ON again.
- 8. Test-drive the vehicle.

### Does the ABS indicator come on, and is DTC 64 indicated?

### **YES:** Replace the VSA modulator-control unit (see <u>VSA MODULATOR-CONTROL</u> <u>UNIT REMOVAL & INSTALLATION</u>).

**NO:** Intermittent failure, the system is OK at this time. Check connections at the VSA control unit 47P connector and G203.

### DTC 65: BRAKE FLUID LEVEL

1. Check the brake fluid level.

### Is the level correct?

#### 2004 BRAKES Vehicle Stability Assist System - TSX

**YES:** Go to step 2.

NO: Refill the brake fluid, and recheck.

2. Check for short in the GRN/RED wire between the gauge control module and the brake fluid level switch. If OK, check the brake fluid level switch.

### Is the switch OK?

**YES:** Do the troubleshooting for the gauge control module (see <u>SELF-DIAGNOSTIC</u> <u>PROCEDURE</u> ).

**NO:** Replace the brake fluid level switch.

### DTC 66: VSA PRESSURE SENSOR (INSIDE OF VSA MODULATOR-CONTROL UNIT)

- 1. Clear the DTC using the HDS (see HOW TO CLEAR DTCS).
- 2. Disconnect the HDS from the 16P DLC.
- 3. Turn the ignition switch OFF, then turn it ON (II) again.
- 4. Test-drive the vehicle.

### Does the ABS indicator come on, and is DTC 66 indicated?

YES: Go to step 5.

NO: The system is OK at this time.

- 5. Do the VSA sensor neutral position memorization (see <u>VSA SENSOR NEUTRAL POSITION</u> <u>MEMORIZATION</u> ).
- 6. Clear the DTC using the HDS (see **<u>HOW TO CLEAR DTCS</u>**).
- 7. Disconnect the HDS from the 16P DLC.
- 8. Turn the ignition switch OFF, then turn it ON (II) again.
- 9. Test-drive the vehicle.

### Does the ABS indicator come on, and is DTC 66 indicated?

### **YES:** Replace the VSA modulator-control unit (see <u>VSA MODULATOR-CONTROL</u> <u>UNIT REMOVAL & INSTALLATION</u> ).

**NO:** The system is OK at this time.

### DTC 68: BRAKE PEDAL POSITION SWITCH

1. Check for other DTCs.

### Is another DTC indicated?

**YES:** Do the appropriate troubleshooting for the DTC.

NO: Go to step 2.

2. Check the brake pedal position switch.

### Is the switch OK?

**YES:** Go to step 3.

**NO:** Replace the brake pedal position switch (see **<u>BRAKE PEDAL</u>**).

3. Clear the DTC using the HDS (see <u>HOW TO CLEAR DTCS</u>).

#### 2004 BRAKES Vehicle Stability Assist System - TSX

- 4. Disconnect the HDS from the 16P DLC.
- 5. Turn the ignition switch OFF, then turn it ON (II) again.
- 6. Test-drive the vehicle.

### Does the ABS indicator come on, and is DTC 68 indicated?

**YES:** Go to step 7.

NO: The system is OK at this time.

7. Troubleshoot the brake pedal position switch circuit (see <u>CRUISE CONTROL INPUT TEST</u>).

### Is the brake pedal position switch circuit OK?

**YES:** Substitute a known-good ECM/PCM, and recheck.

- If the problem is gone, replace the original ECM/PCM.
- If the problem continues, replace the VSA modulator-control unit (see <u>VSA</u> <u>MODULATOR-CONTROL UNIT REMOVAL & INSTALLATION</u>).

NO: Repair the brake pedal position switch circuit.

### DTC 71: DIFFERENT DIAMETER TIRE

- 1. Clear the DTC using the HDS (see **<u>HOW TO CLEAR DTCS</u>**).
- 2. Disconnect the HDS from the 16P DLC.
- 3. Turn the ignition switch OFF, then turn it ON (II) again.
- 4. Test-drive the vehicle.

### Does the ABS indicator come on, and is DTC 71 indicated?

YES: Go to step 5.

**NO:** Intermittent failure; confirm that tire inflation is set to spec. The vehicle is OK at this time.

5. Check that all four tires are the specified size and are inflated to the proper specification.

### Are all four tires the correct size and properly inflated?

**YES:** Go to step 6.

NO: Install the correct tires or set the tires to the correct inflation, and retest.

- 6. With the vehicle on level ground, mark each tire with a small spot of grease. Roll the vehicle until each of the tires makes two grease spots on the floor.
- 7. Measure and record the distance between the two grease spots.

### Is the distance between the shortest and the longest measurement more than 10 %?

**YES:** Replace the tire/tires that is smaller or larger than the others.

NO: Replace the VSA modulator-control unit (see <u>VSA MODULATOR-CONTROL</u> <u>UNIT REMOVAL & INSTALLATION</u>).

### DTC 81: CENTRAL PROCESSING UNIT (CPU)

1. Check for other DTCs.

### Is another DTC indicated?

#### 2004 BRAKES Vehicle Stability Assist System - TSX

**YES:** Do the appropriate troubleshooting for the DTC.

**NO:** Go to step 2

- 2. Clear the DTC using the HDS (see **<u>HOW TO CLEAR DTCS</u>**).
- 3. Disconnect the HDS from the 16P DLC.
- 4. Turn the ignition switch OFF, then turn it ON again.
- 5. Test-drive the vehicle.

### Does the ABS indicator come on, and is DTC 81 indicated?

**YES:** Go to step 6.

**NO:** Intermittent failure; the vehicle is OK at this time.

- 6. Disconnect the VSA control unit 47P connector.
- 7. Start the engine.
- 8. Measure the voltage between the VSA control unit 47P connector terminal No. 35 and body ground.

### Is there 1 V or more?

**YES:** Repair short to power in the wire between the VSA modulator-control unit, the yaw rate-lateral acceleration sensor, and the steering angle sensor.

NO: Go to step 9.

| Tuesday, March 11, 2008 11:43:59 PM | Page 62 |  |
|-------------------------------------|---------|--|

## **VSA CONTROL UNIT 47P CONNECTOR**

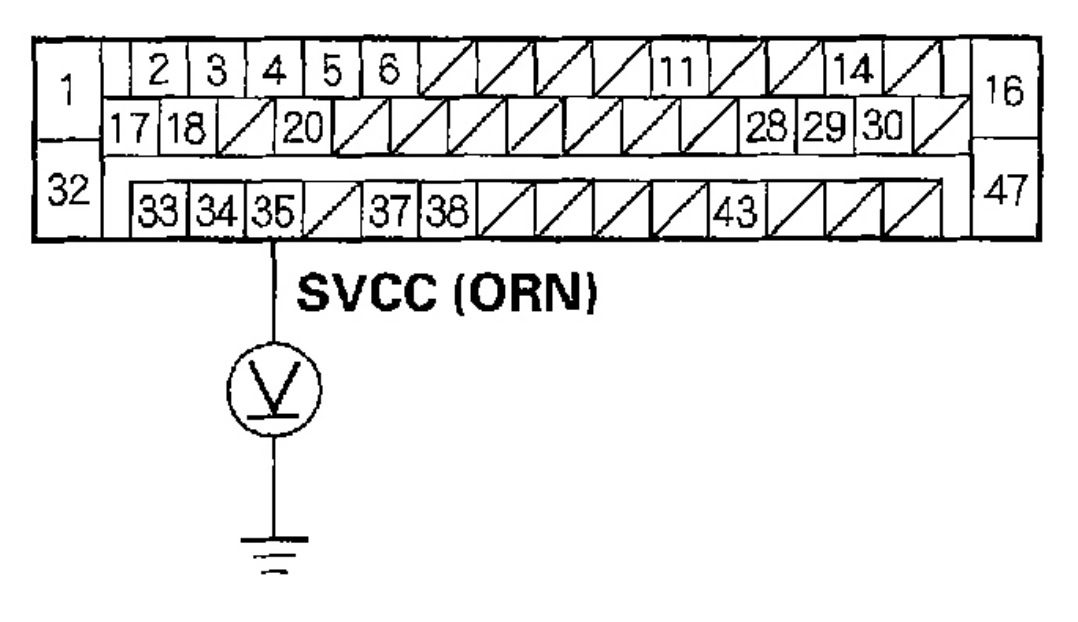

## Wire side of female terminals

G01821427

### **Fig. 62: Measuring The Voltage Between The VSA Control Unit 47P Connector Terminal No. 35 & Body Ground**

9. Check for continuity between the VSA control unit 47P connector terminal No. 35 and body ground.

### Is there continuity?

**YES:** Repair short to body ground in the wire between the VSA modulator-control unit, the yaw rate-lateral acceleration sensor, and the steering angle sensor.

**NO:** Check for loose terminals in the VSA control unit 47P connector. If necessary, substitute a known-good VSA modulator-control unit, and recheck (see <u>VSA</u> <u>MODULATOR-CONTROL UNIT REMOVAL & INSTALLATION</u>).

## **VSA CONTROL UNIT 47P CONNECTOR**

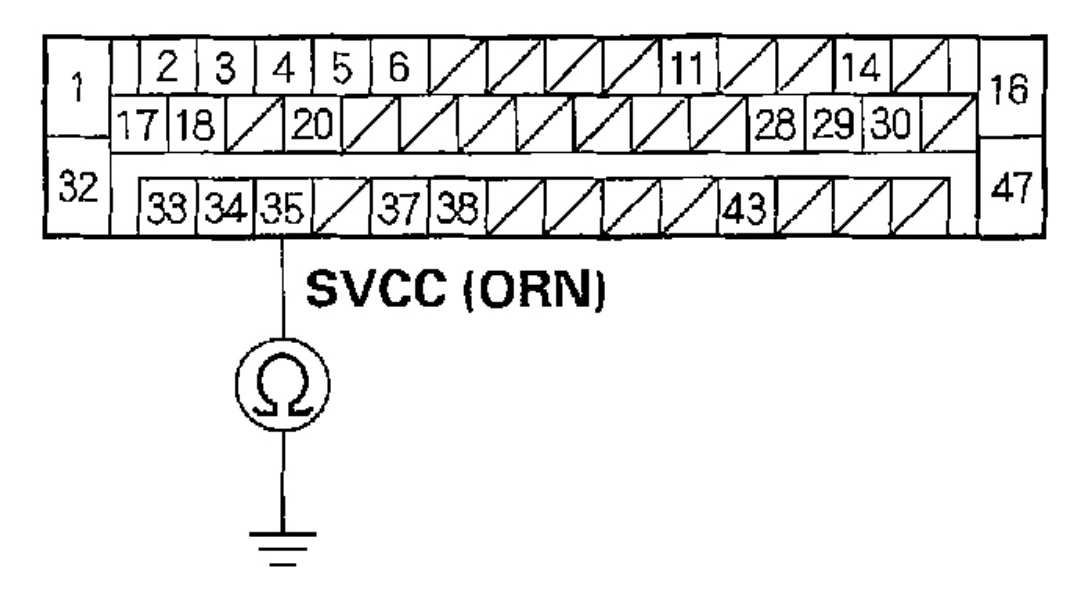

## Wire side of female terminals

### G01821428

### **Fig. 63: Checking For Continuity Between The VSA Control Unit 47P Connector Terminal No. 35 & Body Ground**

### **DTC 83: ECM/PCM**

1. Check the DTC.

### Is DTC 86 indicated?

**YES:** Do the troubleshooting for DTC 86.

- NO: Go to step 2.
- 2. Clear the DTC using the HDS (see **<u>HOW TO CLEAR DTCS</u>**).
- 3. Disconnect the HDS from the 16P DLC.
- 4. Turn the ignition switch OFF, then turn it ON (II) again.
- 5. Test-drive the vehicle.

### Do the VSA and VSA activation indicators come on, and is DTC 83 indicated?

#### 2004 BRAKES Vehicle Stability Assist System - TSX

**YES:** Go to step 6.

**NO:** The system is OK at this time.

6. Check the PGM-FI system.

### Does the MIL indicator come on or is the ECM/PCM's DTC indicated?

YES: Do the applicable troubleshooting for the ECM/PCM.

NO: Go to step 7.

7. Check the gear position.

# Does the D4 indicator come on while neutral position (N) is selected or is the ECM/PCM's DTC indicated?

**YES:** Do the applicable troubleshooting for the ECM/PCM.

**NO:** Check for loose terminals at the ECM/PCM connectors, and go to step 8.

- 8. Clear the DTC using the HDS (see **<u>HOW TO CLEAR DTCS</u>**).
- 9. Disconnect the HDS from the 16P DLC.
- 10. Turn the ignition switch OFF, then turn it ON again.
- 11. Test-drive the vehicle.

### Is DTC 83 indicated and no ECM/PCM's DTC?

**YES:** Replace the VSA modulator-control unit (see <u>VSA MODULATOR-CONTROL</u> <u>UNIT REMOVAL & INSTALLATION</u> ).

NO: The system is OK at this time.

### **DTC 84: VSA SENSOR NEUTRAL POSITION**

- 1. Clear the DTC using the HDS (see <u>HOW TO CLEAR DTCS</u>).
- 2. Disconnect the HDS from the 16P DLC.
- 3. Turn the ignition switch OFF, then turn it ON (II) again.
- 4. Test-drive the vehicle.

### Does the VSA indicator come on, and is DTC 84 indicated?

**YES:** Go to step 5.

NO: The system is OK at this time.

- 5. Do the VSA sensor neutral position memorization (see <u>VSA SENSOR NEUTRAL POSITION</u> <u>MEMORIZATION</u> ).
- 6. Clear the DTC using the HDS (see <u>HOW TO CLEAR DTCS</u>).
- 7. Disconnect the HDS from the 16P DLC.
- 8. Turn the ignition switch OFF, then turn it ON (II) again.
- 9. Test-drive the vehicle.

### Does the VSA indicator come on, and is DTC 84 indicated?

**YES:** Replace the VSA modulator-control unit (see <u>VSA MODULATOR-CONTROL</u> <u>UNIT REMOVAL & INSTALLATION</u>).

**NO:** The system is OK at this time.

| Tuesday, March 11, 2008 11:43:59 PM | Page 65 |  |
|-------------------------------------|---------|--|

#### 2004 BRAKES Vehicle Stability Assist System - TSX

### **DTC 86: F-CAN COMMUNICATION**

- 1. Clear the DTC using the HDS (see <u>HOW TO CLEAR DTCS</u>).
- 2. Start and run the engine for at least 5 seconds then turn the engine off.
- 3. Check for DTCs using the HDS.

### Is DTC 86 indicated?

YES: Go to step 4.

NO: Intermittent failure, the F-CAN communication line is OK at this time.

4. Check for DTCs in the ECM/PCM.

### Are any DTCs indicated?

**YES:** Troubleshoot the ECM/PCM DTCs.

NO: Replace the VSA modulator-control unit (see <u>VSA MODULATOR-CONTROL</u> <u>UNIT REMOVAL & INSTALLATION</u>).

### DTC 107: TCS OPERATION; DTC 108: VSA OPERATION

### NOTE: The ABS/VSA indicators do not come on by memorizing the DTC 107 or 108.

- 1. Clear the DTC using the HDS (see <u>HOW TO CLEAR DTCS</u>).
- 2. Disconnect the HDS from the 16P DLC.
- 3. Turn the ignition switch OFF, then turn it ON (II) again.
- 4. Test-drive the vehicle.

### Is DTC 107 or DTC 108 indicated?

**YES:** Check for loose terminals in the VSA control unit 47P connector. If necessary, substitute a known-good VSA modulator-control unit (see <u>VSA MODULATOR-CONTROL UNIT REMOVAL & INSTALLATION</u>), and recheck.

NO: Intermittent failure; the system is OK at this time.

### DTC 112: INTERNAL POWER SOURCE STUCK OFF

# NOTE: If the battery cable was disconnected three times with the ignition switch ON (II), this DTC may be stored.

1. Check for other DTCs.

### Is another DTC indicated?

**YES:** Do the appropriate troubleshooting for the DTC. **NO:** Go to step 2.

- 2. Clear the DTC using the HDS (see HOW TO CLEAR DTCS).
- 3. Disconnect the HDS from the 16P DLC.
- 4. Turn the ignition switch OFF, then turn it ON (II) again.
- 5. Test-drive the vehicle.

2004 BRAKES Vehicle Stability Assist System - TSX

### Does the ABS indicator come on, and is DTC 112 indicated?

**YES:** Go to step 6.

**NO:** Intermittent failure; the vehicle is OK at this time.

6. Inspect G203 for a clean and tight connection.

### Is G203 clean and properly connected?

**YES:** Go to step 7.

NO: Repair the connection at G203.

- 7. Disconnect the VSA control unit 47P connector.
- 8. Check for continuity between body ground and VSA control unit 47P connector terminals No. 32 and No. 47 individually.

### Is there continuity?

**YES:** Check for loose terminals in the VSA control unit 47P connector. If necessary, substitute a known-good VSA modulator-control unit (see <u>VSA MODULATOR-CONTROL UNIT REMOVAL & INSTALLATION</u>), and recheck.

NO: Repair open in the wire between the VSA modulator-control unit and G203.

| ay, March 11, 2008 11:43:59 PM Page 6 |  |  |
|---------------------------------------|--|--|

## **VSA CONTROL UNIT 47P CONNECTOR**

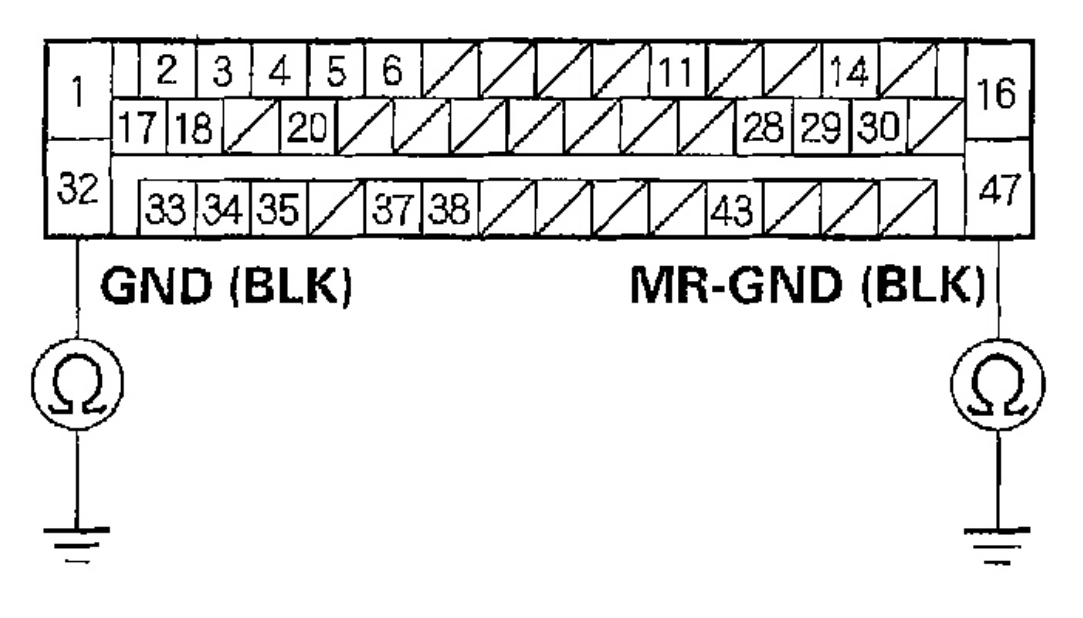

## Wire side of female terminals

G01821429

Fig. 64: Checking For Continuity Between Body Ground And VSA Control Unit 47P Connector Terminals No. 32 & No. 47

### DTC 121, 122, 123, 124: VSA SOLENOID

- 1. Clear the DTC using the HDS (see  $\underline{HOW TO CLEAR DTCS}$ ).
- 2. Disconnect the HDS from the 16P DLC.
- 3. Turn the ignition switch OFF, then turn it ON (II) again.
- 4. Test-drive the vehicle.

### Does the VSA indicator come on, and is DTC 121, 122, 123 or 124 indicated?

**YES:** Check for loose terminals in the VSA control unit 47P connector. If necessary, substitute a known-good VSA modulator-control unit (see <u>VSA MODULATOR-CONTROL UNIT REMOVAL & INSTALLATION</u>), and recheck.

**NO:** Intermittent failure; the system is OK at this time.

| esday, March 11, 2008 11:43:59 PM | Page 68 |  |
|-----------------------------------|---------|--|

2004 BRAKES Vehicle Stability Assist System - TSX

### ABS INDICATOR CIRCUIT TROUBLESHOOTING

### ABS INDICATOR DOES NOT COME ON

1. Turn the ignition switch ON (II), and watch the ABS indicator.

### Does the ABS indicator come on for several seconds?

**YES:** The system is OK at this time.

NO: Go to step 2.

2. Apply the parking brake.

### Does the brake system indicator come?

**YES:** Go to step 3.

NO: Repair open in the indicator power source circuit.

- 3. Turn the ignition switch OFF.
- 4. Substitute a known-good VSA modulator-control unit (see <u>VSA MODULATOR-CONTROL UNIT</u> <u>REMOVAL & INSTALLATION</u>).
- 5. Turn the ignition switch ON (II).

### Does ABS indicator come on?

**YES:** Replace the VSA modulator-control unit (see <u>VSA MODULATOR-CONTROL</u> <u>UNIT REMOVAL & INSTALLATION</u>).

**NO:** Do the troubleshooting for the gauge control module (see <u>SELF-DIAGNOSTIC</u> <u>PROCEDURE</u> ).

### ABS INDICATOR DOES NOT GO OFF & NO DTCS ARE STORED

1. Check the No. 18 (40A) fuse in the under-hood fuse/relay box.

### Is the fuse OK?

**YES:** Reinstall the fuse, and go to step 2.

**NO:** Replace the fuse, and recheck. If the fuse is blown, check for a short to body ground in this fuse circuit. If the circuit is OK, replace the VSA modulator-control unit (see <u>VSA</u> <u>MODULATOR-CONTROL UNIT REMOVAL & INSTALLATION</u>).

2. Check the No. 18 (15A) fuse in the under-dash fuse/relay box.

### Is the fuse OK?

**YES:** Reinstall the fuse, and go to step 3.

**NO:** Replace the fuse, and recheck. If the fuse is blown, check for a short to body ground in this fuse circuit. If the circuit is OK, replace the VSA modulator-control unit (see <u>VSA</u> <u>MODULATOR-CONTROL UNIT REMOVAL & INSTALLATION</u>).

- 3. Turn the ignition switch OFF.
- 4. Disconnect the VSA control unit 47P connector.
- 5. Measure the voltage between the VSA control unit 47P connector terminal No. 1 and body ground.

### Is there battery voltage?

YES: Go to step 6.

NO: Repair open in the wire between the No. 18 (40A) fuse and the VSA control unit.

## VSA CONTROL UNIT 47P CONNECTOR

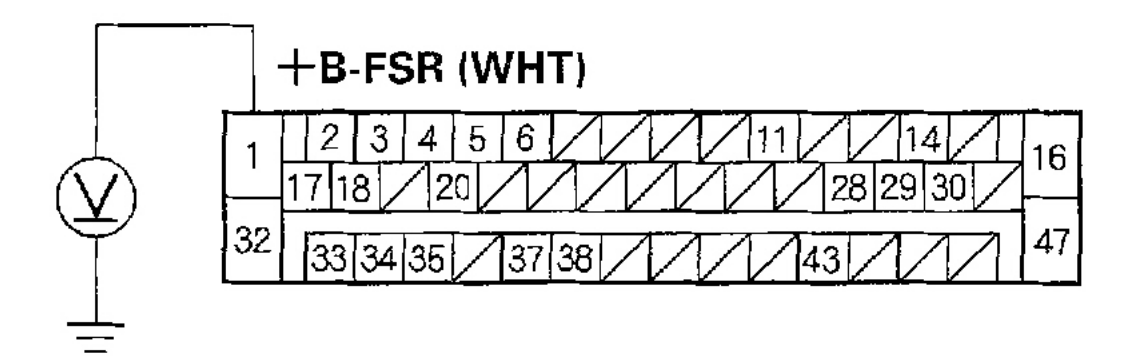

### Wire side of female terminals

### G01821430

# Fig. 65: Measuring The Voltage Between The VSA Control Unit 47P Connector Terminal No. 1 & Body Ground

- 6. Turn the ignition switch ON (II).
- 7. Measure the voltage between the VSA control unit 47P connector terminal No. 38 and body ground.

### Is there battery voltage?

**YES:** Go to step 8.

NO: Repair open in the wire between the No. 18 (15A) fuse and the VSA control unit.

## **VSA CONTROL UNIT 47P CONNECTOR**

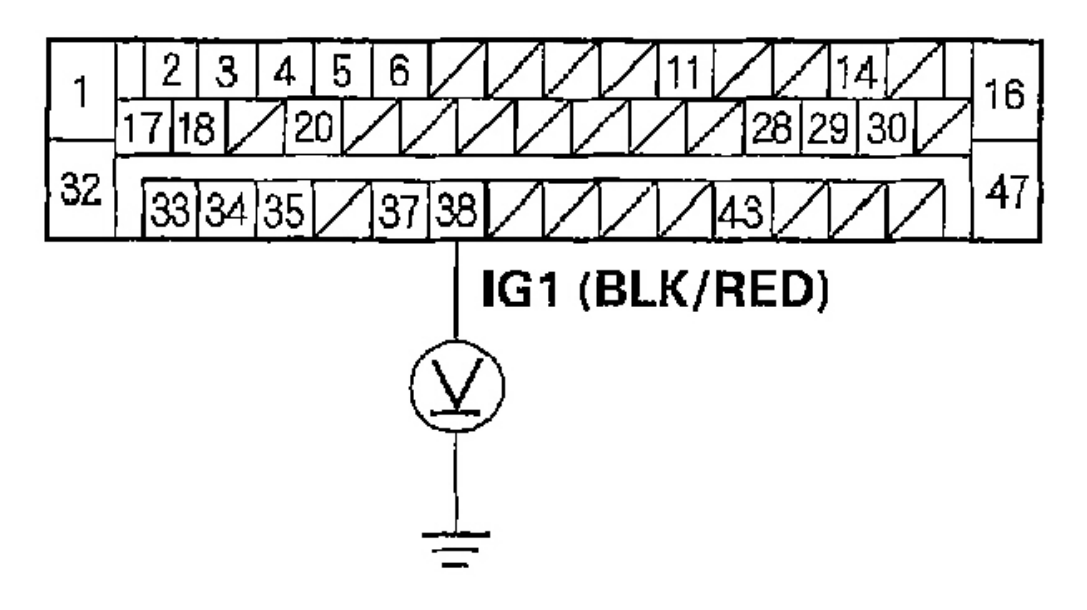

## Wire side of female terminals

### G01821431

### **Fig. 66: Measuring The Voltage Between The VSA Control Unit 47P Connector Terminal No.** 38 & Body Ground

- 8. Turn the ignition switch OFF.
- 9. Check for continuity between the VSA control unit 47P connector terminal No. 32 and body ground.

### Is there continuity?

**YES:** Check for loose terminals in the VSA control unit 47P connector. If necessary, substitute a known-good VSA modulator-control unit (see <u>VSA MODULATOR-CONTROL UNIT REMOVAL & INSTALLATION</u>), and recheck.

NO: Repair open in the wire between the VSA control unit and body ground (G203).

## **VSA CONTROL UNIT 47P CONNECTOR**

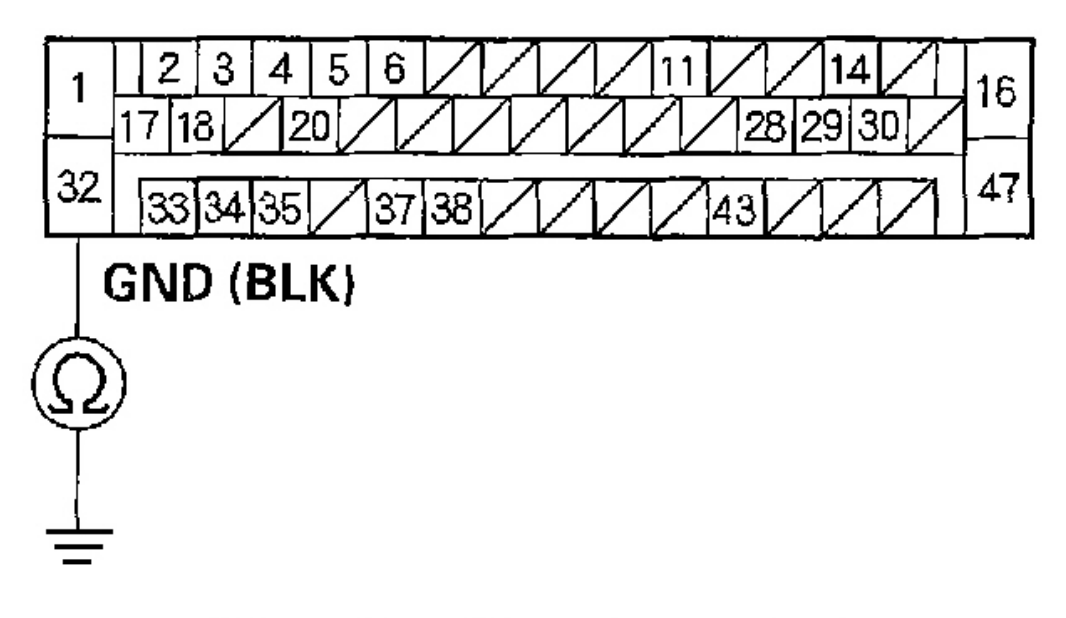

## Wire side of female terminals

G01821432

**Fig. 67: Checking For Continuity Between The VSA Control Unit 47P Connector Terminal No. 32 & Body Ground** 

### **BRAKE SYSTEM INDICATOR CIRCUIT TROUBLESHOOTING**

### BRAKE SYSTEM INDICATOR DOES NOT COME ON

1. With the parking brake applied, turn the ignition switch ON (II), and watch the brake system indicator.

### Does the brake system indicator come on?

**YES:** Go to step 3.

NO: Go to step 2.

2. Turn the ignition switch OFF then ON (II) again.

### Does the ABS indicator come on for several seconds?

YES: Replace the gauge control module (see page GAUGE CONTROL MODULE
#### 2004 BRAKES Vehicle Stability Assist System - TSX

### **<u>REPLACEMENT</u>**).

**NO:** Repair open in the indicator power source circuit, if necessary, substitute a known-good gauge control module, and recheck.

- 3. Turn the ignition switch OFF.
- 4. Release the parking brake.
- 5. Turn the ignition switch ON (II).

### Does the brake system indicator come on for several seconds?

**YES:** Go to step 6.

**NO:** Check for loose terminals in the gauge control module connectors. If necessary, substitute a known-good gauge control module, and recheck.

6. Apply the parking brake.

### Does the brake system indicator come on?

**YES:** The system is OK at this time.

NO: Go to step 7.

- 7. Turn the ignition switch OFF.
- 8. Disconnect the parking brake switch connector (see **<u>PARKING BRAKE SWITCH</u>**).
- 9. Turn the ignition switch ON (II).
- 10. Measure the voltage between the parking brake switch connector terminal and body ground.

### Is there battery voltage?

**YES:** Replace the parking brake switch (see **<u>PARKING BRAKE SWITCH</u>**). **NO:** Go to step 11.

- 11. Turn the ignition switch OFF.
- 12. Remove the gauge control module (see page GAUGE CONTROL MODULE REPLACEMENT ).
- 13. Connect gauge control module connector A (22P) terminal No. 4 and body ground with a jumper wire.

2004 BRAKES Vehicle Stability Assist System - TSX

# **GAUGE CONTROL MODULE CONNECTOR A (22P)**

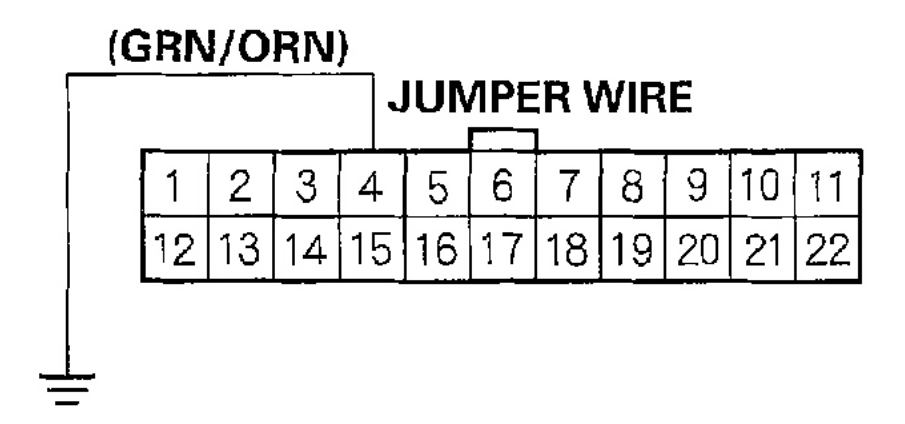

Wire side of female terminals

G01821433

### Fig. 68: Connecting Gauge Control Module Connector A (22P) Terminal No. 4 & Body Ground With A Jumper Wire

14. Turn the ignition switch ON (II).

### Does the brake system indicator come on and stay on?

**YES:** Repair open in the wire between the gauge control module, and the parking brake switch.

**NO:** Replace the gauge control module (see page <u>GAUGE CONTROL MODULE</u> <u>REPLACEMENT</u> ).

# BRAKE SYSTEM INDICATOR DOES NOT GO OFF

- 1. Turn the ignition switch ON (II).
- 2. Release the parking brake.

### Does the brake system indicator go off after several seconds?

**YES:** The system is OK at this time.

NO: Go to step 3.

3. Check the brake fluid level (see **<u>BLEEDING BRAKE SYSTEM</u>**).

### Is the level OK?

Tuesday, March 11, 2008 11:43:59 PM

#### 2004 BRAKES Vehicle Stability Assist System - TSX

**YES:** Go to step 4.

**NO:** Refill the brake fluid, and recheck.

4. Check the ABS indicator.

### Does the ABS indicator stay on?

**YES:** Read the DTC (see <u>General Troubleshooting Information</u>), and do the applicable troubleshooting for the DTC.

**NO:** Check the brake system indicator circuit:

- Short to body ground between the gauge control module and the parking brake switch.
- Short to body ground between the gauge control module and the brake fluid level switch.
- Parking brake switch stuck ON.
- Brake fluid level switch stuck ON.
- Faulty gauge control module.

# **VSA INDICATOR CIRCUIT TROUBLESHOOTING**

# VSA INDICATOR DOES NOT COME ON

1. Turn the ignition switch ON (II), and watch the VSA indicator.

Does the VSA indicator come on for several seconds?

**YES:** The system is OK at this time.

NO: Go to step 2.

### 2. Apply the parking brake.

### Does the brake system indicator come on?

**YES:** Go to step 3.

**NO:** Repair open in the indicator power source circuit.

- 3. Turn the ignition switch OFF.
- 4. Substitute a known-good VSA modulator-control unit (see <u>VSA MODULATOR-CONTROL UNIT</u> <u>REMOVAL & INSTALLATION</u>).
- 5. Turn the ignition switch ON (II).

### Does the VSA indicator come on?

**YES:** Replace the VSA modulator-control unit (see <u>VSA MODULATOR-CONTROL</u> <u>UNIT REMOVAL & INSTALLATION</u>).

NO: Do the troubleshooting for the gauge control module (see <u>SELF-DIAGNOSTIC</u> <u>PROCEDURE</u> ).

# VSA INDICATOR DOES NOT GO OFF & NO DTCS ARE STORED

1. Check the No. 18 (40A) fuse in the under-hood fuse/relay box.

### Is the fuse OK?

| esday, March 11, 2008 11:43:59 PM Pag |
|---------------------------------------|

#### 2004 BRAKES Vehicle Stability Assist System - TSX

**YES:** Reinstall the fuse, and go to step 2.

**NO:** Replace the fuse, and recheck. If the fuse is blown, check for a short to body ground in this fuse circuit. If the circuit is OK, replace the VSA modulator-control unit (see <u>VSA</u> <u>MODULATOR-CONTROL UNIT REMOVAL & INSTALLATION</u>).

2. Check the No. 18 (15A) fuse in the under-dash fuse/relay box.

### Is the fuse OK?

**YES:** Reinstall the fuse, and go to step 3.

**NO:** Replace the fuse, and recheck. If the fuse is blown, check for a short to body ground in this fuse circuit. If the circuit is OK, replace the VSA modulator-control unit (see <u>VSA</u> <u>MODULATOR-CONTROL UNIT REMOVAL & INSTALLATION</u>).

- 3. Turn the ignition switch OFF.
- 4. Disconnect the VSA control unit 47P connector.
- 5. Measure the voltage between the VSA control unit 47P connector terminal No. 1 and body ground.

### Is there battery voltage?

YES: Go to step 6.

NO: Repair open in the wire between the No. 18 (40A) fuse and the VSA control unit.

# VSA CONTROL UNIT 47P CONNECTOR

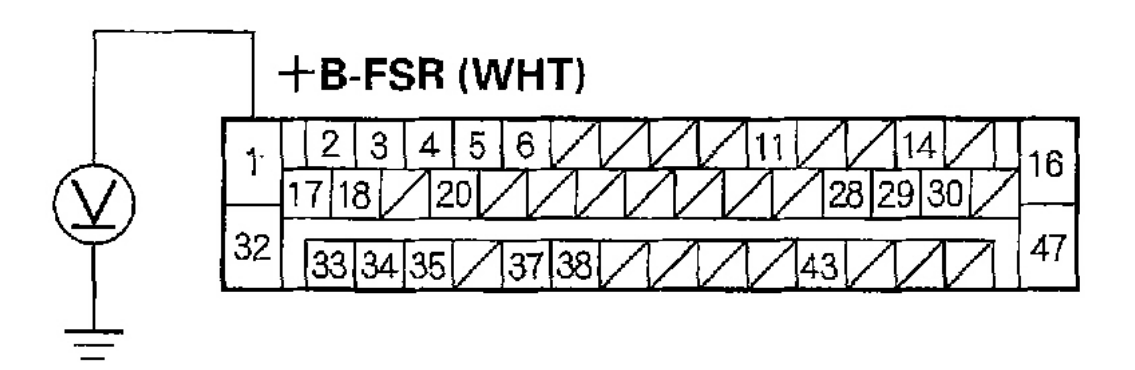

# Wire side of female terminals

# G01821434

Fig. 69: Measuring The Voltage Between The VSA Control Unit 47P Connector Terminal No.

| Page 7 |
|--------|
|        |

2004 BRAKES Vehicle Stability Assist System - TSX

### 1 & Body Ground

- 6. Turn the ignition switch ON (II).
- 7. Measure the voltage between the VSA control unit 47P connector terminal No. 38 and body ground.

### Is there battery voltage?

**YES:** Go to step 8.

NO: Repair open in the wire between the No. 18 (15A) fuse and the VSA control unit.

# **VSA CONTROL UNIT 47P CONNECTOR**

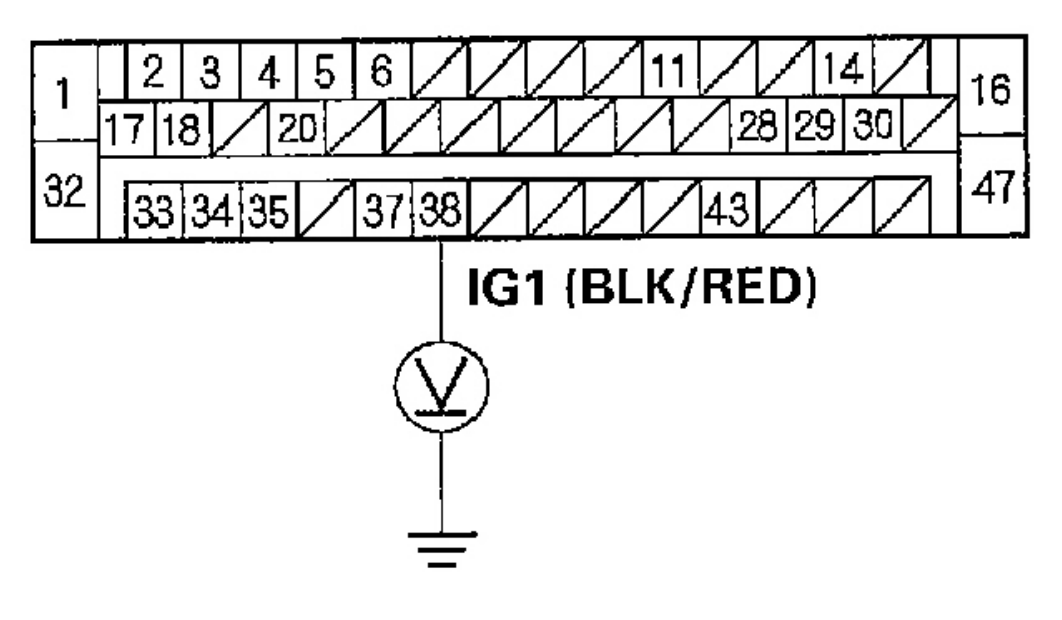

# Wire side of female terminals

# G01821435

# **Fig. 70: Measuring The Voltage Between The VSA Control Unit 47P Connector Terminal No. 38 & Body Ground**

- 8. Turn the ignition switch OFF.
- 9. Check for continuity between the VSA control unit 47P connector terminal No. 32 and body ground. **Is there continuity?**

Tuesday, March 11, 2008 11:43:59 PM

**YES:** Check for loose terminals in the VSA control unit 47P connector. If necessary, substitute a known-good VSA modulator-control unit and recheck.

NO: Repair open in the wire between the VSA control unit and body ground (G203).

# **VSA CONTROL UNIT 47P CONNECTOR**

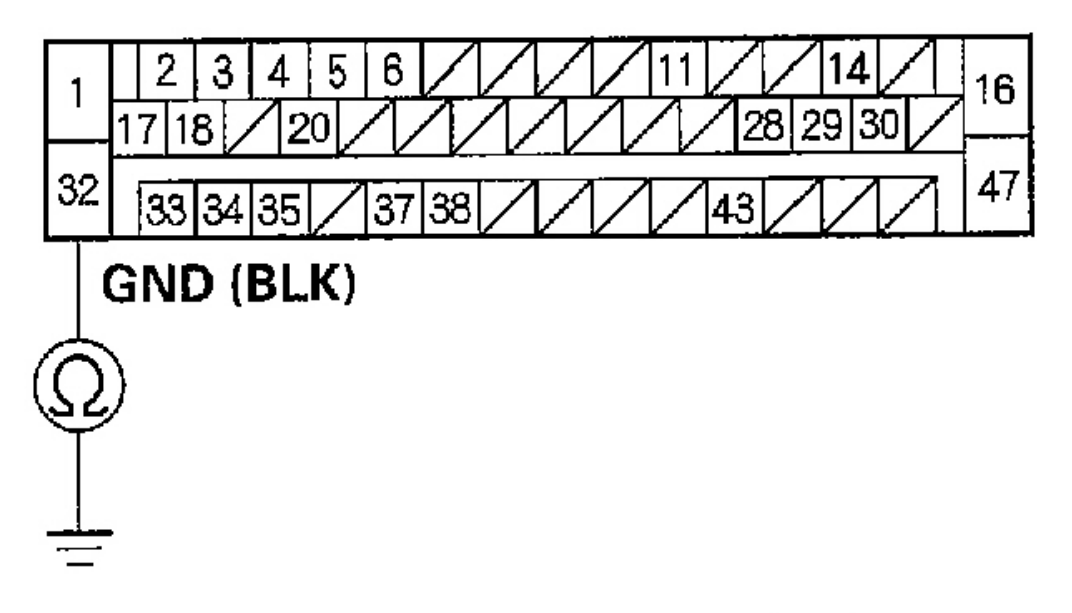

Wire side of female terminals

G01821436

**Fig. 71: Checking For Continuity Between The VSA Control Unit 47P Connector Terminal No. 32 & Body Ground** 

# **VSA ACTIVATION INDICATOR CIRCUIT TROUBLESHOOTING**

# VSA ACTIVATION INDICATOR DOES NOT COME ON

1. Turn the ignition switch ON (II), and watch the VSA activation indicator.

Does the VSA activation indicator come on for several seconds?

**YES:** The system is OK at this time.

| Tuesday, March 11, 2008 11:43:59 PM | Page 78 |  |
|-------------------------------------|---------|--|

#### 2004 BRAKES Vehicle Stability Assist System - TSX

NO: Go to step 2.

2. Apply the parking brake.

### Does the brake system indicator come on?

YES: Go to step 3.

**NO:** Repair open in the indicator power source circuit.

- 3. Turn the ignition switch OFF.
- 4. Substitute a known-good VSA modulator-control unit (see <u>VSA MODULATOR-CONTROL UNIT</u> <u>REMOVAL & INSTALLATION</u>).
- 5. Turn the ignition switch ON (II).

### Does the VSA activation indicator come on?

YES: Replace the VSA modulator-control unit (see <u>VSA MODULATOR-CONTROL</u> <u>UNIT REMOVAL & INSTALLATION</u>).

NO: Do the troubleshooting for the gauge control module (see <u>SELF-DIAGNOSTIC</u> <u>PROCEDURE</u> ).

# VSA ACTIVATION INDICATOR DOES NOT GO OFF & NO DTCS ARE STORED

1. Turn the ignition switch ON (II), and watch the VSA indicator.

### Does the VSA indicator go off?

**YES:** Go to step 2.

**NO:** Do the appropriate troubleshooting for the VSA indicator.

- 2. Turn the ignition switch OFF.
- 3. Check the VSA OFF switch (see <u>VSA OFF SWITCH TEST</u>).

# Is the switch OK?

**YES:** Go to step 4.

NO: Replace the VSA OFF switch (see <u>VSA OFF SWITCH TEST</u>).

4. Clear the DTC using the HDS (see <u>HOW TO CLEAR DTCS</u>).

# Does the VSA activation indicator go off?

**YES:** The system is OK at this time.

NO: Go to step 5.

- 5. Do the VSA sensor neutral memorization (see <u>VSA SENSOR NEUTRAL POSITION</u> <u>MEMORIZATION</u> ).
- 6. Clear the DTC using the HDS (see <u>HOW TO CLEAR DTCS</u>).

# Does the VSA activation indicator go off?

**YES:** The system is OK at this time.

NO: Go to step 7.

- 7. Remove the gauge control module (see page <u>GAUGE CONTROL MODULE REPLACEMENT</u>).
- 8. Check for continuity between the VSA OFF switch 5P connector terminal No. 2 and body ground.

# Is there continuity?

**YES:** Repair short to body ground in the wire between the gauge control module and the VSA OFF switch.

NO: Go to step 9.

# **VSA OFF SWITCH 5P CONNECTOR**

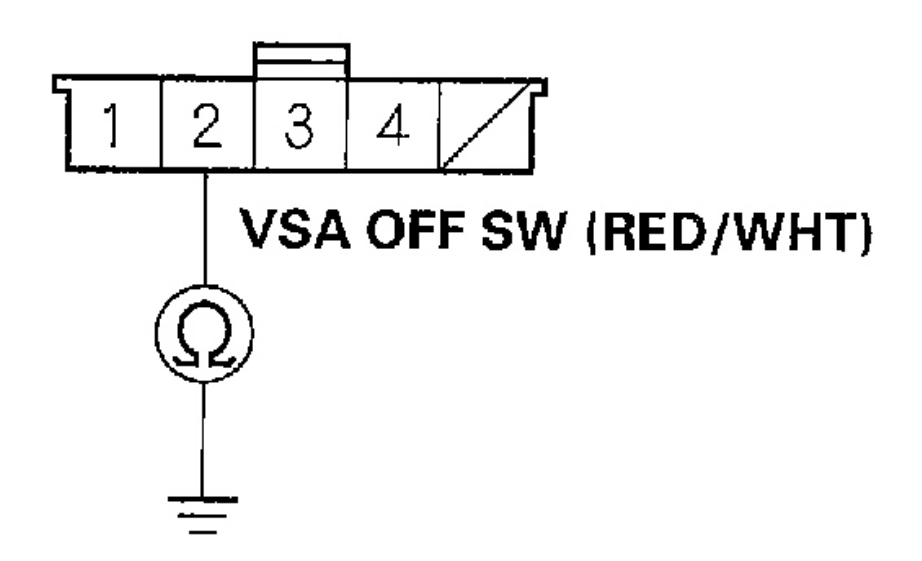

# Wire side of female terminals G01821437

# **Fig. 72:** Checking For Continuity Between The VSA OFF Switch 5P Connector Terminal No. 2 & Body Ground

9. Check for continuity between the VSA OFF switch 5P connector terminal No. 1 and body ground.

### Is there continuity?

**YES:** Go to step 10.

NO: Repair open in the wire between the VSA OFF switch and body ground (G501).

| Tuesday, March 11 | , 2008 11:43:59 PM |
|-------------------|--------------------|
|-------------------|--------------------|

# **VSA OFF SWITCH 5P CONNECTOR**

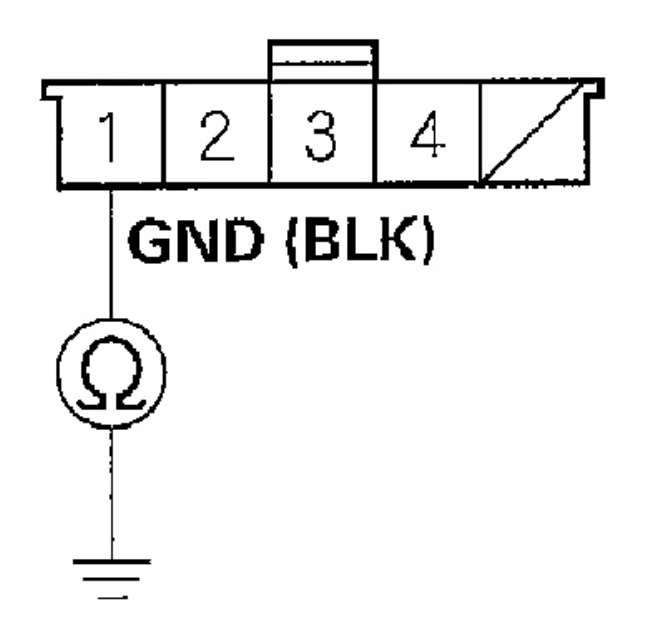

# Wire side of female terminals G01821438

# **Fig. 73:** Checking For Continuity Between The VSA OFF Switch 5P Connector Terminal No. 1 & Body Ground

- 10. Substitute a known-good VSA modulator-control unit (see <u>VSA MODULATOR-CONTROL UNIT</u> <u>REMOVAL & INSTALLATION</u> ).
- 11. Reconnect all of the disconnected connectors.
- 12. Clear the DTC using the HDS (see HOW TO CLEAR DTCS).
- 13. Disconnect the HDS from the 16P DLC.
- 14. Turn the ignition switch OFF, then turn it ON (II) again.
- 15. Test-drive the vehicle.

Tuesday, March 11, 2008 11:43:59 PM

#### 2004 BRAKES Vehicle Stability Assist System - TSX

### Does the VSA activation indicator go off?

### **YES:** Replace the VSA modulator-control unit (see <u>VSA MODULATOR-CONTROL</u> <u>UNIT REMOVAL & INSTALLATION</u>).

**NO:** Check for loose terminals in the gauge control module connectors. If necessary, substitute a known-good gauge control module, and recheck.

# STEERING ANGLE SENSOR REPLACEMENT

# NOTE: Do not damage or drop the combination switch as the steering angle sensor is sensitive to shock and vibration.

- 1. Remove the steering wheel (see <u>STEERING WHEEL REMOVAL</u>), and steering column cover (see <u>STEERING COLUMN REMOVAL AND INSTALLATION</u>).
- 2. Remove the combination switch assembly (see <u>STEERING COLUMN REMOVAL AND</u> <u>INSTALLATION</u>).
- 3. Remove the combination light switch (A) and the wiper/washer switch (B).

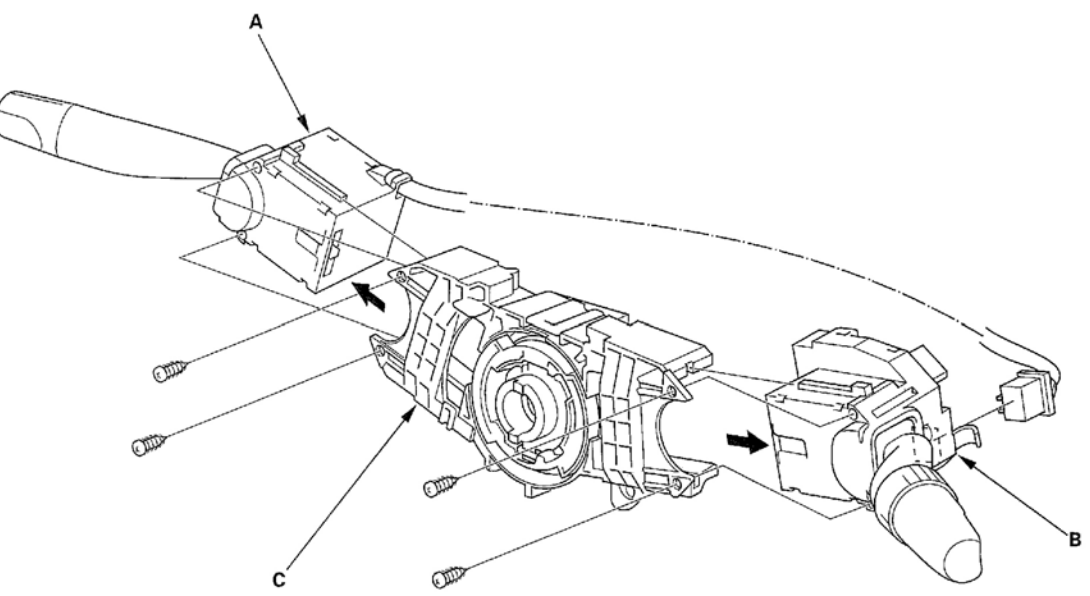

G01821439

### Fig. 74: Removing The Combination Light Switch & The Wiper/Washer Switch

- 4. Replace the combination switch body complete (C).
- 5. Install the combination switch in the reverse order of removal.

# NOTE: Do not remove the steering angle sensor from the combination switch body.

| Tuesday, March 11, 2008 11:43:59 PM | Page 82 |
|-------------------------------------|---------|

2004 BRAKES Vehicle Stability Assist System - TSX

6. Do the VSA sensor neutral position memorization (see <u>VSA SENSOR NEUTRAL POSITION</u> <u>MEMORIZATION</u> ).

# YAW RATE-LATERAL ACCELERATION SENSOR REPLACEMENT

### NOTE:

- Do not damage or drop the sensor as it is sensitive.
- Do not use an impact wrench.
- 1. Remove the driver's seat (see **FRONT SEAT REMOVAL/INSTALLATION**).
- 2. Lift up the floor carpet (A).

| y, March 11, 2008 11:43:59 PM Page 8 |
|--------------------------------------|

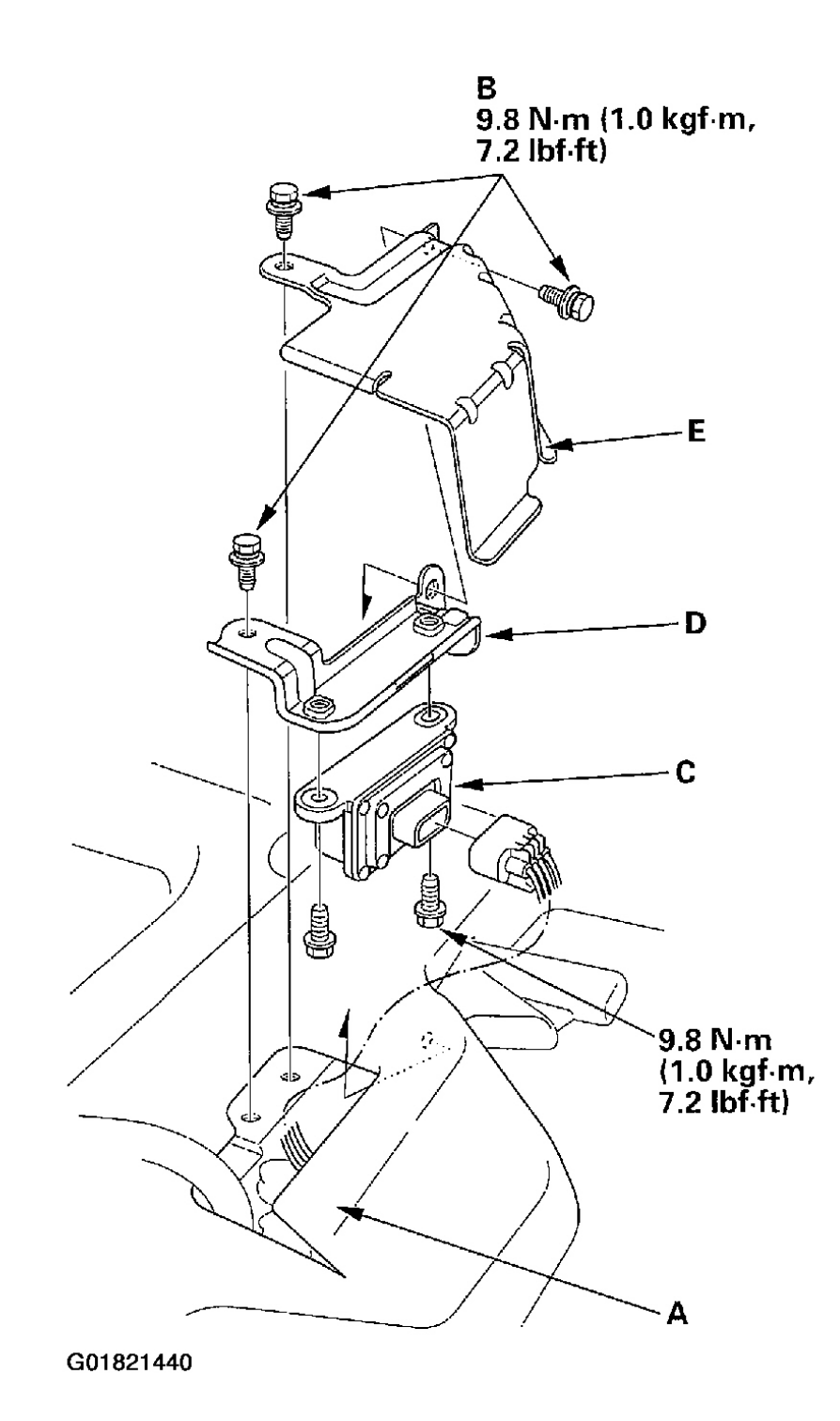

## Fig. 75: Removing The Yaw Rate-Lateral Acceleration Sensor

- 3. Remove the sensor cover mounting bolts (B).
- 4. Remove the sensor cover (E).

2004 BRAKES Vehicle Stability Assist System - TSX

- 5. Remove the yaw rate-lateral acceleration sensor (C) with the bracket (D).
- 6. Remove the bracket.
- 7. Install the sensor in the reverse order of removal.

# VSA SENSOR NEUTRAL POSITION MEMORIZATION

## NOTE: Do not press the brake pedal during this procedure.

- 1. Park the vehicle on a flat and level surface.
- 2. With the ignition switch OFF, connect the HDS to the 16P date link connector (DLC) (A) under the driver's side of the dashboard.

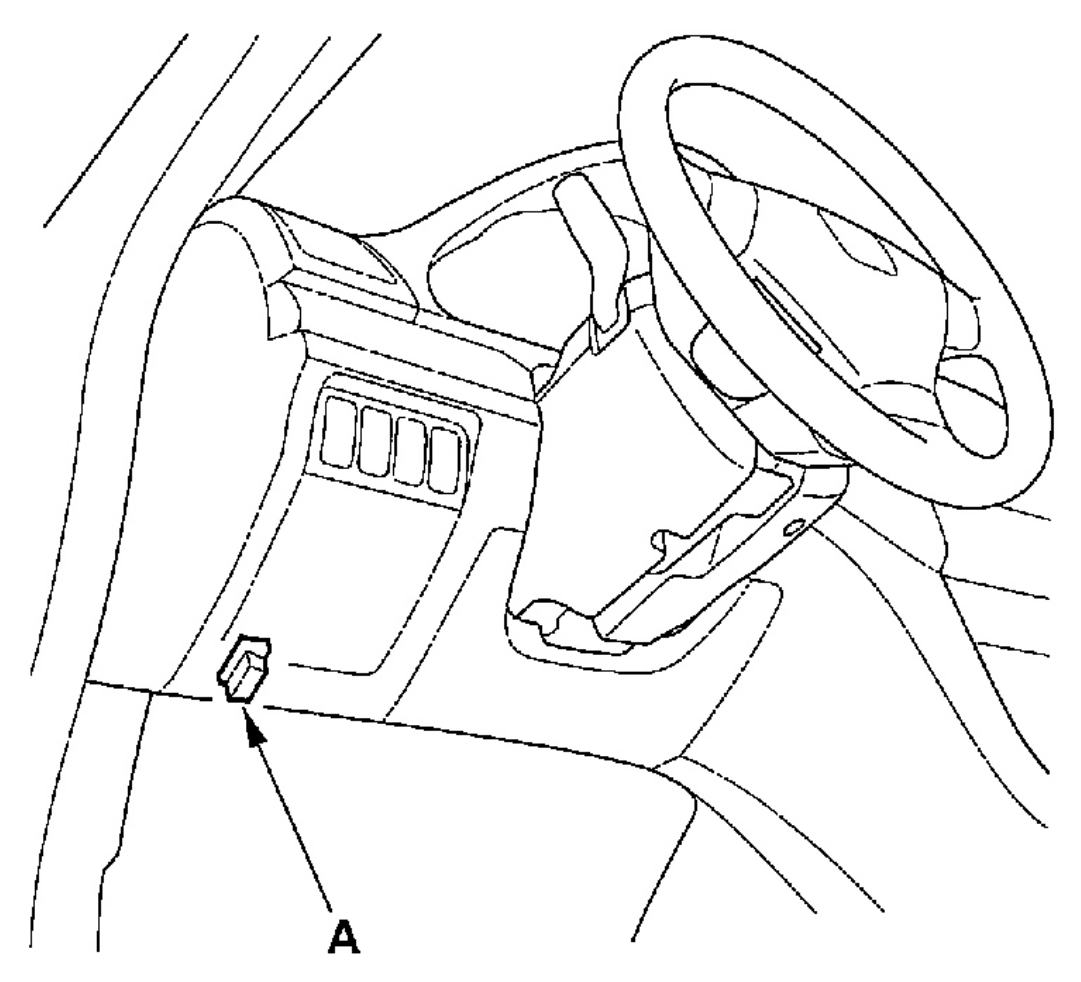

G01821441

2004 BRAKES Vehicle Stability Assist System - TSX

# Fig. 76: Connecting The HDS To The 16P Data Link Connector (DLC) Under The Left Side Of The Dashboard

- 3. Short the SCS circuit to body ground using the HDS.
- 4. Turn the ignition switch ON (II) with the brake pedal position switch released.
- 5. The ABS indicator comes on for 2 seconds and goes off.
- 6. After the ABS indicator goes off, press and release the VSA OFF switch once within 0.5 seconds.
- 7. After the ABS indicator comes on, press and release the VSA OFF switch once within 0.5 seconds.
- 8. The VSA activation indicator blinks two times and goes off in one second, then the system completes the VSA sensor neutral position memorization.
- 9. When the ABS indicator, VSA indicator and VSA activation indicator go off, the memorizing is done. If the indicators do not go off, retry these steps.
- 10. Turn the ignition switch OFF, and disconnect the HDS from the 16P DLC.

# **VSA OFF SWITCH TEST**

1. Remove the VSA OFF switch (A) from the switch panel.

|                                     | ~       |
|-------------------------------------|---------|
| Tuesday, March 11, 2008 11:43:59 PM | Page 86 |

#### 2004 BRAKES Vehicle Stability Assist System - TSX

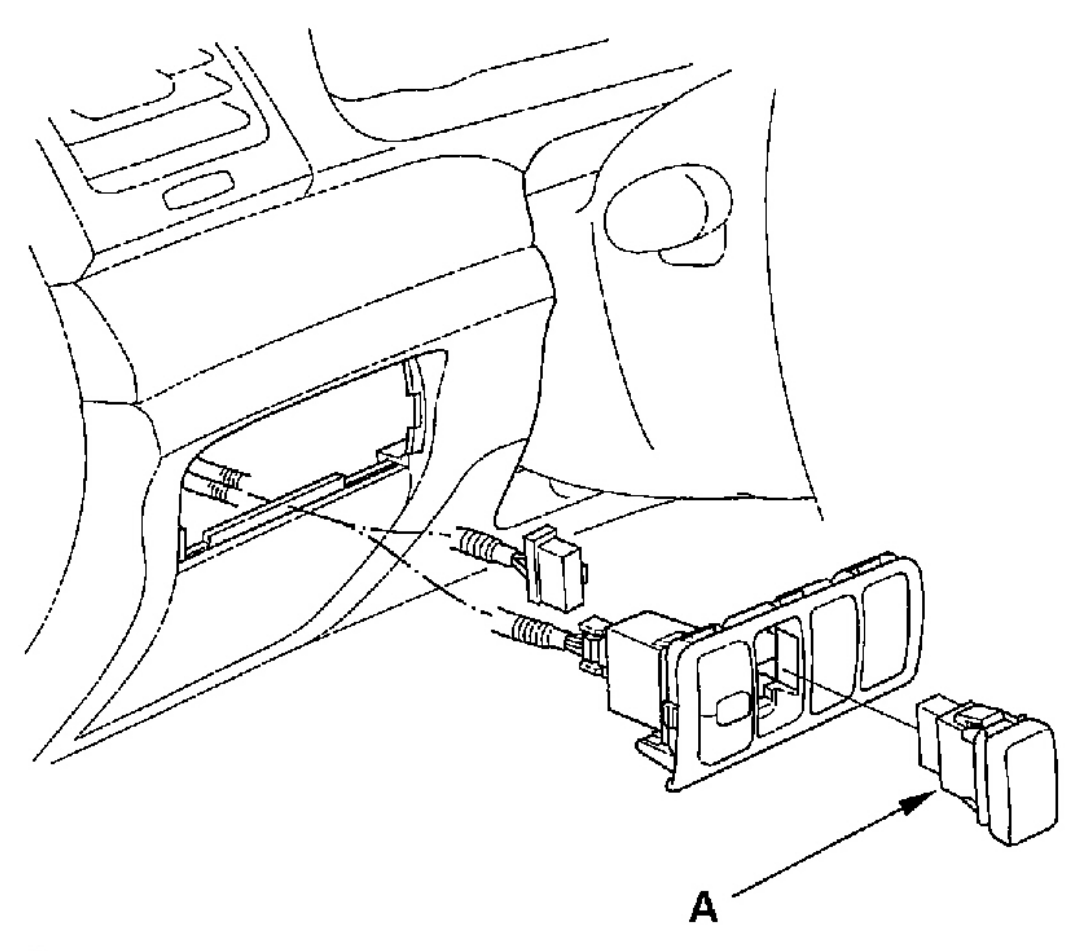

#### G01821442

### Fig. 77: Removing The VSA OFF Switch

- 2. Disconnect the VSA OFF switch 5P connector.
- 3. Check for continuity between the VSA OFF switch connector terminal No. 1 and No. 2. There should be continuity when the switch is pressed, and no continuity when the switch is released.

| Tuesday, March 11, 2008 11:43:59 PM | Page 87 |  |
|-------------------------------------|---------|--|

# **VSA OFF SWITCH 5P CONNECTOR**

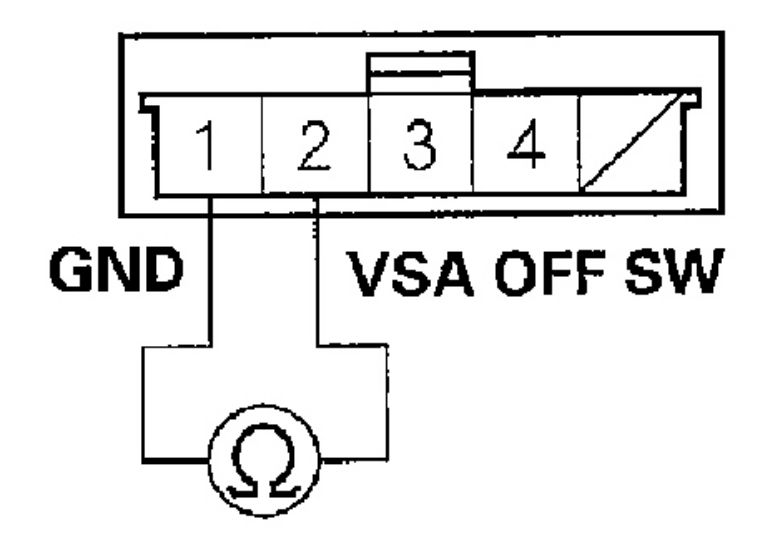

# Terminal side of male terminals G01821443

# **Fig. 78: Checking For Continuity Between The VSA OFF Switch Connector Terminals No. 1 & No. 2**

4. Check for continuity between the VSA OFF switch connector terminal No. 3 and No. 4. There should be continuity at all times.

# **VSA OFF SWITCH 5P CONNECTOR**

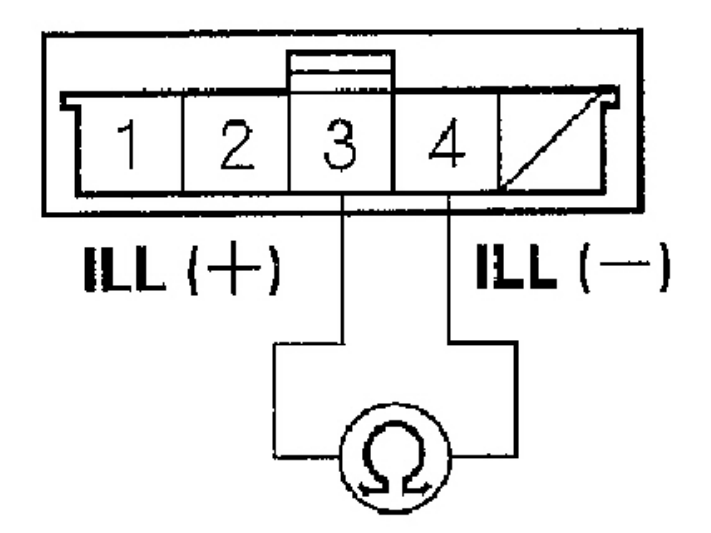

# Terminal side of male terminals G01821444

**Fig. 79: Checking For Continuity Between The VSA OFF Switch Connector Terminals No. 3 & No.** <u>4</u>

# **VSA MODULATOR-CONTROL UNIT REMOVAL & INSTALLATION**

NOTE:

- Do not spill brake fluid on the vehicle; it may damage the paint; if brake fluid gets on the paint, wash it off immediately with water.
- Be careful not to damage or deform the brake lines during removal and installation.
- To prevent the brake fluid from flowing, plug and cover the hose ends and

2004 BRAKES Vehicle Stability Assist System - TSX

## joints with a shop towel or equivalent material.

### REMOVAL

1. Pull up the lock (A) of the VSA control unit 47P connector (B), and the connector disconnects itself.

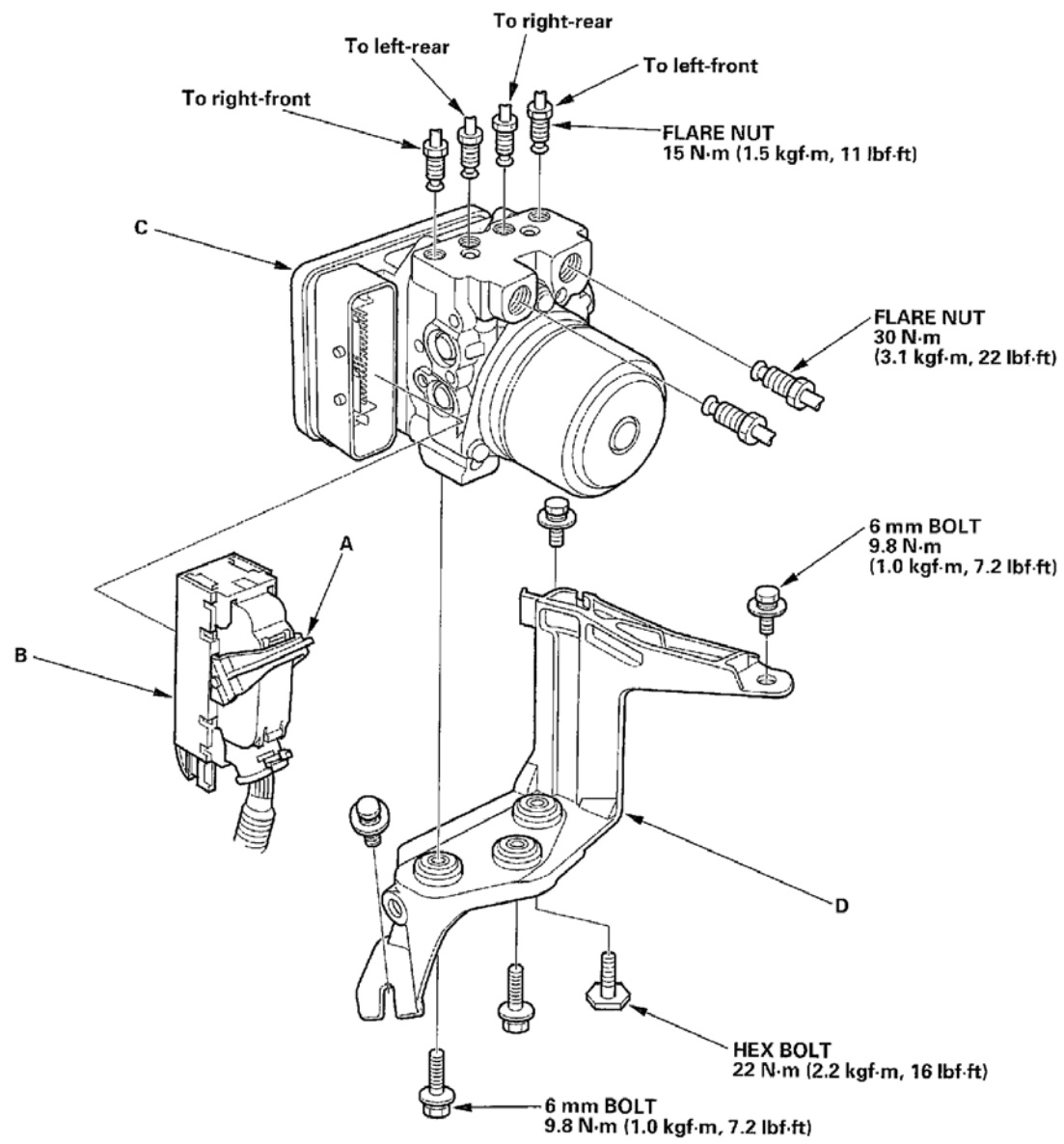

G01821445

#### Fig. 80: Removing VSA Modulator-Control Unit

- 2. Disconnect the six brake lines.
- 3. Remove the three 6 mm bolts, then remove the VSA modulator-control unit/bracket (C/D) from the body.

#### 2004 BRAKES Vehicle Stability Assist System - TSX

4. Remove the two 6 mm bolts and the hex bolt, then remove the VSA modulator-control unit from the bracket.

### INSTALLATION

- 1. Install the VSA modulator-control unit on the bracket, then tighten the two 6 mm bolts and the hex bolt.
- 2. Install the VSA modulator-control unit/bracket on the body, then tighten the three 6 mm bolts.
- 3. Reconnect the six brake lines, then tighten the nuts.
- 4. Align the connecting surface of the VSA control unit 47P connector.
- 5. Carefully push in the lock of the VSA control unit 47P connector until you hear it click into place, then confirm the connector is fully seated.
- 6. Bleed the brake system, starting with the front wheels (see **<u>BLEEDING BRAKE SYSTEM</u>**).
- 7. Start the engine, and check that the ABS and VSA indicators go off.
- 8. Test-drive the vehicle, and check that the ABS and VSA indicators do not come on.

# WHEEL SENSOR INSPECTION

- 1. Clean the encoder, and make sure no metal is stuck to the encoder surface.
- 2. Check the magnetic encoder (A) for damage. If cracked or damaged, replace the encoder.

| March 11, 2008 11:43:59 PM Page 9 | 91 |
|-----------------------------------|----|

2004 BRAKES Vehicle Stability Assist System - TSX

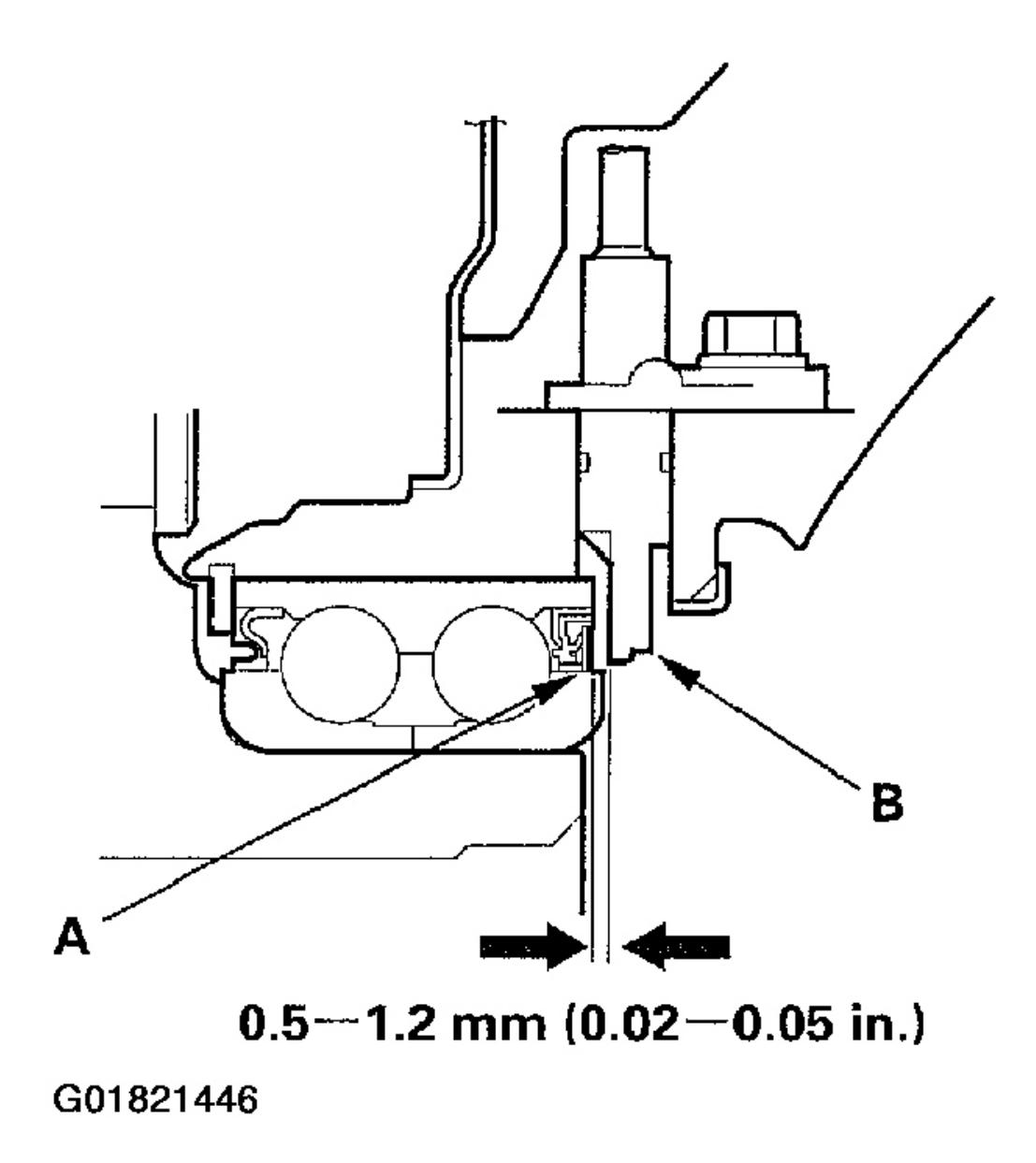

Fig. 81: Measuring The Air Gap Between The Wheel Sensor & The Magnetic Encoder (Front)

| Tuesday, March 11, 2008 11:43:59 PM | Page 92 |
|-------------------------------------|---------|

2004 BRAKES Vehicle Stability Assist System - TSX

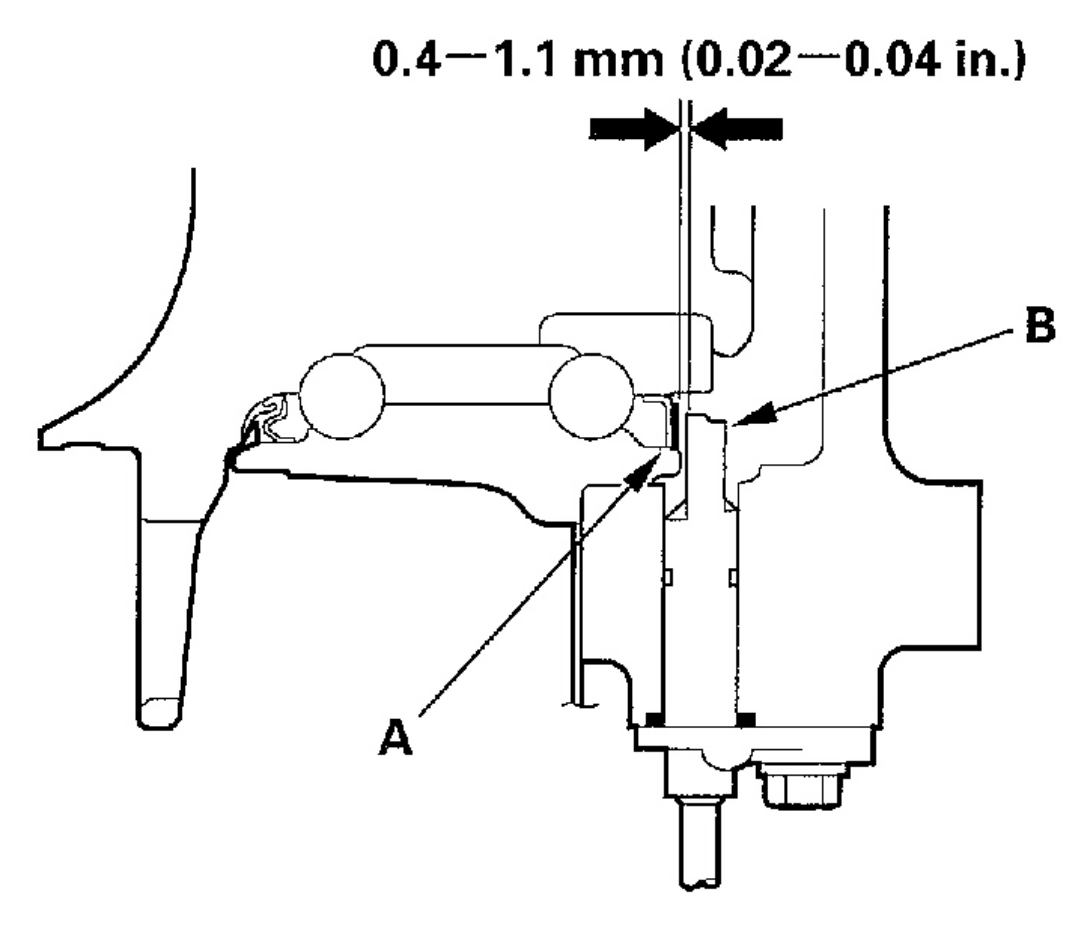

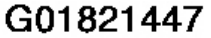

### Fig. 82: Measuring The Air Gap Between The Wheel Sensor & The Magnetic Encoder (Rear)

3. Measure the air gap between the wheel sensor (B) and the magnetic encoder all the way around while rotating the encoder.

Standard:

**Front:** 0.5-1.2 mm (0.02-0.05 in.) **Rear:** 0.4-1.1 mm (0.02-0.04 in.)

# WHEEL SENSOR REPLACEMENT

**NOTE:** Install the sensor carefully to avoid twisting the wires.

| Tuesday, March 11, 2008 11:43:59 PM | Page 93 |  |
|-------------------------------------|---------|--|

2004 BRAKES Vehicle Stability Assist System - TSX

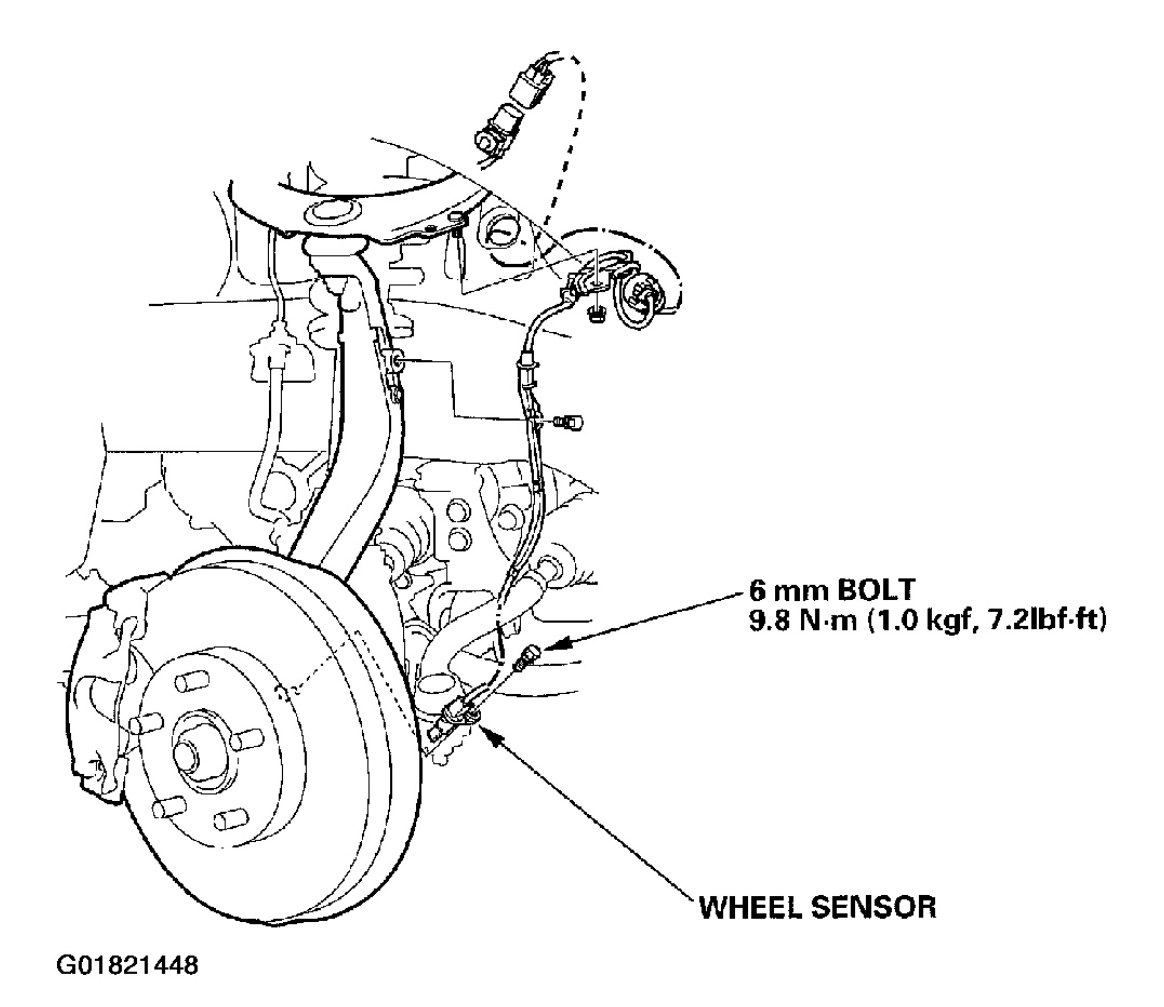

Fig. 83: Replacing Wheel Sensor (Front)

|                                     | <b>D</b> |
|-------------------------------------|----------|
| Tuesday, March 11, 2008 11:43:59 PM | Page 94  |

2004 BRAKES Vehicle Stability Assist System - TSX

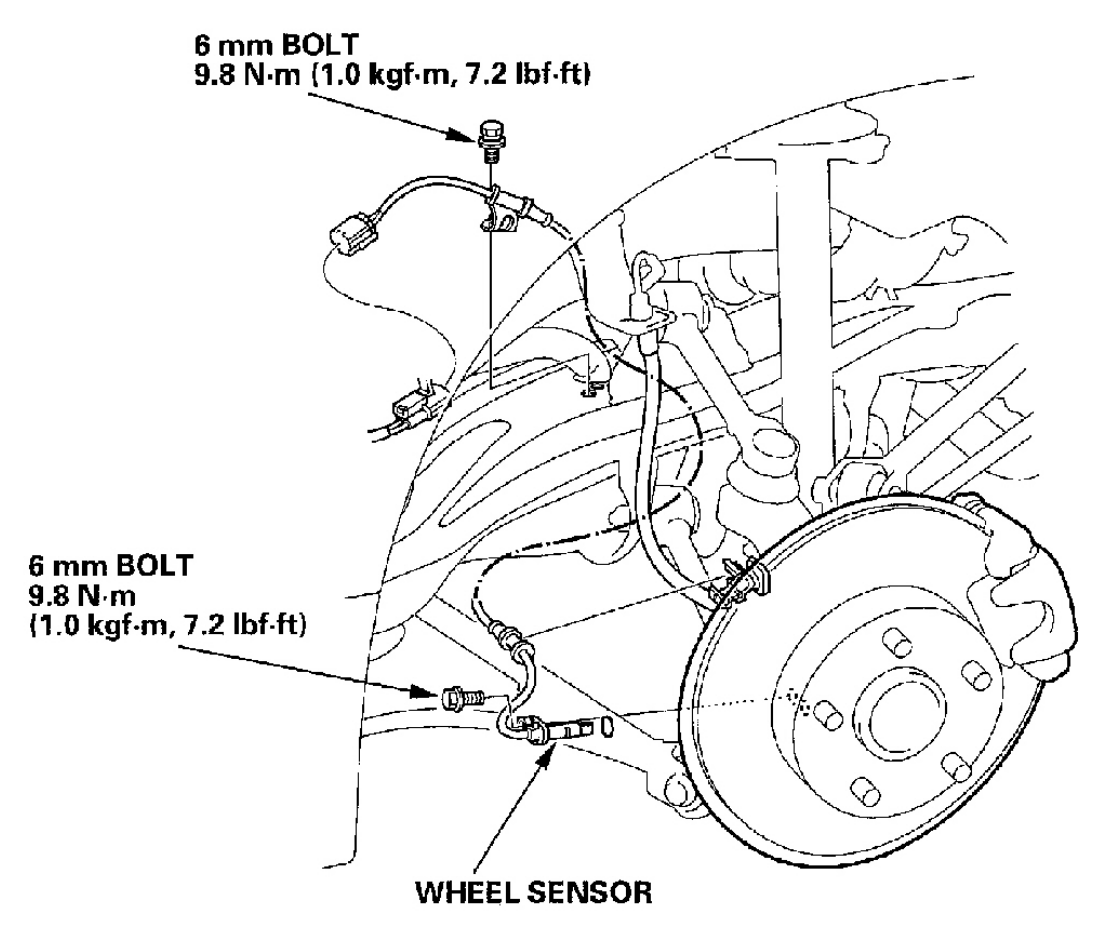

G01821449

Fig. 84: Replacing Wheel Sensor (Rear)

| Tuesday, March 11, 2008 11:43:59 PM | Page 95 |
|-------------------------------------|---------|